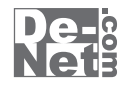

# 動画 ダウンロード 保存 Android

# 取り扱い説明書

> ユーザー登録はこちら http://www.de-net.com/user

製品ご利用前に必ずお読みください。 この取り扱い説明書は大切に保管してください。

| ○動作環境・その他                                    | 2                            |
|----------------------------------------------|------------------------------|
| ○インストール・アンインストール方法                           | 3~5                          |
| ○起動方法 ○画面・各部の説明                              | 0                            |
| 動画ダウンロード保存 Android 画面                        | 7~10                         |
| 動画タウンロード保存 Android 管埋 画面                     | 11~14<br>15~16               |
|                                              |                              |
| ○動画・音楽をダウンロードする準備                            | 17                           |
| ○動画をダウンロードする                                 |                              |
| ダウンロードしたい動画のURLが分かっている場合                     | 18~22                        |
| 動画を選んでダワノロート9 る場合                            | 23~24<br>25~28               |
|                                              |                              |
| 〇音楽をダウンロードする                                 | 20 - 22                      |
| ダワンロートしたい音楽のURLか分かつている場合<br>音楽を選んでダウンロードする場合 | $29 \sim 32$<br>$33 \sim 34$ |
| 複数の音楽をダウンロードする場合                             | 35~38                        |
| ○動面DVD亦始Androidを使って亦始。結合する                   |                              |
| DVDの動画・音楽を変換して転送・保存する                        | 39~47                        |
| パソコンの動画ファイル・音楽ファイルを変換して転送・保存する               | 48~56                        |
| パソコンの動画ファイル・音楽ファイルを結合して転送・保存する               | 57~65                        |
| ○管理画面から動画・音楽をAndroid 端末へ転送する                 |                              |
| 動画を一括転送したい場合                                 | 66~67                        |
| 音楽を一括転送したい場合                                 | 68~69                        |
| 選択したファイルを転送する場合                              | 70~71                        |
|                                              | 12                           |
| ○ソフトウェアをダウンロードする                             | 73~75                        |
|                                              | 76~81                        |
| <ul> <li>リ小一下1前報</li> </ul>                  | 82                           |

目次-

.

動画 ダウンロード 保存 Android

目次

## 動作環境・その他

| 動作境功     | ₹                                                                                                    |
|----------|----------------------------------------------------------------------------------------------------|
| 対応 PC    | メーカーサポートを受けられる Windows パソコン ※Mac には対応しておりません。                                                                                                    |
| 05       | Windows 7 / Vista / XP ※Mac OS には対応しておりません。                                                                                                    |
|          | ※日本語版 OS の 32 ビット版専用ソフトです。64 ビットでは、WOW64(32 ビット互換モード ) で動作します。                                                                                                    |
|          | OS が正常に動作している環境でお使いください。対応 OS の動作環境を満たした環境でのご利用が前提となります。                                                                                                    |
|          | 最新のサービスパック及びアップデートがされている環境でお使いください。Server OS には対応しておりません。                                                                                                    |
|          | 管理者権限を持ったコーザーでお使いください。                                                                                                    |
|          | マイクロソフトのサポート期間が終了しているOSでの動作は保証いたしません。                                                                                                    |
| CPU      | 2 0GHz Pentium または同等クラスのプロセッサー以上                                                                                                    |
| メモリ      | 512MB 必須 1GB 以上推撥 (Windows Vista / 7 の場合は 1GB 必須 )                                                                                                    |
| ビデオメモリ   |                                                                                                    |
| ディスプレイ   | JUNA X 768 IV Fの解像度で色空度 32bit True Color IV F表示可能たもの                                                                                                    |
| CD-POM   | (2+7,7) $(3)$ $(2-7)$ $(3)$ $(2-7)$ $(3)$ $(3$ |
| ハードディフク  | 旧歴以上ののとしめよりしかしのDMDのがのが可能な「フィン<br>SOMB」としの中を容易(インストール時)※これと及けデータ保存の方の内も容易が必要とたけます                                                                                                    |
| // F/1// | JOIND 以上の子と谷里(ゴンヘゴールはJACに以外にノーク床行の洞の子と谷里が必要となりより。<br>※ Not Framourd 20 なインフレールまで担合には、トロレビタリに 200MB ののよの号が30世にたります                                                                                                    |
| かたファノル   | ※INELFIGITIEWOIK 2.0 をイノストールタ る場合には、上記とは加に 200MB の子で各里が必要となります。<br>【計画 がっこっ」 に 但た Andriad】                                                                                                    |
| メリルシノアイル |                                                                                                    |
|          | 体行形式,MFCG1/WF4/MOV/FLV                                                                                                    |
|          |                                                                                                    |
|          | 読込形式、AVI/MP4/MPEGI/MOV/FLV/MP3/WAV/VOB(DVDビナオモード)                                                                                                    |
| 7.0 //   | 保存形式、MP4/MP3                                                                                                    |
| その他      | フロードバンドインターネット接続境境                                                                                                    |
|          | 並びに QuickTime7 以上 / Internet Explorer8 以上 / Net Framework 20 が正堂に動作していろ環境が必要です。                                                                                                    |

#### ご注意

※その他の動画サイトの動画や音楽を保存することはできません。

※Android に転送する前に Android 搭載端末をマウントしてください。マウントする方法については Android 搭載端末のマニュアルをご確認ください。 ※Android 搭載端末へ転送する際はファイル転送モードにした状態で転送をしてください。

※パソコンと Android 搭載端末の接続用ケーブルは同梱されていません。

※ダウンロード (転送)したファイルを Android 搭載端末で再生するには、再生プレーヤーが保存形式に対応していないと再生できません。 ※変換なしでダウンロード(転送)した場合の Android 搭載端末での再生は端末に依存します。

- ※パソコン上、Android 搭載端末へ保存以外の操作(対応形式以外の変換・転送機能、CD・DVD ヘライティング、動画サイト等へ投稿機能)は 備わっておりません。
- ※ダウンロード、変換した動画や音楽を再生するには、対応ファイル形式の再生に必要なコーデック、フィルター、機器等の別途再生環境が必要です。 全てのファイルの入力、出力を保証するものではありません。

※品質はダウンロード元(YouTube、ニコニコ動画、Google Video、FC2 動画)の動画状態に依存します。

実際の画質や容量は内容によって異なります。

※サイズ変更なしで Android 搭載端末へ転送した際に、動画サイズ・容量が大きくなる場合があります。空き容量等の確認をしてから転送してください。 ※日本で再生できる YouTube、ニコニコ動画、Google Video、FC2 動画の動画のみ対応となります。

※YouTube 上の HD 画質の動画をダウンロードする際、HD 画質が存在しない場合は通常の動画がダウンロードされます。

- ※YouTubeの「生年月日の確認を必要とする動画」は、ダウンロードできません。
- ※ニコニコ動画の動画をダウンロードする際、コメントのダウンロードや保存はされません。
- ※ニコニコムービーメーカー (NMM) で作成されている動画には対応しておりません。
- ※ニコニコ動画、FC2動画のご利用は、事前にアカウント情報の登録が必須となります。
- コニコ動画、Google Video は標準画質でのダウンロードになります。

※FC2 動画の高画質でのダウンロードは有料会員でないとダウンロードできません。

- ※.Net Framework 2.0 は本ソフトに同梱されております
- ※QuickTime、Internet Explorer、Net Framework などの各種ソフトウェア、またパソコン本体や Android 搭載端末を含む各種ハードウェアに ついてのお問い合わせやサポートにつきましては、各メーカーに直接お問い合わせください。
- ※弊社ではソフトの動作関係のみのサポートとさせていただきます。予めご了承ください。また、製品の仕様やパッケージ、ユーザーサポート などすべてのサービス等は予告無く変更、または終了することがあります。予めご了承ください。
- ※各種ソフトウェア、またパソコン本体などの各種ハードウェアについてのお問い合わせやサポートにつきましては、各メーカーに直接お問い合わせください。 ※本ソフトを著作者の許可無く賃貸業等の営利目的で使用することを禁止します。改造、リバースエンジニアリングすることを禁止します。 ※弊社のソフトは1つのパソコンに1ユーザー1ライセンスとなっております。本ソフトを複数のパソコン上で使用するには台数分のソフトを必要とします。 ※本ソフトを運用された結果の影響につきましては、弊社は一切の責任を負いかねます。
- また、本ソフトに瑕疵が認められる場合以外の返品はお受け致しかねますので予めご了承ください。
- ※著作者の許諾無しに、画像・イラスト・文章等の内容全て、もしくは一部を無断で改変・頒布・送信・転用・転載等は法律で禁止されております。 ※Microsoft、Windows、Windows 7、Windows Vista、Internet Explorer、Net Framework は米国 Microsoft Corporation の米国及び その他の国における登録商標または商標です。
- ※Mac、Mac OS は米国および他の国の Apple Inc. の登録商標または商標です。
- ※Pentium はアメリカ合衆国および他の国における Intel Corporation の登録商標または商標です。
- ※YouTube は米国 YouTube, LLC の米国及びその他の国における登録商標または商標です。

動画 ダウンロード 保存 Android

※ニコニコ動画は株式会社ドワンゴの商標又は登録商標です。 ※Google Video、Android は Google Inc. の商標または登録商標です。 ※その他記載されている会社名・団体名及び商品名などは、商標又は登録商標です。 ※FC2 動画は FC2 inc. の登録商標です。 ※本製品は、株式会社デネットのオリジナル製品です。

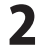

<sup>※</sup>YouTube、ニコニコ動画、Gooale Video、FC2 動画のシステム改変が行われた場合、また、公開されている動画の構成によってはダウンロード 及び変換作業等が行えない場合があります。

# インストール・アンインストール方法

| インス                                              | 、トール方法                                                                 | お使いのパソコンに『動画 ダウンロード 保存 Android』をインストールします。                                                             |
|--------------------------------------------------|------------------------------------------------------------------------|----------------------------------------------------------------------------------------------------|
| memo                                             | <b>インストールする</b><br>本ソフトをインスト                                           | <b>前に・・・</b><br>ールする前に、次の項目をご確認ください。                                                                   |
| ○ <b>ハード</b> ラ<br>ハードラ<br>○ <b>管理者</b> 様<br>インスト | <b>ディスクの空き容量</b><br>ディスクの空き容量が50MB以<br><b>権限について</b><br>〜ールするパソコンの管理者料 | 上(左記以外に作成するデータ用の空き容量も必要)必要です。<br>限を持っている方がインストールを行ってください。                                              |
| <b>○アプリク</b><br>インス  <br>※Window                 | <b>テーションソフトの停止</b><br>〜ールする前にウィルス対策ン<br>vs OSやお使いのパソコンその               | /フトなどの常駐ソフトや他のアプリケーションを停止してください。<br>ものが不安定な場合も、正常にインストールが行われない場合があります。                                 |
| 1)<br>ある<br>が高<br>ダウンロード<br>保存                   |                                                                        | 手順1<br>CD-ROMドライブに本パッケージのCD-ROMを入れます。<br>CD-ROMが認識されると、左のような画面が自動で表示されますので、<br>内容を確認して 次へ ボタンをクリックします。 |
| memo                                             | (1)() (1)(1)(1)(1)(1)(1)(1)(1)(1)(1)(1)(1)(1)(                         | 動で始まらない場合                                                                                              |
| <ol> <li>コンピ:</li> <li>② (Dまた)</li> </ol>        | 次の手順でインスト・<br>ューター(※)をダブルクリック<br>はDVDドライブをダブルクリ                        | ールを始めてください。<br>します。<br>ックします。                                                                          |

| リ動画ダウンロード保存 Android - InstaliShield Wizard                                                                                                    | 1   |
|----------------------------------------------------------------------------------------------------|-----|
|                                                                                                    | e-1 |
| (思想を認知)書<br>この使用目標書は、本知品はよび、簡単面料をご使用するにあたっての品体を<br>認めたもので、特定品は学ったとお事体との研究だわざれる部門です。<br>お事相は、使用作詞語があたり、一回、聞いたりる場合は<br>使用的目記のののの場合に解説しますとディックをつか、しかくが多く | , e |

③ [setup]をダブルクリックします。

※Windows XPは[マイコンピュータ]と表示されています。
※Windows Vistaは[コンピュータ]と表示されています。

| は使用計算器が30条項に回想します」<br>を押してソフトウェアをインストールして            | Cチェックをつけ、したへいトタン<br>下さい。 |             |
|------------------------------------------------------|--------------------------|-------------|
| 「使用許諾条件」に回察された場合                                     | ひみ、ソフトウェアをインストールして       | +           |
| # (EREFERENCE-RURELET(A)<br>0 (EREFERENCE-RURELET(A) | 0                        | 61\$09)     |
| stalthett                                            |                          |             |
|                                                      | CARRYON L MADRIA         | deschulers. |

#### 手順2 使用許諾契約の内容を確認します。

使用許諾契約書の内容を確認し、使用許諾契約の条項に同意します クリックして選択した後、次へボタンをクリックしてください。

# インストール・アンインストール方法

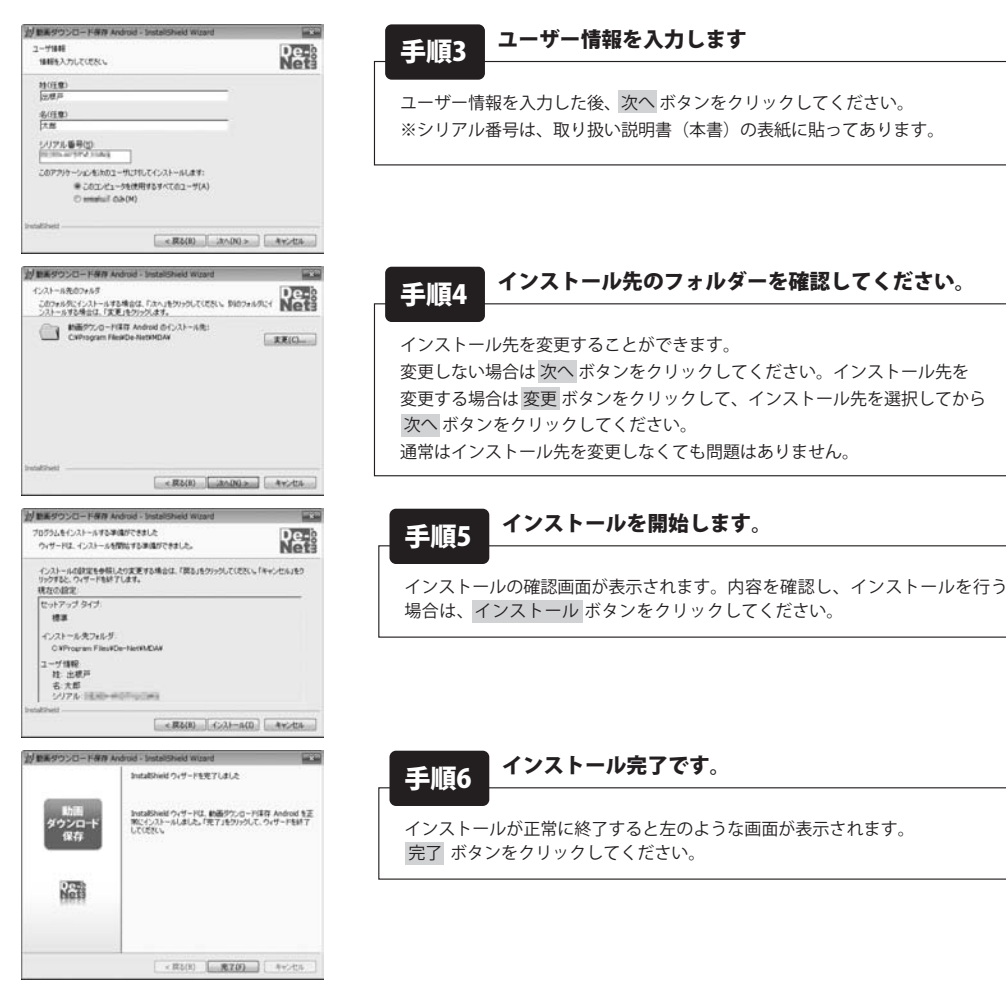

アンインストール方法 お使いのパソコンから 動画 ダウンロード保存 Android』をアンインストール (削除) します。

本ソフトを完全に終了して ダンシー「コントロールパネル」→「プログラムのアンインストール」で一覧表示される プログラムの中から「動画 ダウンロード 保存 Android」を選択して「アンインストール」をクリックすると確認メッセージが 表示されますので、「はい」をクリックするとアンインストールが実行されます。

※Windows OSがXPの場合、「スタート」→「コントロールパネル」→「プログラムの追加と削除」から アンインストールを行ってください。

※Windows OSがVistaの場合、 ボタン→「コントロールパネル」→「プログラムのアンインストールと変更」から アンインストールを行ってください。

動画 ダウンロード 保存 Android

4

インストール・アンインストール方法

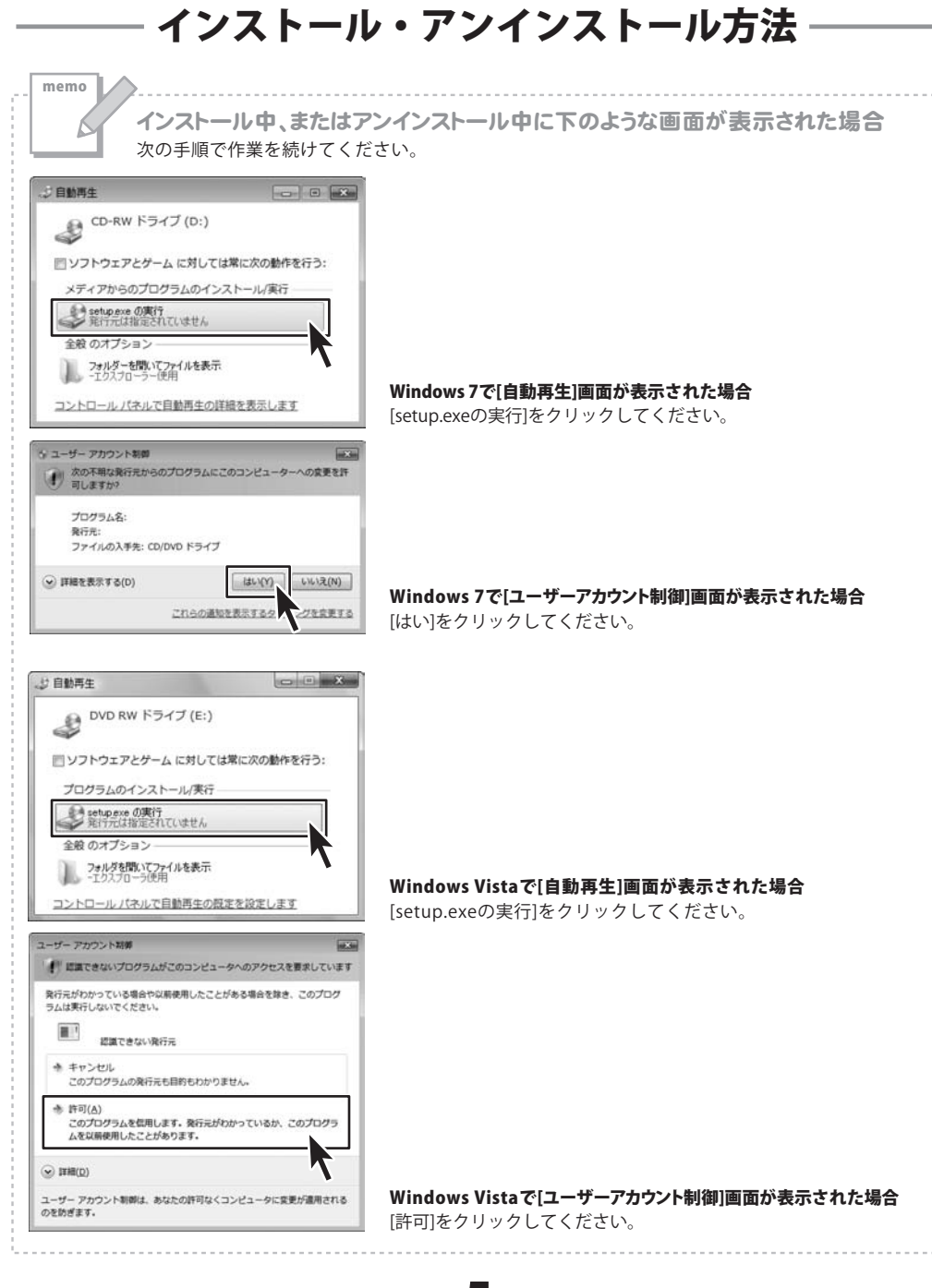

動画 ダウンロード 保存 Android

5

インストール・アンインストール方法

## 起動方法

| ■ 勤業ダウンロード保存 Android<br>■ 勤業ダウンロード保存 Android<br>■ 勤業ダウンロード保存 Android<br>■ からし<br>アクセサリ<br>● ゲーム<br>■ スタートアップ<br>■ メンテナンス<br>[] プログラムとファイルの検索 ρ | コンピューター<br>コントロールノオネル<br>デバイスとブリンター<br>脱走のプログラム<br>ヘルプとサポート<br>Windows セキュリティ | ソフトウェア最新版を弊社ホームページよりダウンロードを<br>行い、お客様がお使いのソフトウェアを最新のソフトウェア<br>へ更新します。<br>ソフトウェア最新版をご利用いただくことで、より快適に<br>弊社ソフトウェアをご利用いただくことが可能となります。<br>下記、デネットホームページよりソフトウェアの最新情報を<br>ご確認ください。<br>http://www.de-net.com |
|----------------------------------------------------------------------------------------------------|-------------------------------------------------------------------------------|----------------------------------------------------------------------------------------------------|
| 説 Windows Install Clean Up<br>● Windows Media Center<br>■ Windows Update<br>≪ XPS ビューアー<br>■ ズクトップ カジェット<br>● 尻友のプログラム<br>■ De-Net             | ドキュメント<br>ピクチャ<br>ミュージック<br>ダーム                                               | ソフトウェア最新版について                                                                                                    |
| <ul> <li></li></ul>                                                                                                    |                                                                               |                                                                                                    |

#### スタートメニューからの起動

ボタン(Windows XPの場合は[スタート]ボタン)をクリックして「すべてのプログラム」→ 「De-Net」→「動画 ダウンロード 保存 Android」とたどって、

「動画 ダウンロード 保存 Android」をクリックしますと本ソフトが起動します。

### デスクトップショートカットからの起動

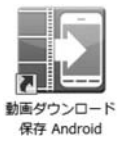

← 動画 ダウンロード 保存 Android デスクトップショートカットアイコン

動画 ダウンロード 保存 Android

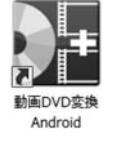

← 動画DVD変換 Android デスクトップショートカットアイコン

正常にインストールが完了しますと、デスクトップに上の様なショートカットアイコンができます。 ダブルクリックをすると、本ソフトが起動します。

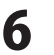

**b** 起動方法

## 画面・部分説明

#### 動画 ダウンロード 保存Android 画面 (ブラウザー画面)

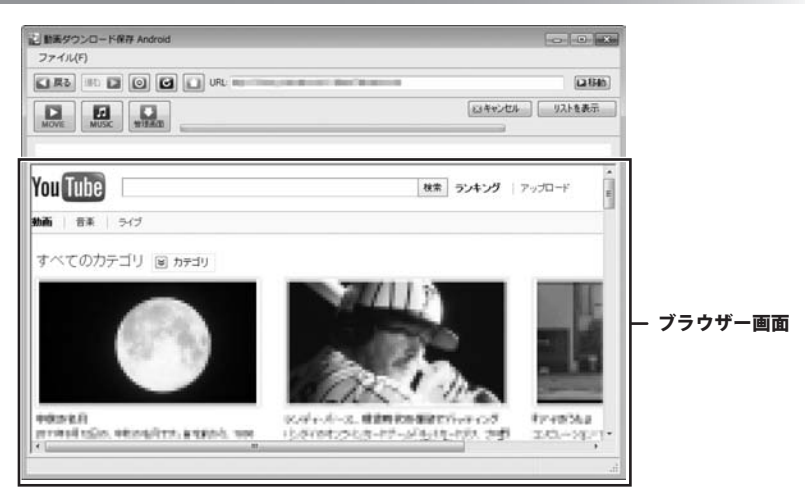

 ファイル(F)
 ファイルメニュー

 設定(0)
 設定
 設定画面を表示します。

 終了(X)
 終了
 「動画 ダウンロード 保存 Android」を終了します。

■ 戻る 表示したページの1つ前のページに戻ります。webブラウザーの戻るボタンと同じ働きをします。

🏙 📭 表示したページの1つ先のページに進みます。webブラウザーの進むボタンと同じ働きをします。

◎ ページの読み込みを中止します。webブラウザーの中止ボタンと同じ働きをします。

🕝 ページの再読み込みをします。webブラウザーの更新ボタンと同じ働きをします。

| You  | YouTube の TOP      | YouTubeのTOP      | YouTubeのTO   |
|------|--------------------|------------------|--------------|
| G    | Google Video の TOP | Google VideoのTOP | Google Video |
| כבכב | ニコニコ動画 の TOP       | ニコニコ動画のTOP       | ニコニコ動画の      |
| FC2  | FC2動画の TOP         | FC2動画のTOP        | FC2動画のTOF    |

′ouTubeのTOPページを表示します。 ioogle VideoのTOPページを表示します。 ニコニコ動画のTOPページを表示します。 C2動画のTOPページを表示します。

URL: http://www.youtube.com/

表示しているページのURLが表示されます。また、表示したいページのURLを入力することもできます。

▶移動 URL欄にURLを入力してクリックすると、入力されたURLのページに移動します。

変換中….

15 % 完了

プログレスバー ダウンロードの進捗を表示します。

動画 ダウンロード 保存 Android

# - 画面・各部の説明 —

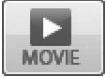

#### MOVEボタン

現在表示している動画を、選択したサイズに変換してダウンロードします。

| Androidスマートフォンに転送                                                                                                    | Androidスマートフォンに載                                                                                                    | 武送                                                                                                    |
|----------------------------------------------------------------------------------------------------|----------------------------------------------------------------------------------------------------|----------------------------------------------------------------------------------------------------|
| Androidタフレットに転送                                                                                                    | 現在表示しているページの                                                                                                    | の動画をスマートフォンでの閲覧に最適なサイズで                                                                                                    |
| パソコンに保存                                                                                                    | ダウンロードし、接続し                                                                                                    | ているAndroidスマートフォンに転送します。                                                                                                    |
| パソコン(Android転送フォルタ)に保存                                                                                                    |                                                                                                    |                                                                                                    |
| ダウンロード通常変                                                                                                    | 換 ダウンロード通常変換                                                                                                    | 480×320サイズに変換してダウンロードします                                                                                                    |
| HD画質ダウンロート                                                                                                    | ド変換 HD画質ダウンロード変                                                                                                    | :換 480×270サイズに変換してダウンロードします                                                                                                    |
| サイズ変更なし                                                                                                    | ・ サイズ変更なし                                                                                                    |                                                                                                    |
|                                                                                                    | 高画質高画質                                                                                                    | 変換しないで、高画質でダウンロードします。                                                                                                    |
|                                                                                                    | 標準画質標準画                                                                                                    | <b>質</b> 変換しないで、標準画質でダウンロードします。                                                                                                    |
|                                                                                                    |                                                                                                    |                                                                                                    |
| Androidスマートフォンに転送                                                                                                    | <br>Androidタブレットに転送                                                                                                    |                                                                                                    |
| Androidタブレットに転送                                                                                                    | 現在表示しているページ                                                                                                    | の動画をAndroidタブレットでの問覧に最適な                                                                                                    |
| パソコンに保存                                                                                                    | サイズでダウンロード                                                                                                    | 接続しているAndroidタブレットに転送します                                                                                                    |
| パソコン(Android転达フォルタ)に保存                                                                                                    |                                                                                                    |                                                                                                    |
| ダウンロード通常変                                                                                                    | 換 ダウンロード通常変換                                                                                                    | 720×576サイズに変換してダウンロードします                                                                                                    |
| HD画質ダウンロート                                                                                                    | ド変換 HD画質ダウンロード変                                                                                                    | 換 1024×576サイズに変換してダウンロードします                                                                                                    |
| サイズ変更なし                                                                                                    | ・ サイズ変更なし                                                                                                    |                                                                                                    |
|                                                                                                    | 高画質 高画質                                                                                                    | 変換しないで、高画質でダウンロードします。                                                                                                    |
|                                                                                                    | 標準面質 標進画                                                                                                    | 質 変換しないで、標準面質でダウンロードします。                                                                                                    |
| Androidスマートフォンに転送<br>Androidタブレットに転送<br>パソコンに保存                                                                                                    | ・<br>パソコンに保存<br>・<br>現在表示しているページ(                                                                                                    | の動画を、選択した端末機器の閲覧に最適なサイズ                                                                                                    |
| Androidスマートフォンに転送<br>Androidタブレットに転送<br>パソコンに保存<br>パソコン(Android転送フォルダ)に保存<br>                                                                                                    | パソコンに保存     現在表示しているページ(     ダウンロードし、パソコ)                                                                                                    | の動画を、選択した端末機器の閲覧に最適なサイズ <sup>、</sup><br>ンに保存します。                                                                                                    |
| Androidスマートフォンに転送<br>Androidタブレットに転送<br>パソコンに保存<br>パソコン(Android転送フォルダ)に保存<br>Androidスマートフォン用の                                                                                             | <ul> <li>パソコンに保存</li> <li>現在表示しているページ(<br/>ダウンロードし、パソコ)</li> <li>Androidスマートフォン</li> </ul>                                                                                                    | の動画を、選択した端末機器の閲覧に最適なサイズ <sup>、</sup><br>ンに保存します。<br><b>用のサイズ</b>                                                                                                    |
| Androidスマートフォンに転送<br>Androidタブレットに転送<br>パソコンに保存<br>パソコン(Android転送フォルダ)に保存<br>Androidスマートフォン用の<br>Androidスマートフォン用の<br>イングの声い                                                               | <ul> <li>パソコンに保存</li> <li>現在表示しているページ(ダウンロードし、パソコ)</li> <li>サイズ ・ Androidスマートフォン</li> <li>ス ・ ダウンロード通常変換</li> </ul>                                                                                                    | の動画を、選択した端末機器の閲覧に最適なサイズで<br>ンに保存します。<br><b>用のサイズ</b><br><sup>一</sup> ダ <b>ウンロード通常変換</b>                                                                                                    |
| Androidスマートフォンに転送<br>Androidタブレットに転送<br>パソコンに保存<br>パソコン(Android転送フォルダ)に保存<br>Androidスマートフォン用の<br>Androidスマートフォン用の<br>サイズ変更なし                                                              | <ul> <li>パソコンに保存</li> <li>現在表示しているページ(<br/>ダウンロードし、パソコ)</li> <li>サイズ ・</li> <li>Androidスマートフォン</li> <li>ダウンロード通常変換<br/>HD画質ダウンロード変換</li> </ul>                                                                                                    | の動画を、選択した端末機器の閲覧に最適なサイズで<br>ンに保存します。<br><b>用のサイズ</b><br>ダ <b>ウンロード通常変換</b><br>480×320サイズに変換してダウンロードします                                                                                                    |
| Androidスマートフォンに転送<br>Androidタブレットに転送<br>パソコンに保存<br>パソコン(Android転送フォルダ)に保存<br>Android気マートフォン用の<br>Androidタブレット用のサイ、<br>サイズ変更なし                                                             | <ul> <li>パソコンに保存</li> <li>現在表示しているページ(<br/>ダウンロードし、パソコ)</li> <li>サイズ ・</li> <li>Androidスマートフォン</li> <li>メウンロード通常変換<br/>HD画質ダウンロード変換</li> </ul>                                                                                                    | の動画を、選択した端末機器の閲覧に最適なサイズで<br>ンに保存します。<br>用のサイズ<br>ダウンロード通常変換<br>480×320サイズに変換してダウンロードします<br>HD画質ダウンロード変換                                                                                                    |
| Androidスマートフォンに転送<br>Androidタブレットに転送<br>パソコンに保存<br>パソコン(Android転送フォルダ)に保存<br>Androidスマートフォン用の<br>Androidタブレット用のサイ、<br>サイズ変更なし                                                             | <ul> <li>パソコンに保存</li> <li>現在表示しているページ(ダウンロードし、パソコ)</li> <li>サイズ 、</li> <li>Androidスマートフォン</li> <li>ズ 、</li> <li>ダウンロード連常変換</li> <li>HD画質ダウンロード変換</li> </ul>                                                                                                    | の動画を、選択した端末機器の閲覧に最適なサイズで<br>ンに保存します。<br>用のサイズ<br>ダウンロード通常変換<br>480×320サイズに変換してダウンロードします<br>HD画質ダウンロード変換<br>480×270サイズに変換してダウンロードします                                                                                               |
| Androidスマートフォンに転送<br>Androidタブレットに転送<br>パソコンに保存<br>パソコン(Android転送フォルダ)に保存<br>Androidスマートフォン用の<br>Androidタフレット用のサイ、<br>サイズ変更なし                                                             |                                                                                                    | の動画を、選択した端末機器の閲覧に最適なサイズで<br>ンに保存します。<br>用のサイズ<br>ダウンロード通常変換<br>480×320サイズに変換してダウンロードします<br>HD画質ダウンロード変換<br>480×270サイズに変換してダウンロードします                                                                                               |
| Androidスマートフォンに転送<br>Androidタブレットに転送<br>パソコンに保存<br>パソコン(Android転送フォルダ)に保存<br>Androidスマートフォン用の<br>Androidスマートフォン用の<br>サイズ変更なし                                                              |                                                                                                    | の動画を、選択した端末機器の閲覧に最適なサイズ<br>ンに保存します。<br>用のサイズ<br>ダウンロード通常変換<br>480×320サイズに変換してダウンロードします<br>HD画質ダウンロード変換<br>480×270サイズに変換してダウンロードします<br>サイズ                                                                                         |
| Androidスマートフォンに転送<br>Androidタブレットに転送<br>パソコンに保存<br>パソコン(Android転送フォルダ)に保存<br>Androidスマートフォン用の<br>Androidクフレット用のサイ<br>サイズ変更なし<br>Androidスマートフォン用の<br>Androidタブレット用のサイ<br>サイズ変更なし           | <ul> <li>パソコンに保存</li> <li>現在表示しているページ(<br/>ダウンロードし、パソコ)</li> <li>サイズ ,</li> <li>Androidスマートフォン</li> <li>ダウンロード運業変換</li> <li>HD画質ダウンロード変換</li> </ul>                                                                                                    | の動画を、選択した端末機器の閲覧に最適なサイズ<br>ンに保存します。<br>用のサイズ<br>ダウンロード通常変換<br>480×320サイズに変換してダウンロードします<br>HD画質ダウンロード変換<br>480×270サイズに変換してダウンロードします<br>サイズ<br>ダウンロード通常変換                                                                           |
| Androidスマートフォンに転送<br>Androidタブレットに転送<br>パソコンに保存<br>パソコン(Android転送フォルダ)に保存<br>Androidスマートフォン用の<br>Androidタブレット用のサイ、<br>サイズ変更なし                                                             | <ul> <li>パソコンに保存</li> <li>現在表示しているページ(ダウンロードし、パソコ)</li> <li>サイズ ・</li> <li>Androidスマートフォン</li> <li>ダウンロード通常変換</li> <li>HD画質ダウンロード変換</li> </ul>                                                                                                    | の動画を、選択した端末機器の閲覧に最適なサイズ<br>ンに保存します。<br>用のサイズ<br>ダウンロード通常変換<br>480×320サイズに変換してダウンロードします<br>HD画質ダウンロード変換<br>480×270サイズに変換してダウンロードします<br>サイズ<br>ダウンロード通常変換<br>720×576サイズに変換してダウンロードします                                               |
| Androidスマートフォンに転送<br>Androidタブレットに転送<br>パソコンに保存<br>パソコン(Android転送フォルグ)に保存<br>Androidタブレット用のサイ、<br>サイズ変更なし<br>Androidスマートフォン用の<br>Androidスマートフォン用の<br>Androidスマートフォン用の<br>チー               | <ul> <li>パソコンに保存</li> <li>現在表示しているページ(ダウンロードし、パソコ)</li> <li>サイズ ・</li> <li>Androidスマートフォン</li> <li>ダウンロード通常変換</li> <li>HD画質ダウンロード変換</li> </ul>                                                                                                    | の動画を、選択した端末機器の閲覧に最適なサイズ<br>ンに保存します。<br>用のサイズ<br>ダウンロード通常変換<br>480×320サイズに変換してダウンロードします<br>HD画質ダウンロード変換<br>480×270サイズに変換してダウンロードします<br>サイズ<br>ダウンロード通常変換<br>720×576サイズに変換してダウンロードします<br>HD画質ダウンロード変換                               |
| Androidスマートフォンに転送<br>Androidタブレットに転送<br>パソコンに保存<br>パソコン(Android転送フォルダ)に保存<br>Androidスマートフォン用の<br>Androidクブレット用のサイ、<br>サイズ変更なし<br>Androidタブレット用のサイ、<br>サイズ変更なし                             | <ul> <li>パソコンに保存</li> <li>現在表示しているページ(ダウンロードし、パソコ)</li> <li>サイズ ・</li> <li>Androidスマートフォン</li> <li>ダウンロード運業変換</li> <li>HD画質ダウンロード変換</li> </ul>                                                                                                    | の動画を、選択した端末機器の閲覧に最適なサイズで<br>ンに保存します。<br>用のサイズ<br>ダウンロード通常変換<br>480×320サイズに変換してダウンロードします<br>HD画質ダウンロード変換<br>480×270サイズに変換してダウンロードします<br>サイズ<br>ダウンロード通常変換<br>720×576サイズに変換してダウンロードします<br>HD画質ダウンロード変換<br>1024×576サイズに変換してダウンロードします |
| Androidスマートフォンに転送<br>Androidタブレットに転送<br>パソコン(Android転送フォルダ)に保存<br>Androidスマートフォン用の<br>Androidスマートフォン用の<br>サイズ変更なし<br>Androidスマートフォン用の<br>Androidスマートフォン用の<br>Androidタブレット用のサイ、<br>サイズ変更なし | <ul> <li>パソコンに保存</li> <li>現在表示しているページ(<br/>ダウンロードし、パソコ)</li> <li>サイズ ・</li> <li>Androidスマートフォン</li> <li>ダウンロード運業変換</li> <li>HD画質ダウンロード変換</li> </ul>                                                                                                    | の動画を、選択した端末機器の閲覧に最適なサイズ<br>ンに保存します。<br>用のサイズ<br>ダウンロード通常変換<br>480×320サイズに変換してダウンロードします<br>HD画質ダウンロード変換<br>480×270サイズに変換してダウンロードします<br>サイズ<br>ダウンロード通常変換<br>720×576サイズに変換してダウンロードします<br>HD画質ダウンロード変換<br>1024×576サイズに変換してダウンロードします  |
| Androidスマートフォンに転送<br>Androidタブレットに転送<br>パソコン(Android転送フォルダ)に保存<br>Androidスマートフォン用の<br>Androidスマートフォン用の<br>サイズ変更なし<br>Androidスマートフォン用の<br>Androidスマートフォン用の<br>サイズ変更なし                      | ・     ・     ・     ・     ・     ・     ・     ・     ・     ・     ・     ・     ・     ・     ・     ・     ・     ・     ・     ・     ・     ・     ・     ・     ・     ・     ・     ・     ・     ・     ・     ・     ・     ・     ・     ・     ・     ・     ・     ・     ・     ・     ・     ・     ・     ・     ・     ・     ・     ・     ・     ・     ・     ・     ・     ・     ・     ・     ・     ・     ・     ・     ・     ・     ・     ・     ・     ・     ・     ・     ・     ・     ・     ・     ・     ・     ・     ・     ・     ・     ・     ・     ・     ・     ・     ・     ・     ・     ・     ・     ・     ・     ・     ・     ・     ・     ・     ・     ・     ・     ・     ・     ・     ・     ・     ・     ・     ・     ・     ・     ・     ・     ・     ・     ・     ・     ・     ・     ・     ・     ・     ・     ・     ・     ・     ・     ・     ・     ・     ・     ・     ・     ・     ・     ・     ・     ・     ・     ・     ・     ・     ・     ・     ・     ・     ・     ・     ・     ・     ・     ・     ・     ・     ・     ・     ・     ・     ・     ・     ・     ・     ・     ・     ・     ・     ・     ・     ・     ・     ・     ・     ・     ・     ・     ・     ・     ・     ・     ・     ・     ・     ・     ・     ・     ・     ・     ・     ・     ・     ・     ・     ・     ・     ・     ・     ・     ・     ・     ・     ・     ・     ・     ・     ・     ・     ・     ・     ・     ・     ・     ・     ・     ・     ・     ・     ・     ・     ・     ・     ・     ・     ・     ・     ・     ・     ・     ・     ・     ・     ・     ・     ・     ・     ・     ・     ・     ・     ・     ・     ・     ・     ・     ・     ・     ・     ・     ・     ・     ・     ・     ・     ・     ・     ・     ・     ・     ・     ・     ・     ・     ・     ・     ・     ・     ・     ・     ・     ・     ・     ・     ・     ・     ・     ・     ・     ・     ・     ・     ・     ・     ・     ・     ・     ・     ・     ・     ・     ・     ・     ・     ・     ・     ・     ・     ・     ・     ・     ・     ・     ・     ・     ・     ・     ・     ・     ・     ・     ・     ・     ・     ・     ・     ・     ・     ・     ・     ・     ・     ・     ・     ・     ・     ・     ・     ・     ・     ・     ・     ・     ・     ・     ・     ・     ・     ・     ・     ・     ・     ・     ・ | の動画を、選択した端末機器の閲覧に最適なサイズで<br>ンに保存します。<br>用のサイズ<br>ダウンロード通常変換<br>480×320サイズに変換してダウンロードします<br>HD画質ダウンロード変換<br>480×270サイズに変換してダウンロードします<br>サイズ<br>ダウンロード通常変換<br>720×576サイズに変換してダウンロードします<br>HD画質ダウンロード変換<br>1024×576サイズに変換してダウンロードします |
| Androidスマートフォンに転送<br>Androidタブレットに転送<br>パソコンに保存<br>パソコン(Android転送フォルダ)に保存<br>Androidスマートフォン用の<br>Androidスマートフォン用の<br>Androidスマートフォン用の<br>Androidタブレット用のサイ、<br>サイズ変更なし                     | <ul> <li>パソコンに保存</li> <li>現在表示しているページ(<br/>ダウンロードし、パソコ)</li> <li>サイズ ・</li> <li>Androidスマートフォン</li> <li>ダウンロード運業変換</li> <li>HD画質ダウンロード変換</li> </ul>                                                                                                    | の動画を、選択した端末機器の閲覧に最適なサイズで<br>ンに保存します。<br>用のサイズ<br>ダウンロード通常変換<br>480×320サイズに変換してダウンロードします<br>HD画質ダウンロード変換<br>480×270サイズに変換してダウンロードします<br>サイズ<br>ダウンロード通常変換<br>720×576サイズに変換してダウンロードします<br>HD画質ダウンロード変換<br>1024×576サイズに変換してダウンロードします |
| Androidスマートフォンに転送<br>Androidタブレットに転送<br>パソコン(Android転送フォルダ)に保存<br>Androidスマートフォン用の<br>Androidスマートフォン用の<br>Androidスマートフォン用の<br>Androidタブレット用のサイ、<br>サイズ変更なし<br>サイズ変更なし                     | <ul> <li>パソコンに保存</li> <li>現在表示しているページ(ダウンロードし、パソコ)</li> <li>サイズ ・</li> <li>Androidスマートフォン</li> <li>ダウンロード運業変換</li> <li>HD画質ダウンロード変換</li> </ul>                                                                                                    | の動画を、選択した端末機器の閲覧に最適なサイズで<br>ンに保存します。<br>用のサイズ<br>ダウンロード通常変換<br>480×320サイズに変換してダウンロードします<br>HD画質ダウンロード変換<br>480×270サイズに変換してダウンロードします<br>サイズ<br>ダウンロード通常変換<br>720×576サイズに変換してダウンロードします<br>HD画質ダウンロード変換<br>1024×576サイズに変換してダウンロードします |
| Androidスマートフォンに転送<br>Androidタブレットに転送<br>パソコンに保存<br>パソコン(Android転送フォルダ)に保存<br>Androidスマートフォン用の<br>Androidスマートフォン用の<br>Androidタブレット用のサイ<br>サイズ変更なし<br>Androidタブレット用のサイ<br>サイズ変更なし           | ・     ・     ・     ・     ・     ・     ・     ・     ・     ・     ・     ・     ・     ・     ・     ・     ・     ・     ・     ・     ・     ・     ・     ・     ・     ・     ・     ・     ・     ・     ・     ・     ・     ・     ・     ・     ・     ・     ・     ・     ・     ・     ・     ・     ・     ・     ・     ・     ・     ・     ・     ・     ・     ・     ・     ・     ・     ・     ・     ・     ・     ・     ・     ・     ・     ・     ・     ・     ・     ・     ・     ・     ・     ・     ・     ・     ・     ・     ・     ・     ・     ・     ・     ・     ・     ・     ・     ・     ・     ・     ・     ・     ・     ・     ・     ・     ・     ・     ・     ・     ・     ・     ・     ・     ・     ・     ・     ・     ・     ・     ・     ・     ・     ・     ・     ・     ・     ・     ・     ・     ・     ・     ・     ・     ・     ・     ・     ・     ・     ・     ・     ・     ・     ・     ・     ・     ・     ・     ・     ・     ・     ・     ・     ・     ・     ・     ・     ・     ・     ・     ・     ・     ・     ・     ・     ・     ・     ・     ・     ・     ・     ・     ・     ・     ・     ・     ・     ・     ・     ・     ・     ・     ・     ・     ・     ・     ・     ・     ・     ・     ・     ・     ・     ・     ・     ・     ・     ・     ・     ・     ・     ・     ・     ・     ・     ・     ・     ・     ・     ・     ・     ・     ・     ・     ・     ・     ・     ・     ・     ・     ・     ・     ・     ・     ・     ・     ・     ・     ・     ・     ・     ・     ・     ・     ・     ・     ・     ・     ・     ・     ・     ・     ・     ・     ・     ・     ・     ・     ・     ・     ・     ・     ・     ・     ・     ・     ・     ・     ・     ・     ・     ・     ・     ・     ・     ・     ・     ・     ・     ・     ・     ・     ・     ・     ・     ・     ・     ・     ・     ・     ・     ・     ・     ・     ・     ・     ・     ・     ・     ・     ・     ・     ・     ・     ・     ・     ・     ・     ・     ・     ・     ・     ・     ・     ・     ・     ・     ・     ・     ・     ・     ・     ・     ・     ・     ・     ・     ・     ・     ・     ・     ・     ・     ・     ・     ・     ・     ・     ・     ・     ・     ・     ・     ・     ・     ・     ・     ・     ・     ・     ・     ・     ・     ・     ・     ・     ・     ・     ・     ・ | の動画を、選択した端末機器の閲覧に最適なサイズで<br>ンに保存します。<br>用のサイズ<br>ダウンロード通常変換<br>480×320サイズに変換してダウンロードします<br>HD画質ダウンロード変換<br>480×270サイズに変換してダウンロードします<br>サイズ<br>ダウンロード通常変換<br>720×576サイズに変換してダウンロードします<br>HD画質ダウンロード変換<br>1024×576サイズに変換してダウンロードします |

動画 ダウンロード 保存 Android

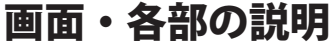

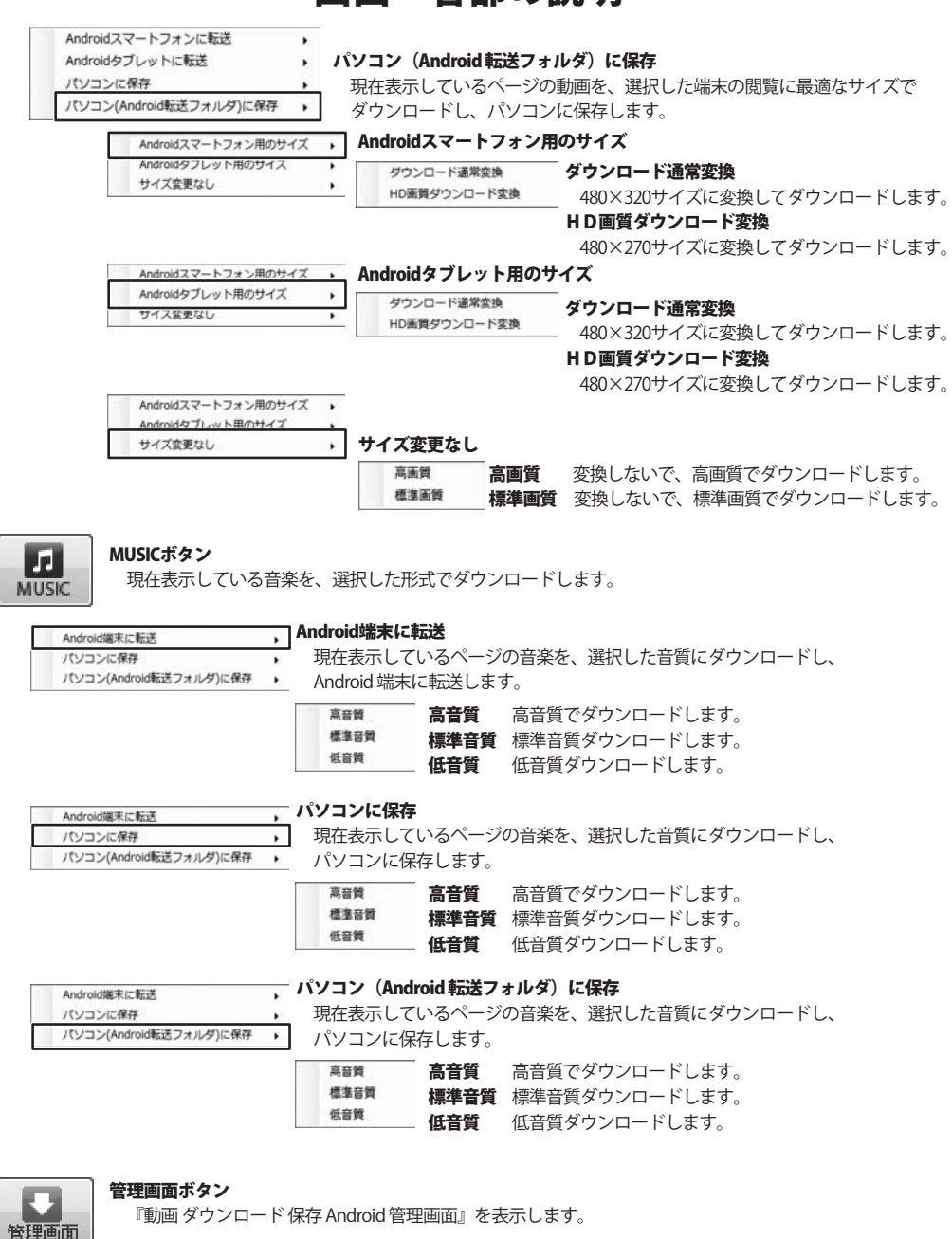

動画 ダウンロード 保存 Android

## - 画面・各部の説明-

**スキャンセル** 現在実行中のダウンロード・変換を中止します。

リストを表示リスト表示画面を表示します。

#### ブラウザー画面

URL欄に入力(表示)されたURLのページが表示されます。

#### リスト表示画面

| 記 他系ダウンロー F保存 Android |            |                    | ブラウザを表示 ブラウザー画面を表示します               |
|-----------------------|------------|--------------------|-------------------------------------|
| ファイル(F)               |            |                    |                                     |
|                       | mysAbezze/ | (288)              | リスト表示                               |
| NOTE NOTE WEEKS       |            | (134+2/04) 2505年8年 | ダウンロード待ちの動画の一覧が表示されます。              |
| UPL.                  | 保存先        |                    | 選択されているダウンロード待ちアイテムの     順番を繰り上げます。 |
|                       |            | リスト表示              | 選択されているダウンロード待ちアイテムの                |
| T SAME SALES          |            |                    | 順番を繰り下げます。                          |
| 展歴を利却する               |            |                    |                                     |
| DataTime 04114        | UPL        |                    | す約甲の動画を削除                           |
|                       |            |                    | 複数の動画がダウンロード待機をしている時、               |
|                       |            |                    | ダウンロードを開始していたい動画の                   |
|                       |            |                    |                                     |
|                       |            | ログ一覧               | タワンロートを取り消すことかでさます。                 |
| ページが表示されました           |            | A                  | 履歴を削除する                             |
|                       |            |                    |                                     |
|                       |            |                    | ロク一覧の履歴を全て削除します。                    |

ログ一覧

ダウンロード済みの動画のログが表示されます。

#### 設定画面

| t 🔣                                                                                                    | ニコニコ動画設定                |
|----------------------------------------------------------------------------------------------------|-------------------------|
|                                                                                                    | ニコニコ動画ユーザーID(メールアドレス)   |
| ニコニコ約画ユーザーID(メールアドレス)                                                                                                    | ニコニコ動画のユーザーIDを入力します。    |
| 1                                                                                                    | ニコニコ動画パスワード             |
| ニコニコ動画パスワード                                                                                                    | ニコニコ動画のパスワードを入力します。     |
|                                                                                                    | FC2動画設定                 |
| FC3Mmiltiz                                                                                                    | FC2動画ユーザーID(メールアドレス)    |
| FC200001-7-00(3-7/7FUX)                                                                                                    | ニコニコ動画のユーザーIDを入力します。    |
| FC2動画パスワード                                                                                                    | FC2動画パスワード              |
|                                                                                                    | ニコニコ動画のパスワードを入力します。     |
| 記動時に開くページ                                                                                                    | 起動時に開くページ               |
| YouTube (http://www.youtube.com/)                                                                                                    | 起動時に開くページを設定します。        |
| © Google Video (http://video.google.com/)                                                                                                    | ボリューム設定                 |
| ◎ ニコニコ動画(http://www.nicovideo.jp/)                                                                                                    | を左右に移動させて、変換後の音楽・動画(音声) |
| ● EC2 動画(http://withou fr2.com/)                                                                                                    | ボリュームを、「小~大」で設定をします。    |
| C. Standard Control of Control of | ОК                      |
| ポリューム設定                                                                                                    | 設定した内容を保存して、設定画面を閉じます。  |
| 小 <u></u>                                                                                                    | キャンセル                   |
|                                                                                                    | 設定した内容を保存せずに、設定画面を閉じます。 |
| OK *++2.12/4                                                                                                    |                         |
|                                                                                                    | 1                       |

10

動画 ダウンロード 保存 Android

#### 管理画面

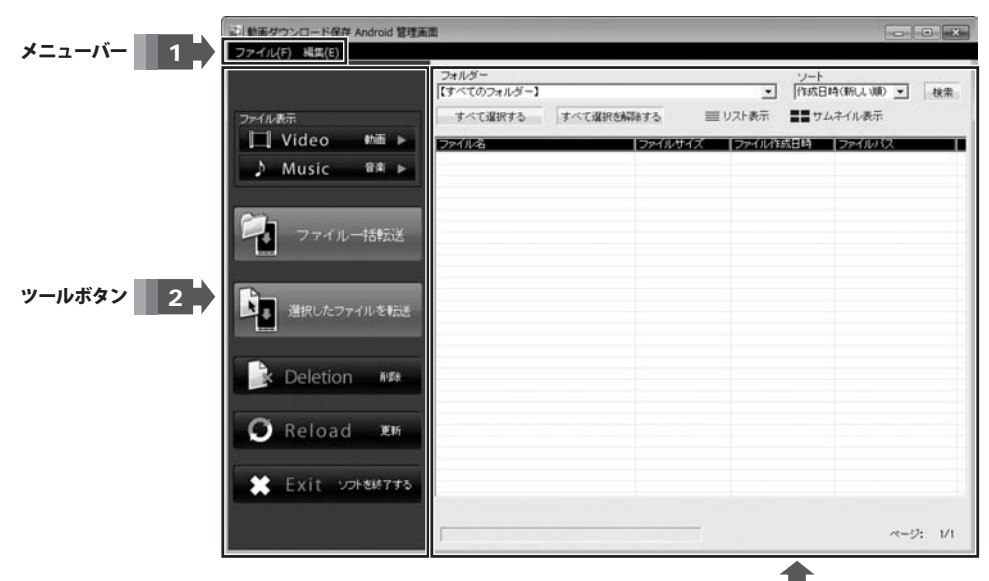

ファイルリスト 3

ファイル(F) 終了(E)

#### ファイル

終了 『動画 ダウンロード 保存 Android』を終了します。

| 編集(E)          | 編集          |                         |
|----------------|-------------|-------------------------|
| 全て選択する(A)      | 全て選択する      | ファイルリストのファイルを全て選択します。   |
| 全ての選択を解除する(R)  | 全ての選択を解除する  | 全てのファイルを選択している状態を解除します。 |
| 更新(U)          | 更新          | ファイルリストを最新の状態で表示します。    |
| 選択ファイルを転送する(C) | 選択ファイルを転送する | ファイルリストで選択したデータを転送します。  |
| 選択ファイルを削除する(D) | 選択ファイルを削除する | ファイルリストで選択したデータを削除します。  |
|                |             |                         |

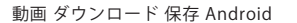

|                  | 両面・久邨の詳明                                                                       |
|------------------|--------------------------------------------------------------------------------|
| 2 ツールボタ          |                                                                                |
| [□] Video   動画 ▶ | <b>Video 動画</b><br>Android端末に保存されている動画ファイルがリストに表示されます。<br>(動画ファイル形式:MP4 / FLV) |
| ♪ Music 音楽 ▶     | <b>Music 音楽</b><br>Android端末に保存されている音楽ファイルがリストに表示されます。<br>(音楽ファイル形式:MP3)       |
| マテイルー括転送         | <b>ファイルー括転送</b><br>ファイルリストの全ての動画・音楽ファイルを、Android端末に一括で転送します。                   |
| 選択したファイルを転送      | <b>選択したファイルを転送</b><br>ファイルリストから選択した動画・音楽ファイルを、Android端末に転送します。                 |
| Deletion 🕸       | <b>Deletion 削除</b><br>確認画面が表示され、ファイルリストで選択したデータを削除します。                         |
| 🖸 Reload 🕬       | Reload 更新<br>ファイルリストを最新の状態に更新します。                                              |
| Exit ソフトを終了する    | Exit ソフトを終了する<br>『動画 ダウンロード 保存 Android』を終了します。                                 |

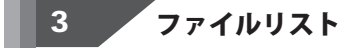

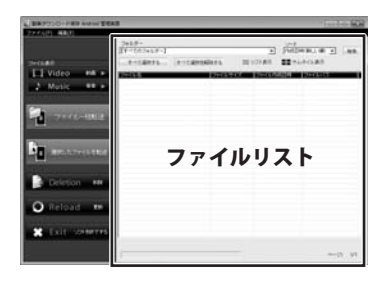

#### フォルダー

Android端末内の読み込みに対応したファイルが 入っているフォルダーを表示します。

例:Video (動画) リスト表示の場合
 【すべてのフォルダー】
 【すべてのフォルダー】
 E¥VIDEO
 例:Music (音楽) リスト表示の場合
 【すべてのフォルダー】
 【すべてのフォルダー】
 【すべてのフォルダー】
 【すべてのフォルダー】
 【すべてのフォルダー】
 【すべてのフォルダー】

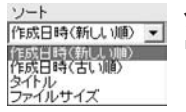

ソート

リスト表示を並び替えます。

(作成日時(新しい順)、作成日時(古い順)、タイトル、ファイルサイズ)

#### 検索 検索

検索画面を表示します。

検索画面 検索条件を指定して、ファイルの検索を実行し、検索後リスト表示します。

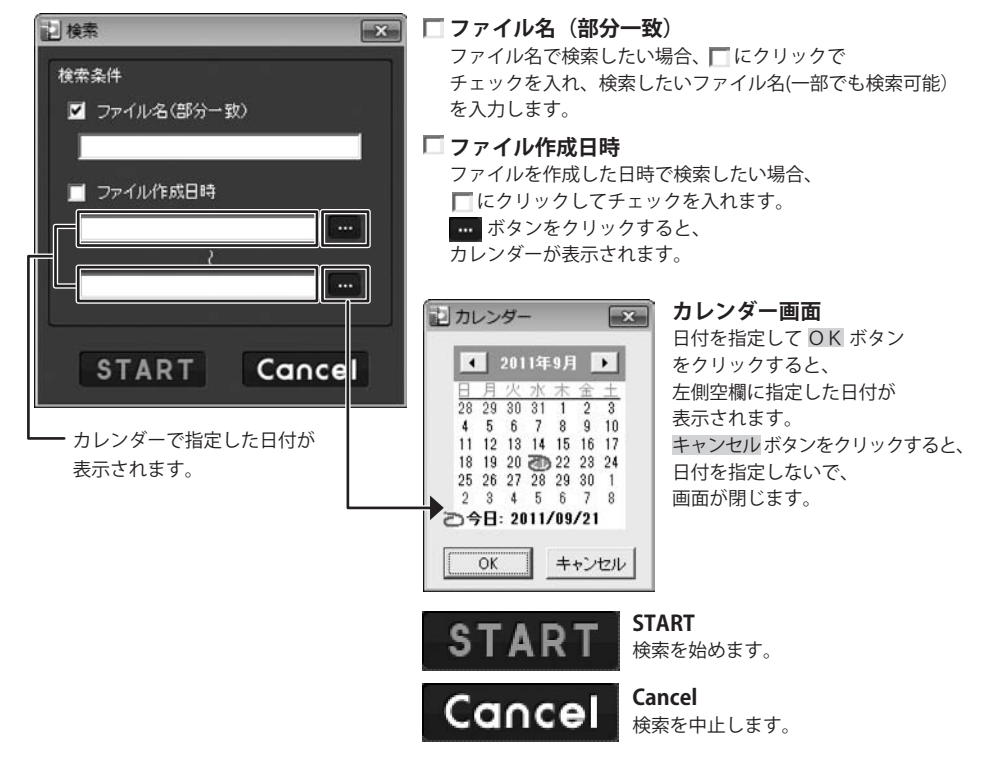

すべて選択する

#### すべてを選択する

リスト表示しているファイルを全て選択している状態にします。

#### すべて選択を解除する ファイルを全て選択している状態を解除します。

動画 ダウンロード 保存 Android **13** 画面・各部の説明

**■**サムネイル表示 サムネイル表示

☐ Video Mi ►

Contraction
Contraction
Contraction
Contraction
Contraction
Contraction
Contraction
Contraction
Contraction
Contraction
Contraction
Contraction
Contraction
Contraction
Contraction
Contraction
Contraction
Contraction
Contraction
Contraction
Contraction
Contraction
Contraction
Contraction
Contraction
Contraction
Contraction
Contraction
Contraction
Contraction
Contraction
Contraction
Contraction
Contraction
Contraction
Contraction
Contraction
Contraction
Contraction
Contraction
Contraction
Contraction
Contraction
Contraction
Contraction
Contraction
Contraction
Contraction
Contraction
Contraction
Contraction
Contraction
Contraction
Contraction
Contraction
Contraction
Contraction
Contraction
Contraction
Contraction
Contraction
Contraction
Contraction
Contraction
Contraction
Contraction
Contraction
Contraction
Contraction
Contraction
Contraction
Contraction
Contraction
Contraction
Contraction
Contraction
Contraction
Contraction
Contraction
Contraction
Contraction
Contraction
Contraction
Contraction
Contraction
Contraction
Contraction
Contraction
Contraction
Contraction
Contraction
Contraction
Contraction
Contraction
Contraction
Contraction
Contraction
Contraction
Contraction
Contraction
Contraction
Contraction
Contraction
Contraction
Contraction
Contraction
Contraction
Contraction
Contraction
Contraction
Contraction
Contraction
Contraction
Contraction
Contraction
Contraction
Contraction
Contraction
Contraction
Contraction
Contraction
Contraction
Contraction
Contraction
Contraction
Contraction
Contraction
Contraction
Contraction
Contraction
Contraction
Contraction
Contraction
Contraction
Contraction
Contraction
Contraction
Contraction
Contraction
Contraction
Contraction
Contraction
Contraction
Contraction
Contraction
Contraction
Contraction
Contraction
Contraction
Contraction
Contraction
Contraction
Contraction
Contraction
Contraction
Contraction
Contraction
Contraction
Contraction
Contraction
Contraction
Contraction
Contraction
Contraction
Contraction
Contraction
Contraction
Contraction
Contraction
Contraction
Contr

ファイル表示をサムネイルで表示します。

· (http://www.com ·

| 単美ダウンロード保存 Android 管理 | 1                                                                                       |                                                |                     |                                                                                                |
|-----------------------|-----------------------------------------------------------------------------------------|------------------------------------------------|---------------------|------------------------------------------------------------------------------------------------|
| ファイル(F) 構築(E)         | 1.1.1 C                                                                                 |                                                |                     |                                                                                                |
|                       | 【すべてのフォルダー】                                                                             |                                                | • [nit]             | 44 (B)LL (80 - 81                                                                              |
| 27-114表示              | オペて産業する オペマ                                                                             | ARCHIEFS I                                     | = リスト表示 == サ        | ムネイル表示                                                                                         |
| ∐ Video ⊪a≣ ⊳         | 172024                                                                                  | 122465745                                      | Design State        | 2526012                                                                                        |
| ♪ Music 📲 ►           | nujevide npl<br>7二メー第1話 npl<br>7二メー第1話 npl<br>7二メー第2話 npl<br>7二メー第2話 npl<br>214 Add and | 8008KB<br>7283KB<br>7283KB<br>7283KB<br>8003KB | 2011/07/28 15:17:21 | EV/DEO/musc-video.<br>EV/DEO/723-301.<br>EV/DEO/723-301.<br>EV/DEO/723-301.<br>EV/DEO/723-301. |
| ファイルー括戦話              | ハイライト np4<br>ハブニング特徴1mp4<br>ハブニング映像2mp4                                                 | 7283KB<br>7283KB<br>7283KB                     |                     | EVVIDEORI 13-11-mp4<br>EVVIDEORI 13-2-598<br>EVVIDEORI 13-2-598                                |
| 朝田したファイルを1858         |                                                                                         |                                                |                     |                                                                                                |
| Deletion 🕬            |                                                                                         |                                                |                     |                                                                                                |
| O Reload 🛤            |                                                                                         |                                                |                     |                                                                                                |
| Exit V2H8#7#5         |                                                                                         |                                                |                     |                                                                                                |

リスト表示

(リスト項目は、ファイル名、ファイルサイズ、 ファイル作成日時、ファイルパス)

# 読み込み中。 ページ: 1/1 ステータスバー ページ数 ファイルの読み込み中に、経過を表示します。 リストのページ数を表示します。

次ページ フォルダ内のファイルが、100個を超えるとページが追加されボタンが表示されます。 クリックすると次のページを表示します。

#### ファイルリスト

■リスト表示

ファイルリストの項目をクリックすると、プレビュー画面で確認することができます。

動画・音楽ファイルは、パソコンで関連付けられているアプリケーションが立ち上がり、プレビュー表示されます。 **例えば・・・** 

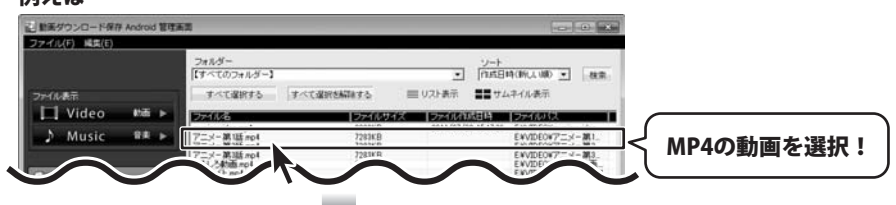

パソコンで関連付けられているアプリケーションが、QuickTime Player の場合

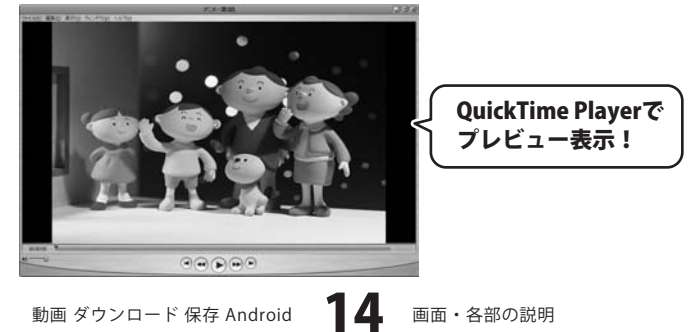

#### 動画DVD変換Android 画面

| M 動画DVD変換Android                                           |                                       |
|------------------------------------------------------------|---------------------------------------|
| <ul> <li>DVDから<br/>追加する</li> <li>プアイルを<br/>追加する</li> </ul> | │ │ │ │ │ │ │ │ │ │ │ │ │ │ │ │ │ │ │ |
| <u>ファイル名</u>                                               | 状況                                    |
|                                                            | 変換リスト                                 |
| 画質設定 : 高画質 <u>・</u><br>画面サイズ: Androidスマートフォン標準サイ           | (ズ ▼) 保存先を選択                          |
|                                                            | □ 変換後に保存を開く                           |

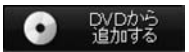

DVDから変換するチャプターを選択します。 クリックすると、チャプター選択画面を表示します。

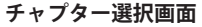

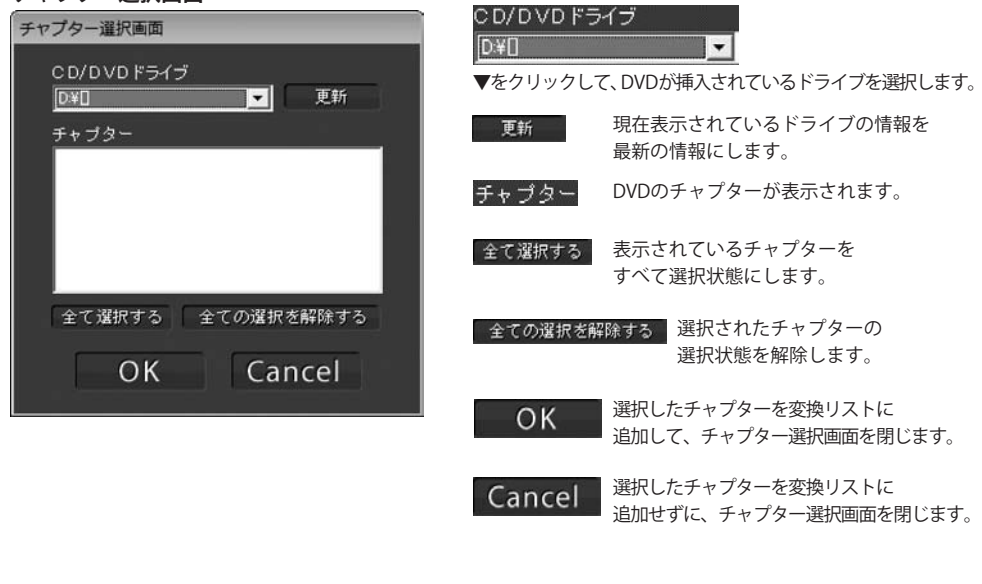

15

動画 ダウンロード 保存 Android

➡ ファイルを 追加する パソコンに保存されている動画(MP4、AVI、FLV、MPEG1、3GPP、VOB、MOVファイル) から変換する動画を選択します。

- <u>削除する</u>変換リストに追加した動画を変換リストから外します。
- **変換リスト** 変換対象の動画が表示されます。
- ●賃設定: ▼をクリックして、変換する動画の画質を、設定します。 (高画質・標準画質・低画質から選択)
- ●面面サイズ: ▼をクリックして、変換する動画の画面比率を設定します。 (Androidスマートフォン標準サイズ・Androidスマートフォンワイドサイズ・ Androidタブレット標準サイズ・Androidタブレットワイドサイズから選択)
- 保存先を選択 ボタンをクリックして、変換した動画の保存先を設定します。
- □ 変換後に保存を聞く チェックを入れると、動画の変換終了後に保存先を開きます。

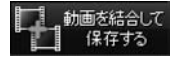

変換リストに追加した動画を変換・結合して、設定画面で設定した保存場所に保存します。 クリックするとメニュー画面が表示されます。

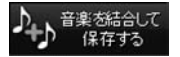

変換リストに追加した動画の音楽を変換・結合して、設定画面で設定した保存場所に保存します。 クリックするとメニュー画面が表示されます。

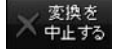

変換を中止します。

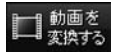

変換リストに追加した動画を変換し、設定画面で設定した保存場所に保存します。

16

音楽のみ 変換する

変換リストに追加した動画を音楽ファイルに変換し、設定画面で設定した保存場所に保存します。

メニュー表示

| Android端末に転送する(A)           |
|-----------------------------|
| パソコンに保存する(Z)                |
| パソコン(Android転送フォルダ)に保存する(N) |

Android端末に転送する 現在表示しているページの音楽を、選択したサイズで 変換・ダウンロードし、Android 端末に保存します。

パソコンに保存する 現在表示しているページの音楽を、選択したサイズで 変換・ダウンロードし、パソコンに保存します。

パソコン (Android 転送フォルダ) に保存する 現在表示しているページの動画を、選択した端末の閲覧に 最適なサイズでダウンロードし、パソコンに保存します。

ここでは、動画をダウンロードするための設定の方法を説明します。

[ファイル]メニューから[設定]を選択します。 設定画面が表示されますので、各項目を設定し、 〇K ボタンをクリックします。

注意:ユーザーID・パスワードを設定しないと、 ニコニコ動画の動画及び、FC2動画の動画 をダウンロードすることができません。 ※FC2動画の標準画質のみ、未設定でも ダウンロードが可能です。

| 定         |                   |                |            | ×        |
|-----------|-------------------|----------------|------------|----------|
| 2020動画    | 後定                |                |            |          |
| #         | ビューザーID(メールアド     | :12)           |            |          |
| taro@exar | nple.com          |                |            |          |
| 二口二口(約)   | B/12.ワード          |                |            |          |
| ••••      | •••               |                |            |          |
| FC2的面积    | Ê                 |                |            |          |
| FC2動画口    | ーザーID(メールアドレ)     | ນ              |            |          |
| taro@exar | nple.com          |                |            |          |
| FC2動画/    | はワード              |                | \$I        | 百日:      |
| ••••      | •••••             |                |            | 70<br>71 |
| 起動時に開     | R-9               |                |            | E :      |
| YouT      | ube (http://www   | youtube.com    | 0          |          |
| Goog      | le Video (http:// | video soosle c | om/)       |          |
|           | Tille ( http://w  |                | ь <b>л</b> |          |
| 0         |                   | ww.mcovieso.   |            |          |
| € FC2 §   | 创画(http://video   | o.fc2.com/)    |            |          |
|           | ræ                |                |            |          |
| ポリューム般    |                   |                |            |          |
| ポリューム語    | T 10 10 01        | <b>n</b> ' '   |            | 22       |

#### ダウンロードしたい動画のURLが分かっている場合

ここでは、あらかじめダウンロードしたい動画のURLが分かっている場合の操作方法を説明します。 ダウンロードする動画を選んでダウンロードをする場合は23ページの手順で操作してください。

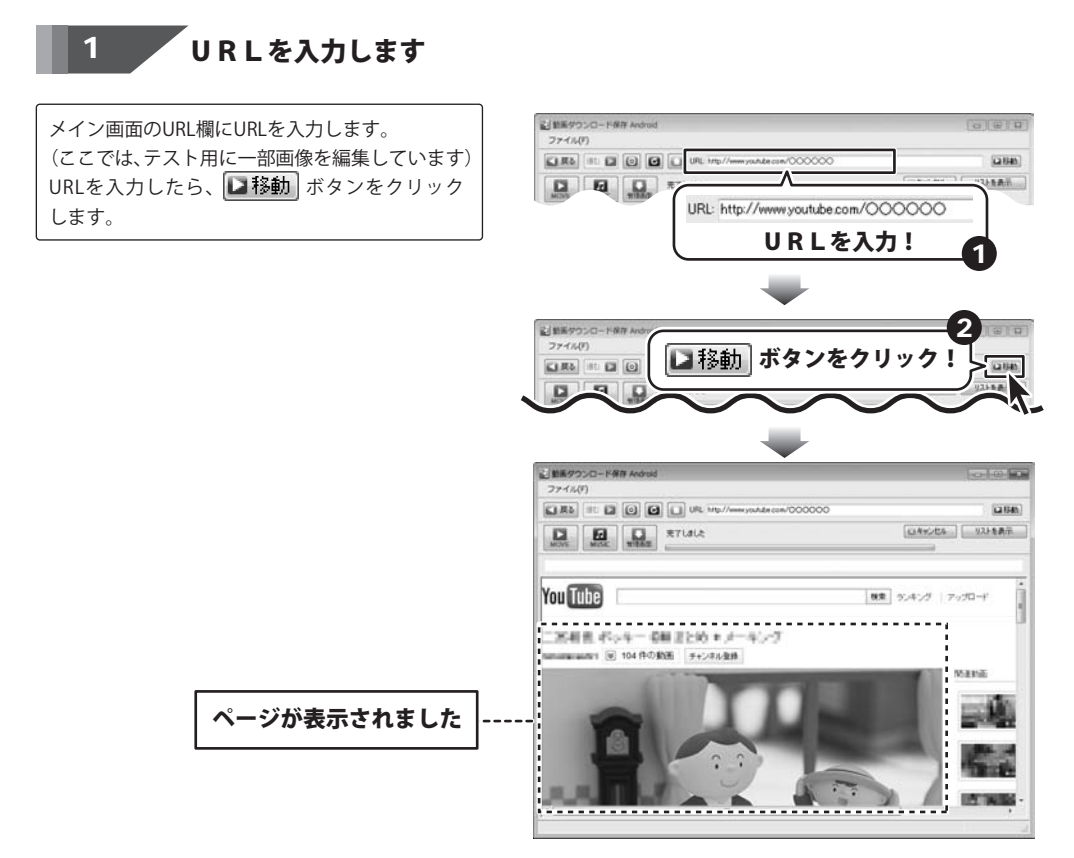

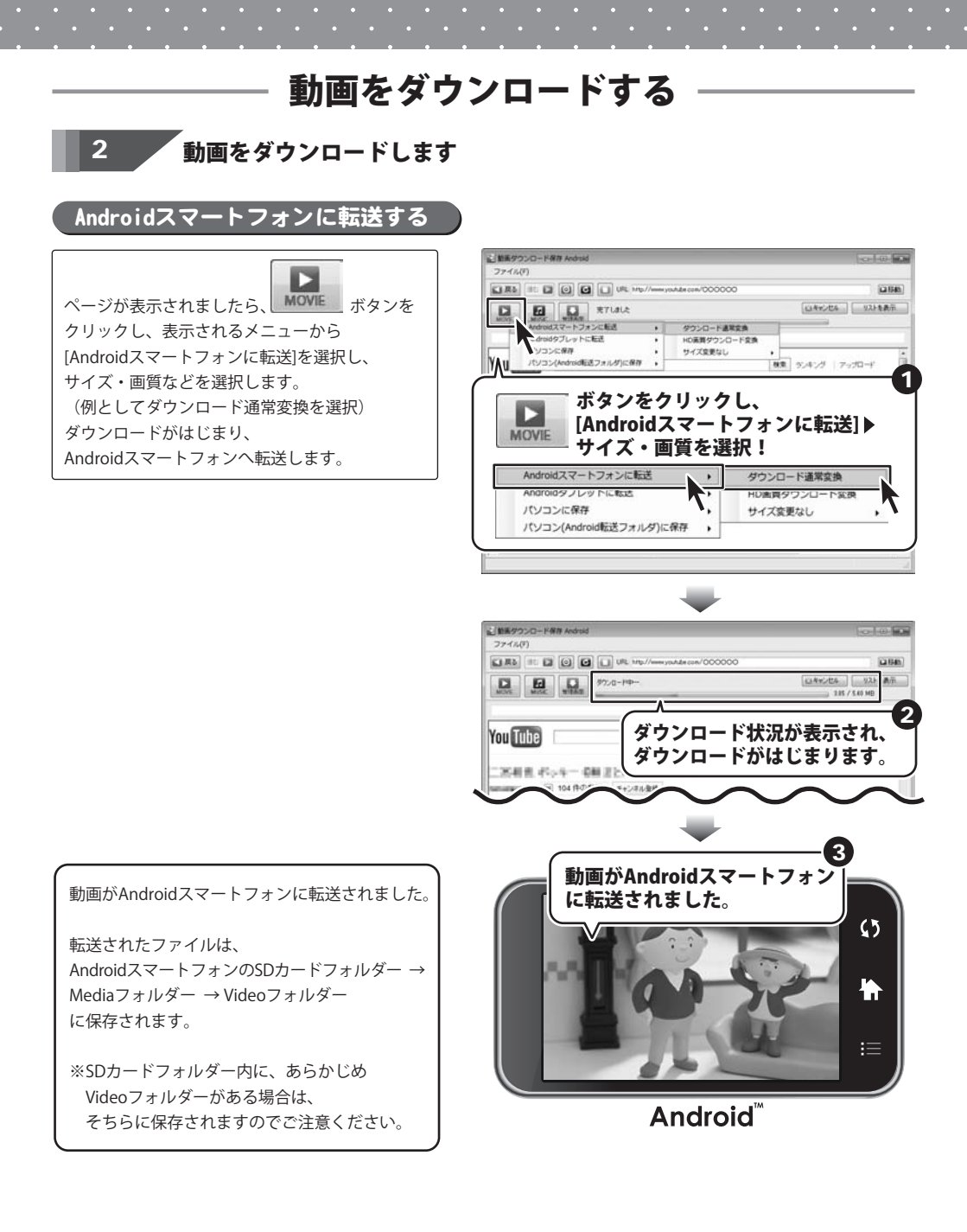

動画 ダウンロード 保存 Android

動画をダウンロードする

ndroid **19** 

#### Androidタブレットに転送する

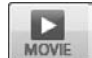

ページが表示されましたら、 MOVIE ボタンを クリックし、表示されるメニューから [Androidタブレットに転送]を選択し、 サイズ・画質などを選択します。 (例としてダウンロード通常変換を選択) ダウンロードがはじまり、 Androidタブレットへ転送します。

| 774%(F)                                                                                                    | Contrast March 199                                                                                                    |
|----------------------------------------------------------------------------------------------------|----------------------------------------------------------------------------------------------------|
|                                                                                                    | (LI HA                                                                                                    |
|                                                                                                    | UAY2EA U2FEAT                                                                                                    |
|                                                                                                    | *<br>**** 92425 7950-*                                                                                                    |
|                                                                                                    | - to a set of the set of the set |
| ホタンをクリックし<br>Androidタブレット                                                                                                    | 、<br>(:==;;¥1)►                                                                                                    |
| MOVIE サイズ・画質を選択                                                                                                    |                                                                                                    |
| Androidスマートフォンに転送                                                                                                    | -                                                                                                    |
| Androidタブレットに転送                                                                                                    | プウンロード通常変換                                                                                                    |
| バソコン(Android転送フォルダ)に保存                                                                                                    | い画員タワンロート変換<br>サイズ変更なし                                                                                                    |
|                                                                                                    |                                                                                                    |
|                                                                                                    |                                                                                                    |
| _                                                                                                    |                                                                                                    |
| <b>—</b>                                                                                                    |                                                                                                    |
| と単単サウンロード保存 Android<br>ファイル(F)                                                                                                    | 0.0                                                                                                    |
|                                                                                                    | (2154)                                                                                                    |
| D 0 00.0-P0-                                                                                                    | ロキャンセル リスト 南市                                                                                                    |
|                                                                                                    | 3.85 / 5.40 MB                                                                                                    |
| ダウンロード                                                                                                    | ポ況が表示され                                                                                                    |
|                                                                                                    | べんり せいにょう                                                                                                    |
|                                                                                                    | いるしまりまり。                                                                                                    |
| and a second second s |                                                                                                    |
| Manager (104 仲心・ キャンネル語が                                                                                                    |                                                                                                    |
| 104 BOT 144 BOT 144 AB                                                                                                    |                                                                                                    |
| 01 104 B0 <sup>2</sup> 4+;28,8 <sup>34</sup>                                                                                                    |                                                                                                    |
|                                                                                                    |                                                                                                    |
| 動画がAndroidタ                                                                                                    | <u></u> 3<br>ブレット                                                                                                    |
| 動画がAndroidタ<br>に転送されました                                                                                                    | 3<br>ブレット                                                                                                    |
| 動画がAndroidタ<br>に転送されました                                                                                                    | ブレット<br>                                                                                                    |
| 動画がAndroidタ<br>に転送されました                                                                                                    |                                                                                                    |
| 動画がAndroidタ<br>に転送されました                                                                                                    |                                                                                                    |
| 動画がAndroidタ<br>に転送されました                                                                                                    |                                                                                                    |
| 動画がAndroidタ<br>に転送されました                                                                                                    | ブレット<br>:                                                                                                    |
| 動画がAndroidタ<br>に転送されました                                                                                                    | ブレット<br>。<br>                                                                                                    |
| 動画がAndroidタ<br>に転送されました                                                                                                    | ブレット<br>ジ                                                                                                    |

動画がAndroidタブレットに転送されました。

転送されたファイルは、 AndroidタブレットのSDカードフォルダー → Mediaフォルダー → Videoフォルダー に保存されます。

※SDカードフォルダー内に、あらかじめ Videoフォルダーがある場合は、 そちらに保存されますのでご注意ください。

Android<sup>™</sup>

動画 ダウンロード 保存 Android

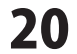

20 動画をダウンロードする

#### パソコンに保存する

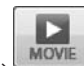

ページが表示されましたら、 MOVIE ボタンを クリックし、表示されるメニューから [パソコンに保存]を選択し、 サイズ・画質などを選択します。 (例としてサイズ変更なし→高画質を選択) ダウンロードがはじまり、パソコンへ保存します。

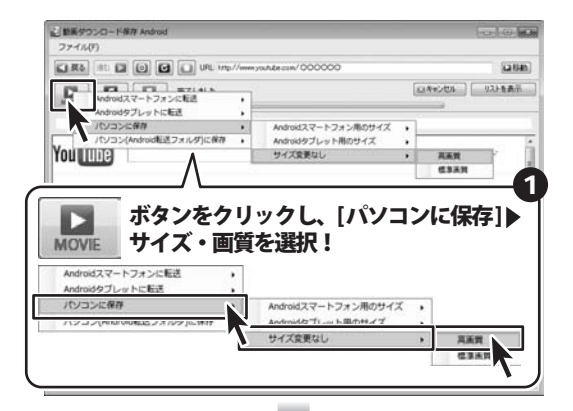

名前を付けて保存画面が表示されますので、 動画の保存先を選択し、動画のファイル名を入力 します。 ※サイズ変更なしを選択した場合、保存される ファイルは、サーバー上から変換されずに保存 されます。 最後に保存ボタンをクリックします。

ダウンロードがはじまり、設定した場所へ動画が 保存されます。

(ファイル形式は、mp4、またはflv ファイル)

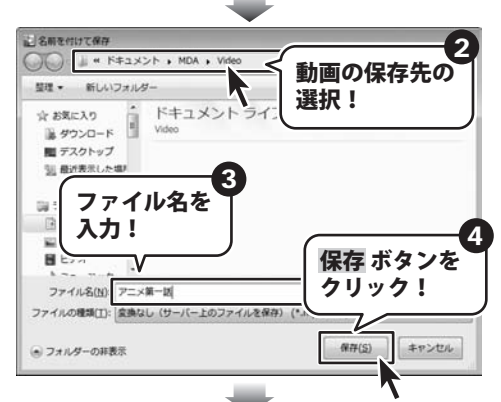

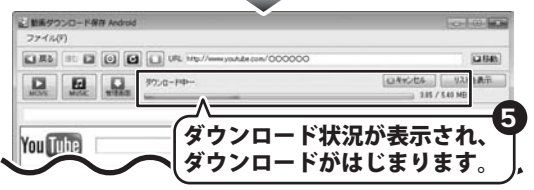

保存先のフォルダを開いて、確認してみます。 動画ファイルが保存されました。

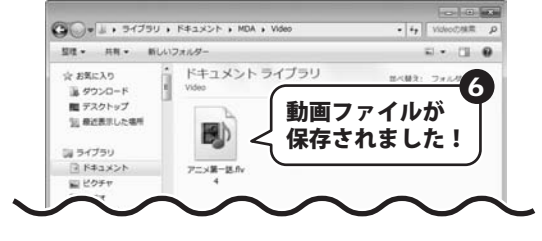

動画 ダウンロード 保存 Android

動画をダウンロードする

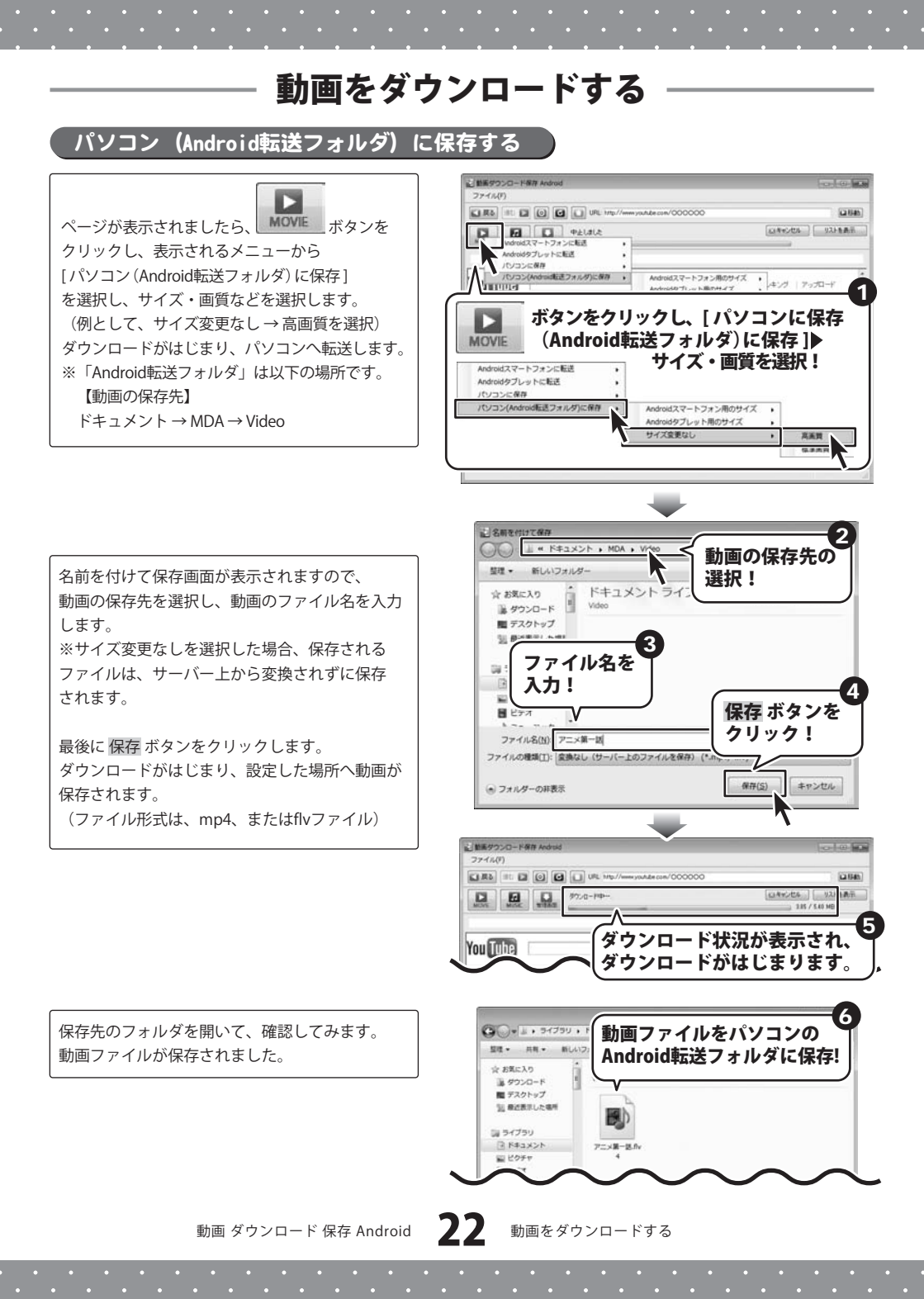

#### 動画を選んでダウンロードする場合

ここでは、ダウンロードしたい動画を選んでダウンロードする場合の操作方法を説明します。 あらかじめ、ダウンロードしたい動画のURLが分かっている場合は、18ページの手順で操作してください。

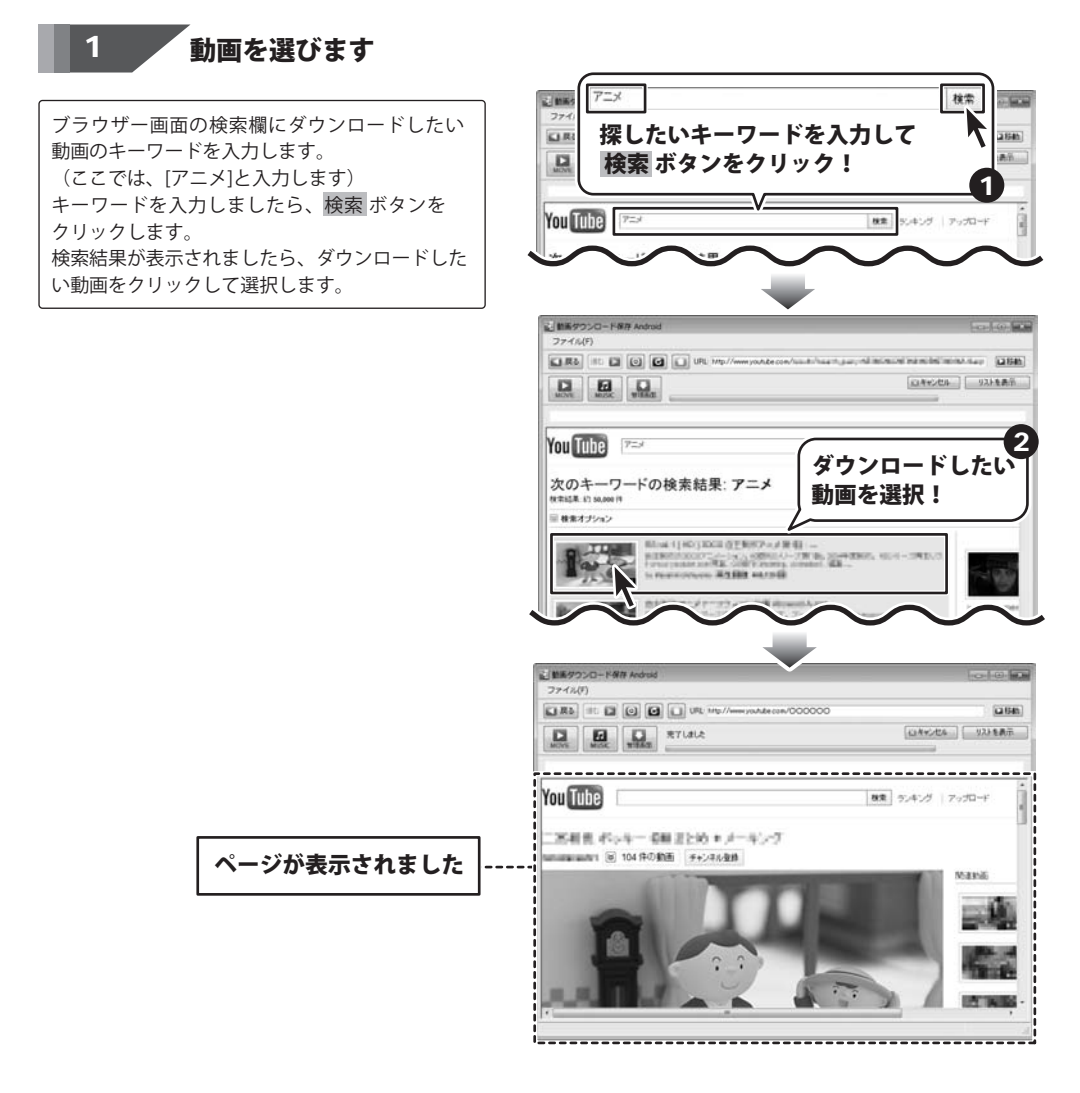

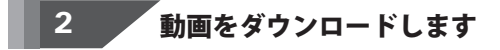

Androidスマートフォンに転送する

**19ページ**と同様の手順で動画をダウンロードし、 Androidスマートフォンに転送します。

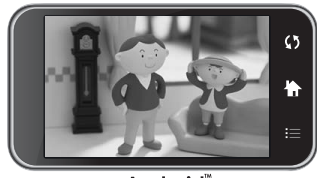

Android

#### Androidタブレットに転送する

**20ページ**と同様の手順で動画をダウンロードし、 Androidタブレットに転送します。

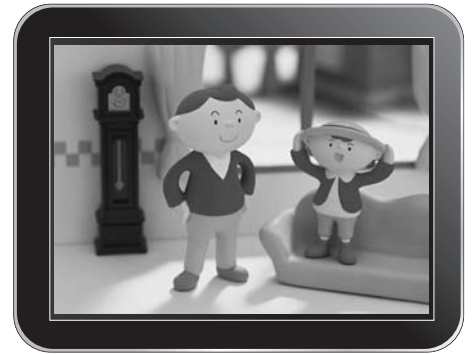

Android<sup>™</sup>

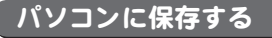

21ページと同様の手順で動画をダウンロードし、 パソコンに保存します。

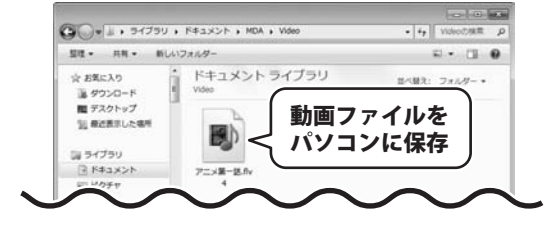

#### パソコン(Android転送フォルダ)に保存する

22ページと同様の手順で動画をダウンロードし、 パソコンに保存します。

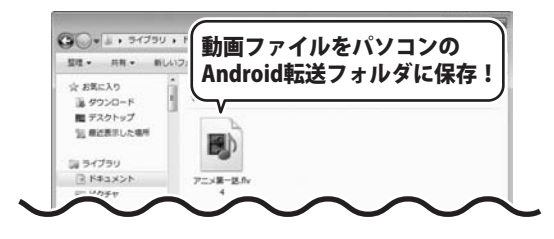

動画 ダウンロード 保存 Android

24

動画をダウンロードする

#### 複数の動画をダウンロードする場合

ここでは、URLが分かっている動画と検索で選ぶ動画の、複数の動画のダウンロードの操作方法を説明します。 (動画のダウンロード方法は [Androidスマートフォンに転送・ダウンロード変換]を選択します)

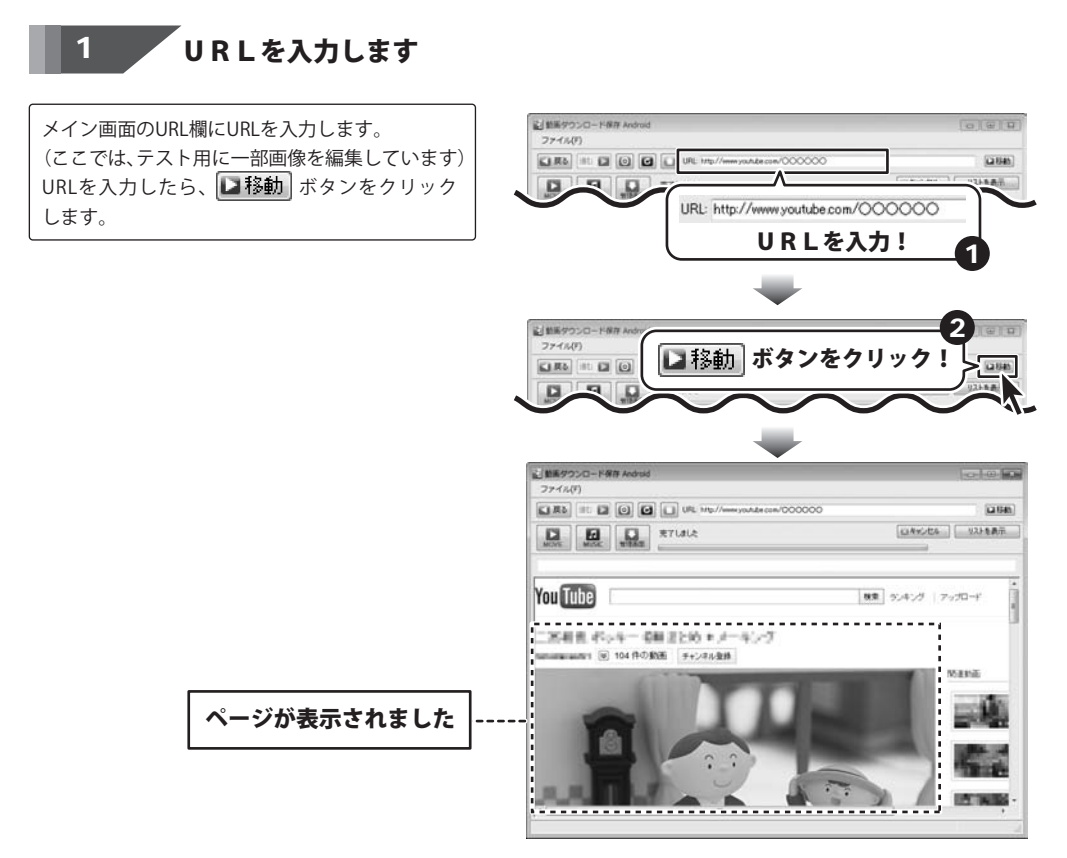

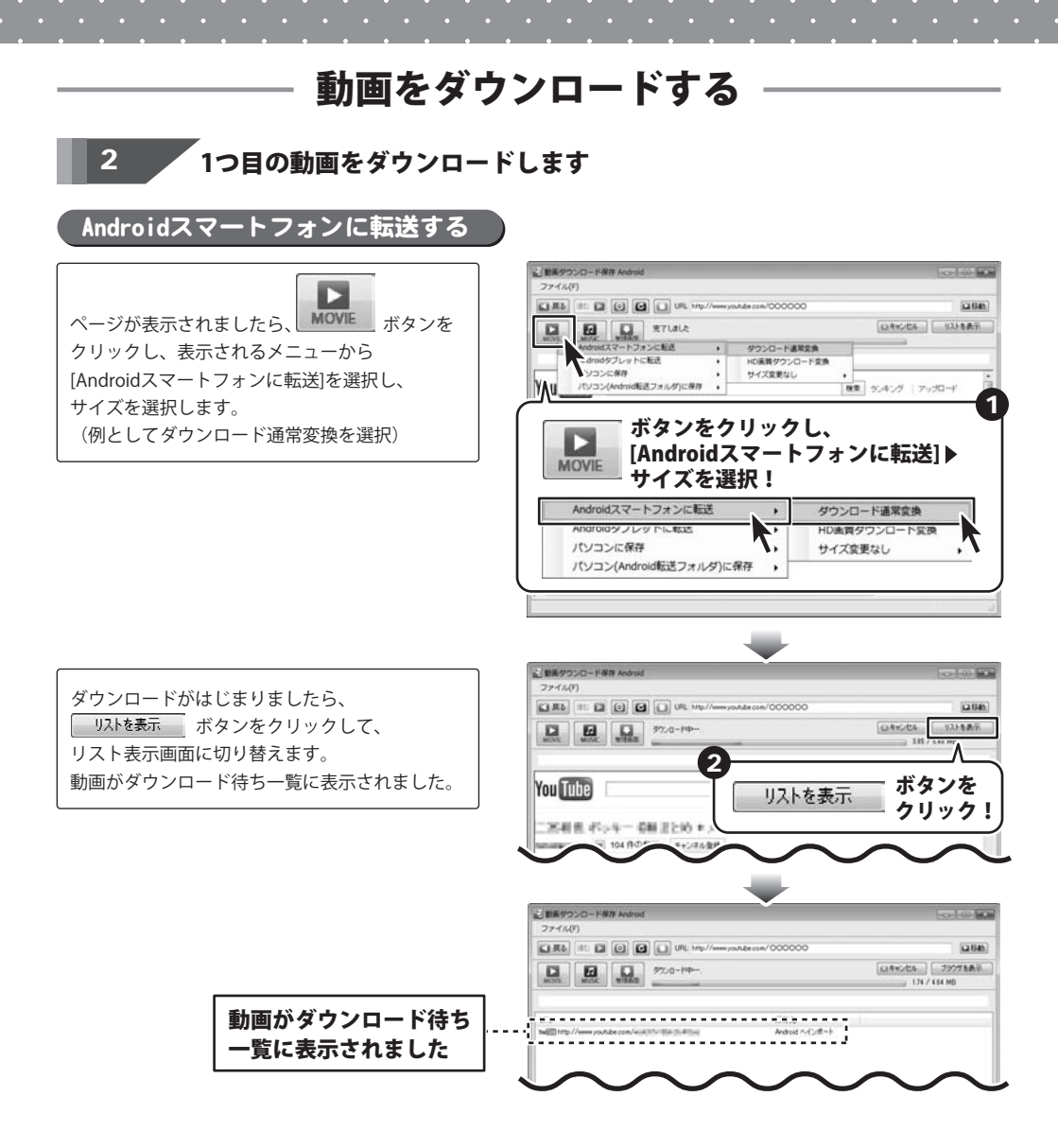

#### 3 2つ目の動画を選びます

ブラウザー画面の検索欄にダウンロードしたい 動画のキーワードを入力します。 (ここでは、[アニメ]と入力します) キーワードを入力しましたら、検索 ボタンを クリックします。 検索結果が表示されましたら、ダウンロードした い動画をクリックして選択します。

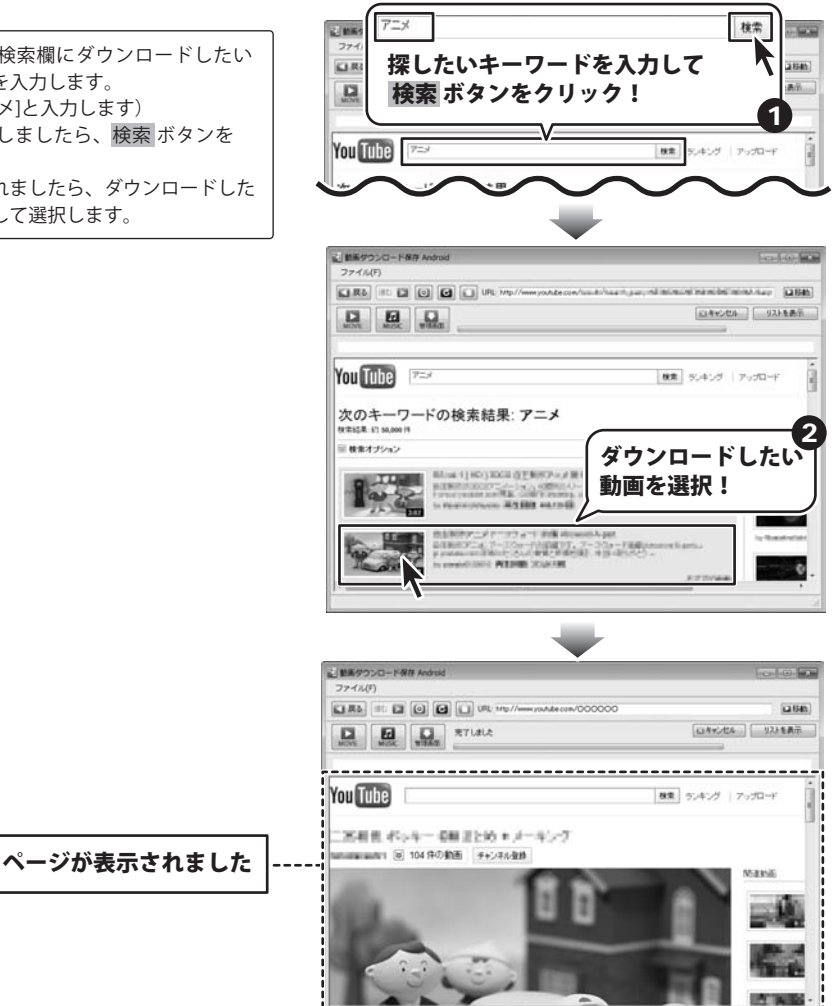

27 動画をダウンロードする

i\_\_\_\_\_

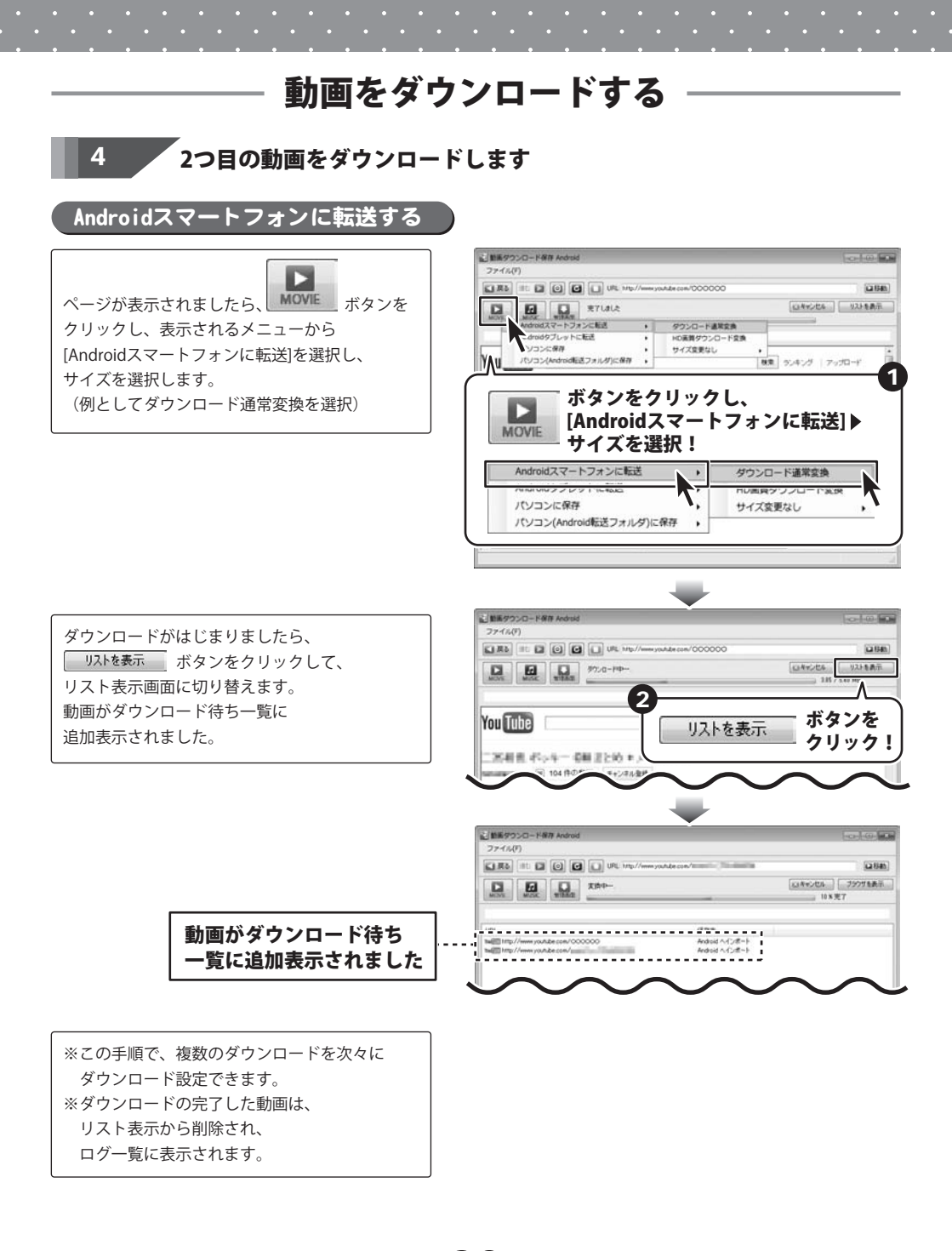

動画 ダウンロード 保存 Android

28 動画をダウンロードする

. . . . . . .

#### ダウンロードしたい音楽の動画のURLが分かっている場合

ここでは、あらかじめ音楽をダウンロードしたい動画のURLがわかっている場合の操作方法を説明します。 ダウンロードしたい音楽・音声の動画を、選んでダウンロードをする場合は33ページの手順で操作してください。

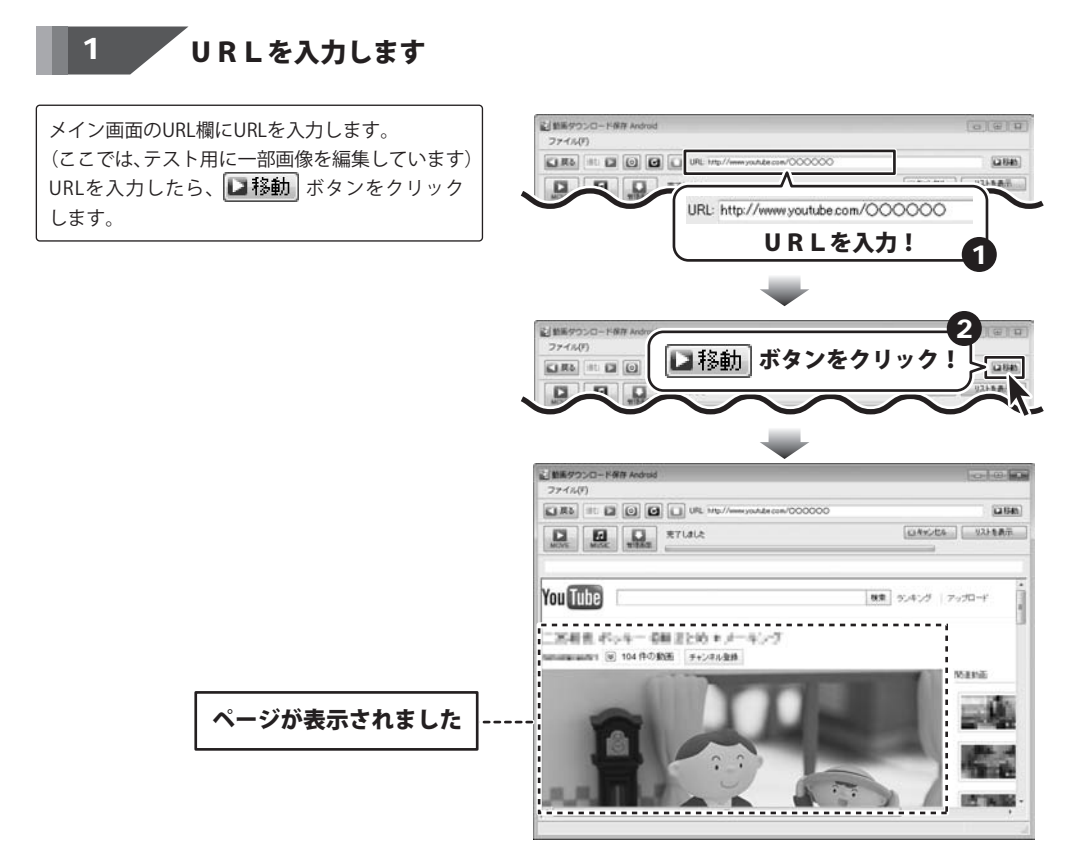

29 音楽をダウンロードする

記 動画ダウンロー

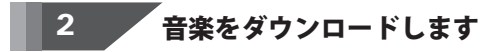

Android端末に転送する

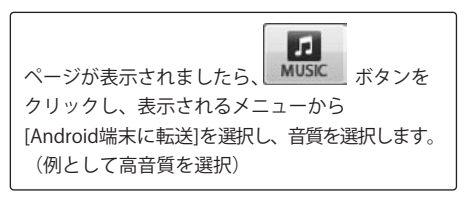

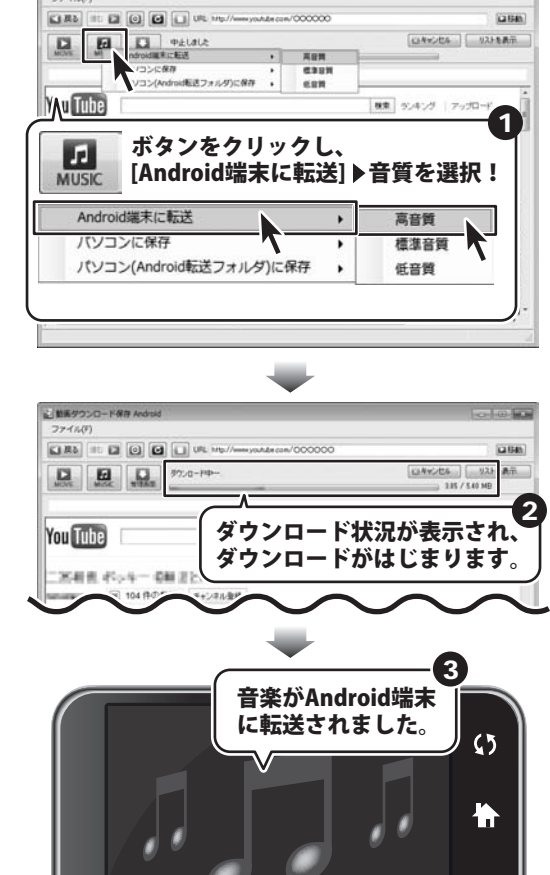

音楽がAndroid端末に転送されました。

転送されたファイルは、 AndroidスマートフォンのSDカードフォルダー  $\rightarrow$ Mediaフォルダー  $\rightarrow$  Audioフォルダー に保存されます。

※SDカードフォルダー内に、あらかじめ Audioフォルダーがある場合は、 そちらに保存されますのでご注意ください。

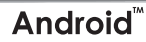

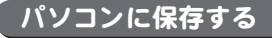

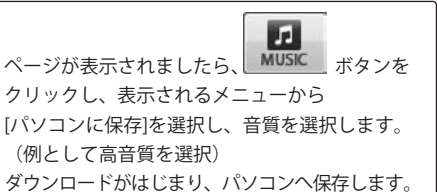

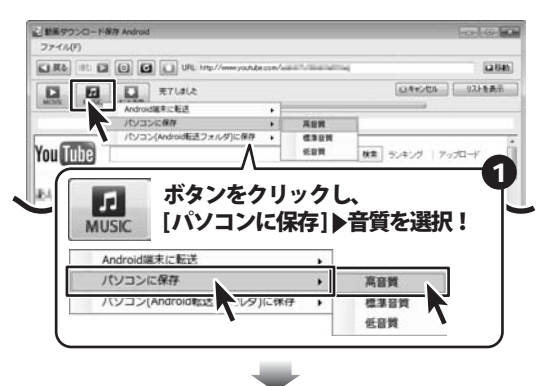

名前を付けて保存画面が表示されますので、 音楽の保存先を選択し、ファイル名を入力します。 ※保存されるファイルは、サーバー上から 変換されずに保存されます。

最後に保存ボタンをクリックします。 ダウンロードがはじまり、設定した場所へ 音楽が保存されます。 (ファイル形式は、mp3 ファイル)

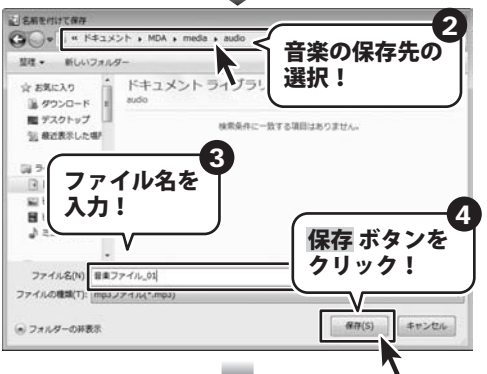

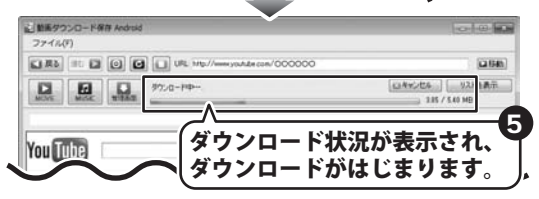

保存先のフォルダを開いて、確認してみます。 音楽ファイルが保存されました。

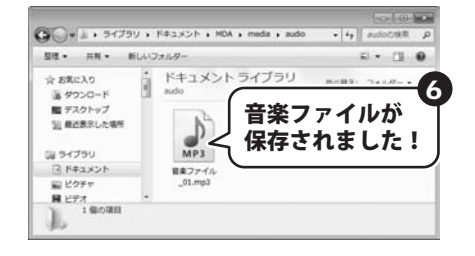

動画 ダウンロード 保存 Android

音楽をダウンロードする

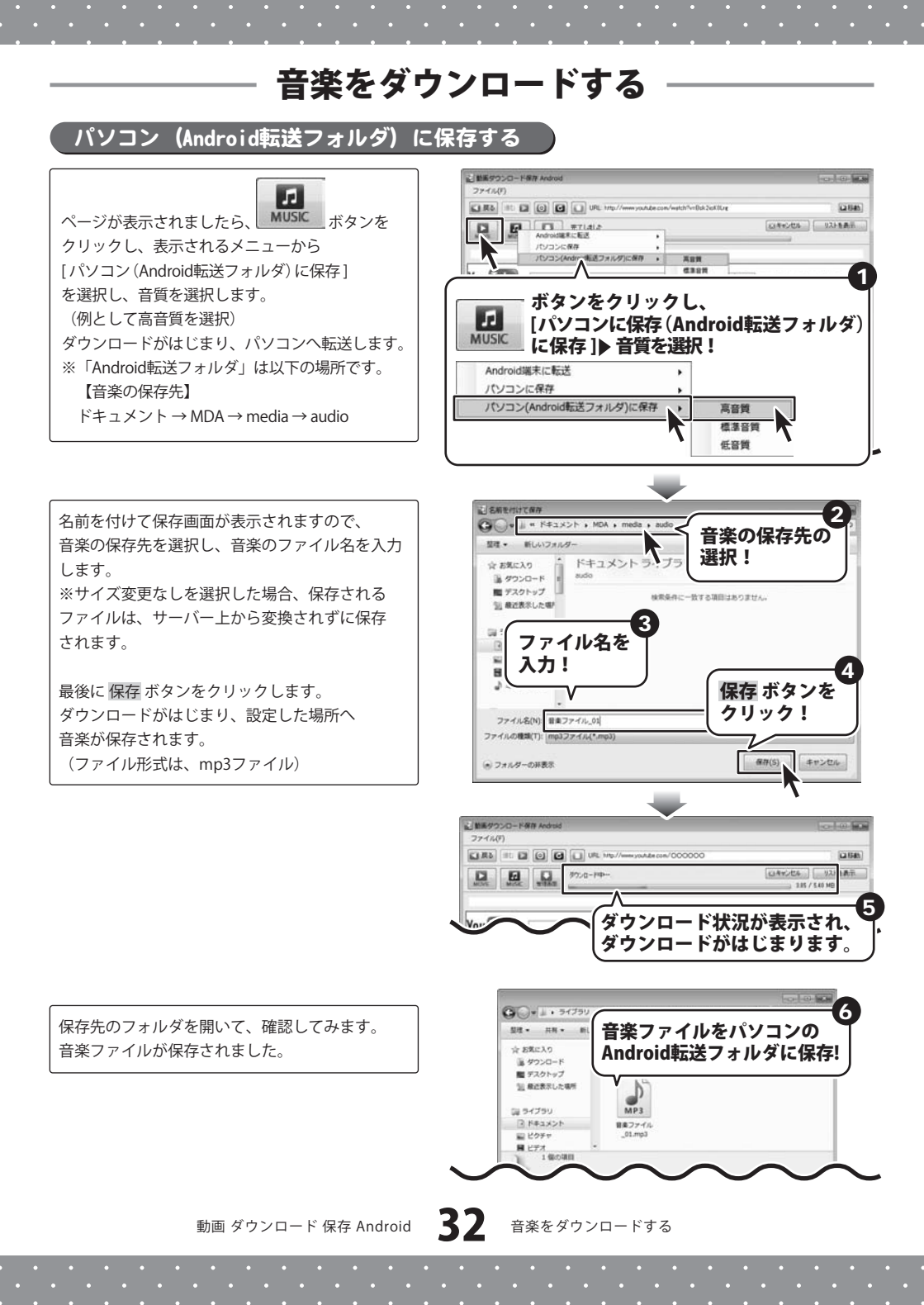

#### 音楽を選んでダウンロードする場合

ここでは、音楽をダウンロードしたい動画を選んでダウンロードする場合の操作方法を説明します。 あらかじめ、音楽をダウンロードしたい動画のURLが分かっている場合は29ページの手順で操作してください。

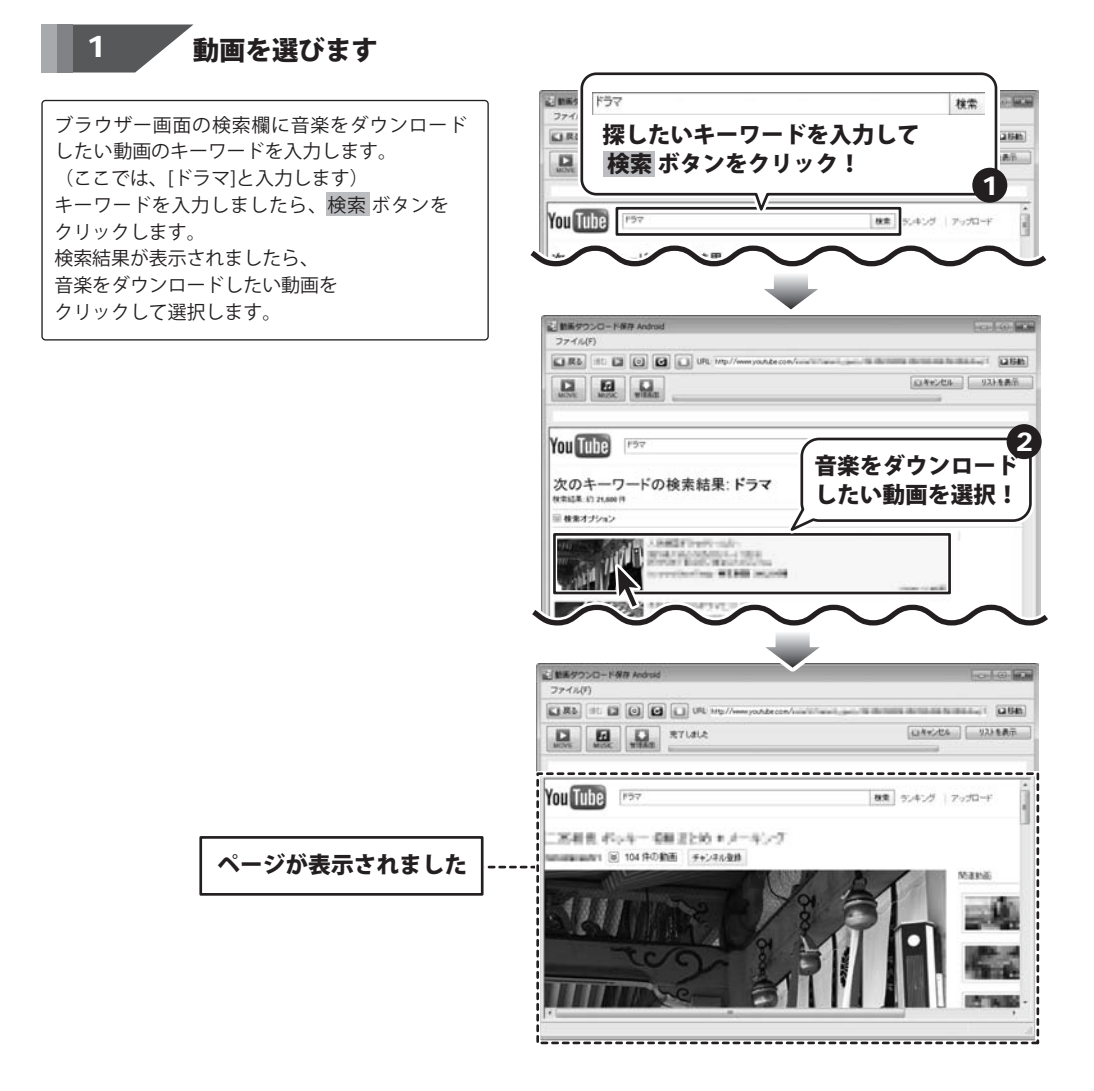

## 2 音楽をダウンロードします

Android端末に転送する

**30ページ**と同様の手順で音楽をダウンロードし、 Android端末に転送します。

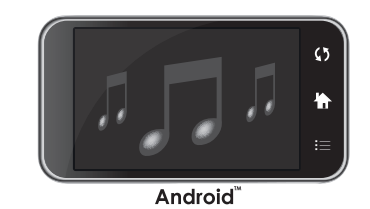

5575

Android<sup>™</sup>

パソコンに保存する

32ページと同様の手順で音楽をダウンロードし、 パソコンに保存します。

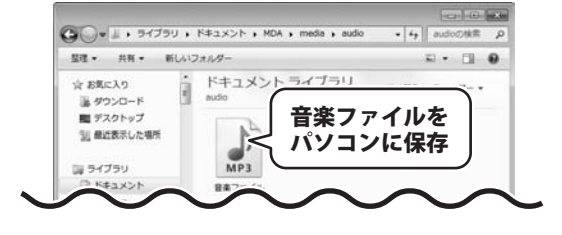

#### パソコン(Android転送フォルダ)に保存する

**33ページ**と同様の手順で音楽をダウンロードし、 パソコンのAndroid転送フォルダに保存します。

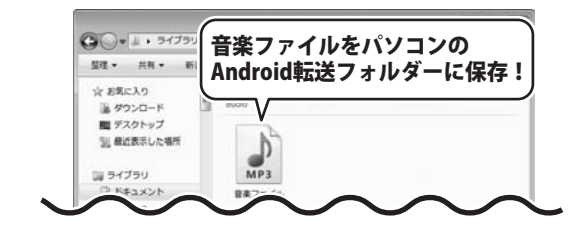

動画 ダウンロード 保存 Android

34 音楽をダウンロードする

#### 複数の音楽をダウンロードする場合

ここでは、URLが分かっている音楽をダウンロードしたい動画と検索で選ぶ音楽をダウンロードしたい動画の、 複数の動画のダウンロードの操作方法を説明します。

(動画のダウンロード方法は [Android端末に転送・高音質]を選択します)

#### **URLを入力します** 1 副範疇ダウンロード保存 メイン画面のURL欄にURLを入力します。 27-16(1) (ここでは、テスト用に一部画像を編集しています) C #6 III C C C URL 1 La El An URLを入力したら、 B 移動 ボタンをクリック URL: http://www.youtube.com/000000 します。 **URLを入力!** 副前属タウンロードの ファイル(ド) ▶■移動 ボタンをクリック CONTRACT. 記 動振ダウンロード保存 Android ファイル(デ) 185 It 2 0 0 URL 14p.//www.youtube.com/000000 La ISAN HONE HONE TIALS (山本)七年 (12)を表示 You Tube 秋東 ランキング フップロード 二次有性 ポッキー 袋根 ほとめ キメーキング --------ページが表示されました

動画 ダウンロード 保存 Android 35 音楽をダウンロードする
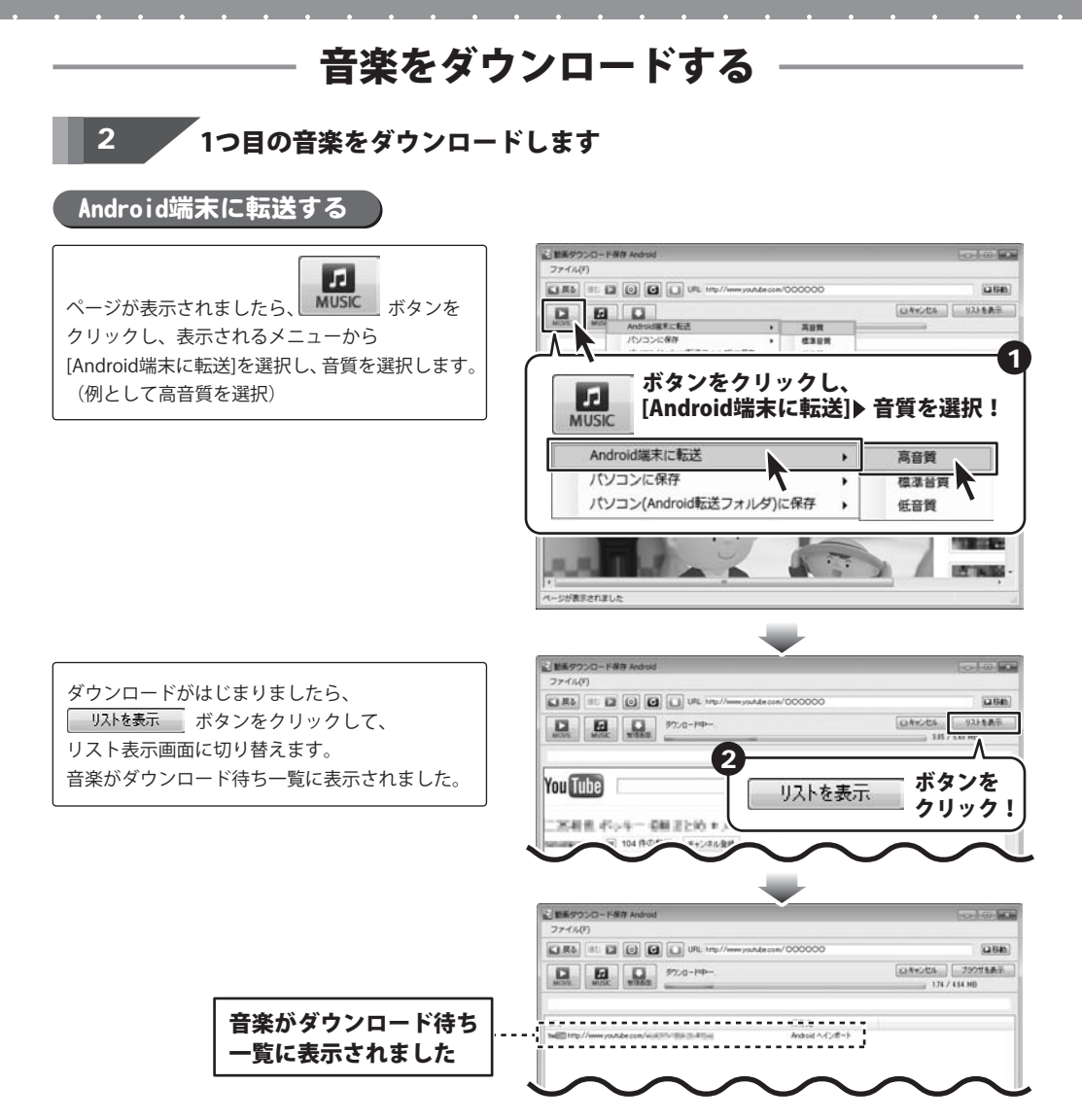

### 音楽をダウンロードする

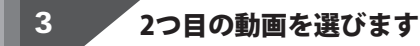

ブラウザー画面の検索欄に音楽をダウンロード したい動画のキーワードを入力します。 (ここでは、[ドラマ]と入力します) キーワードを入力しましたら、検索 ボタンを クリックします。 検索結果が表示されましたら、音楽をダウンロード したい動画をクリックして選択します。

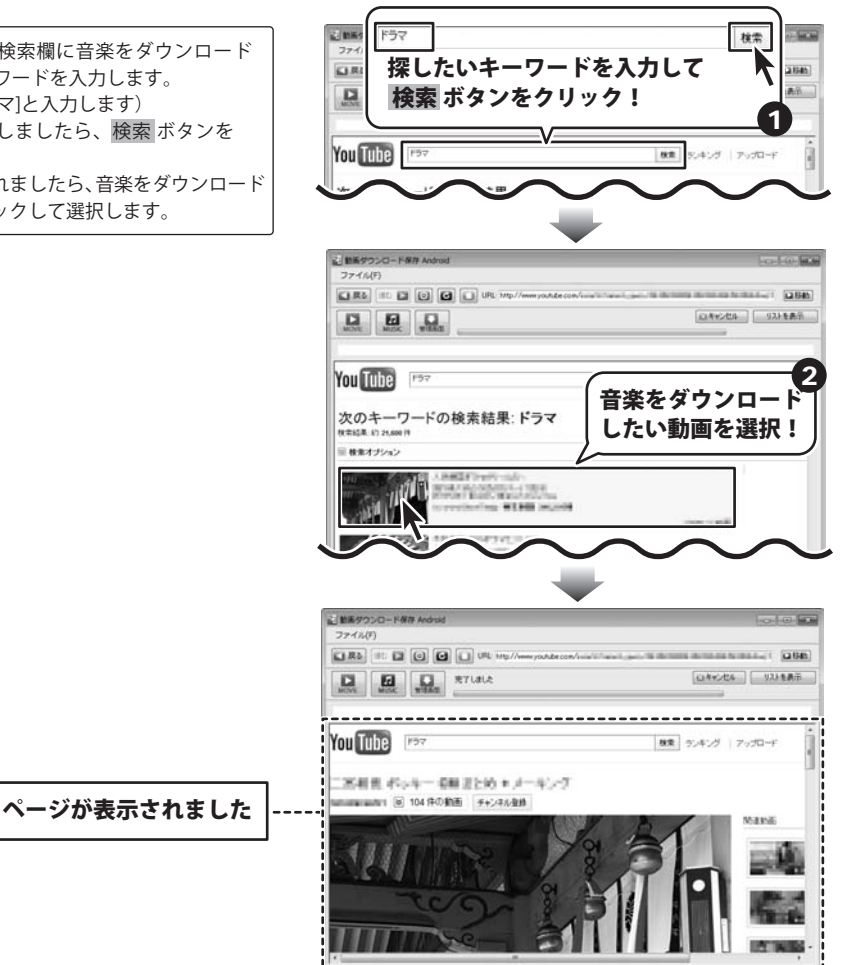

\_\_\_\_\_

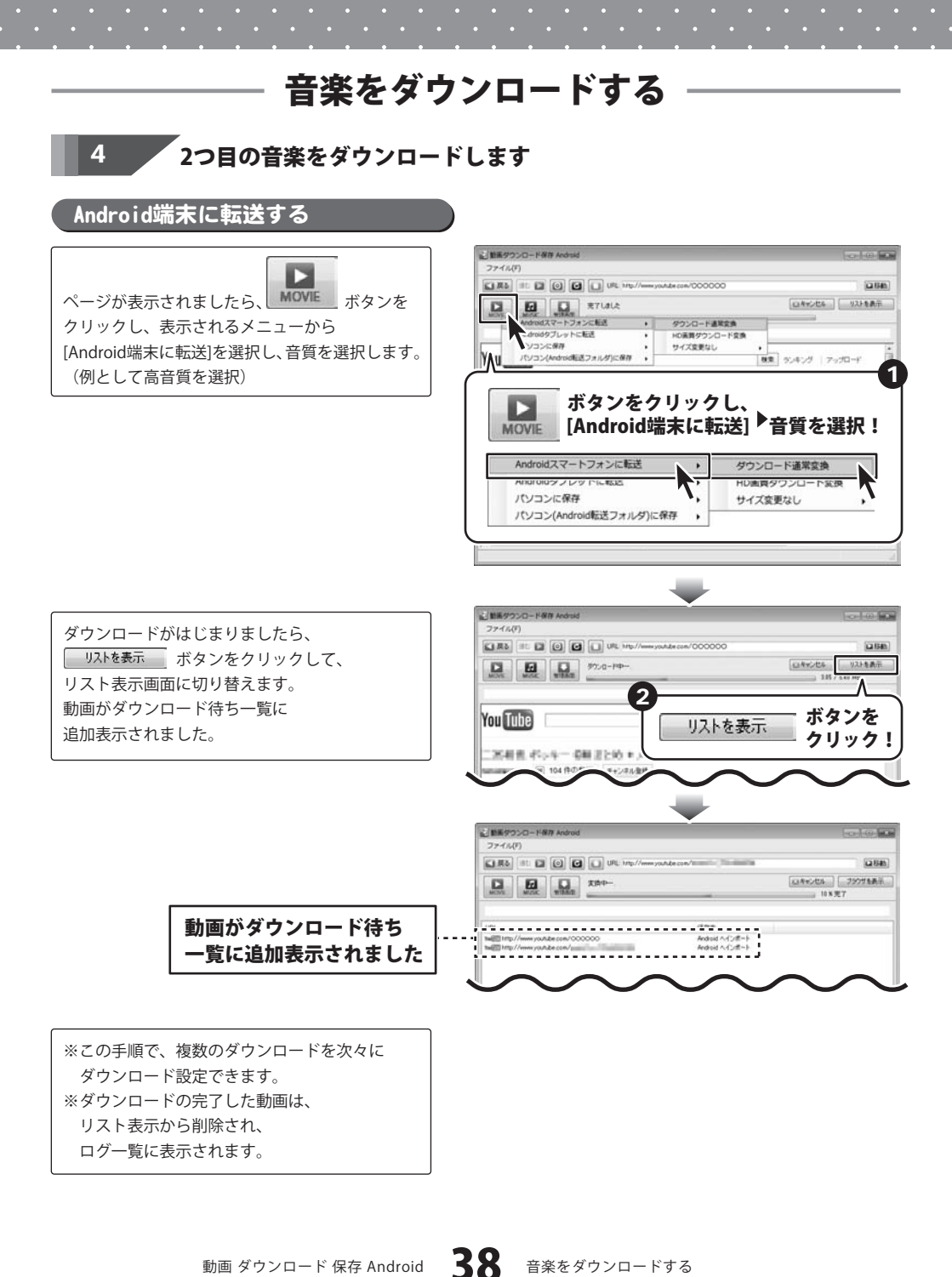

動画 ダウンロード 保存 Android

音楽をダウンロードする

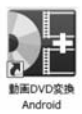

2

「動画DVD変換 Android 」ソフトを使用して、 DVDの動画・パソコンの動画ファイルや音楽ファイルを変換して、

Android用のサイズに変換して、転送・保存をします。

DVDの動画・音楽を変換して転送・保存する

#### 変換するDVDをDVDドライブに入れます

#### 変換するDVDの動画を設定します

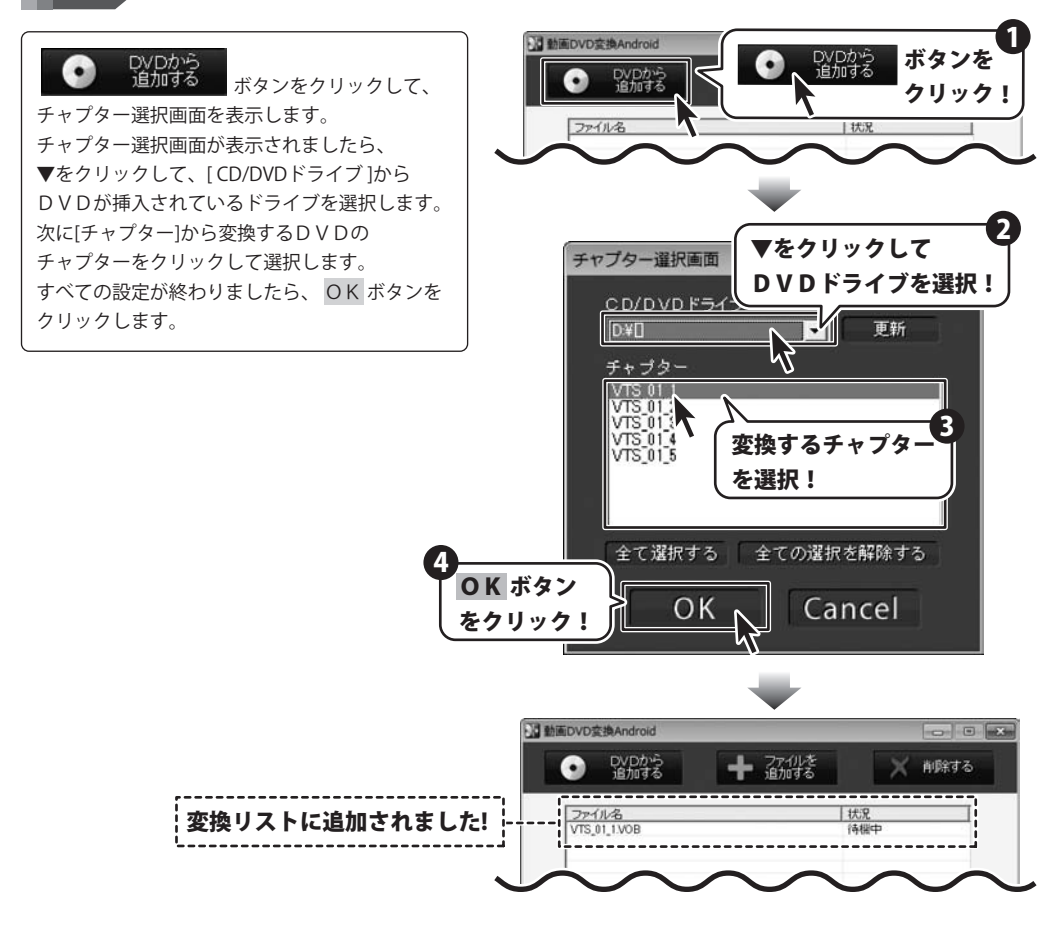

39

動画DVD変換Androidを使って変換・結合する

3

変換する動画の画質を設定します

▼をクリックして、[画質設定]から画質を 選択します。

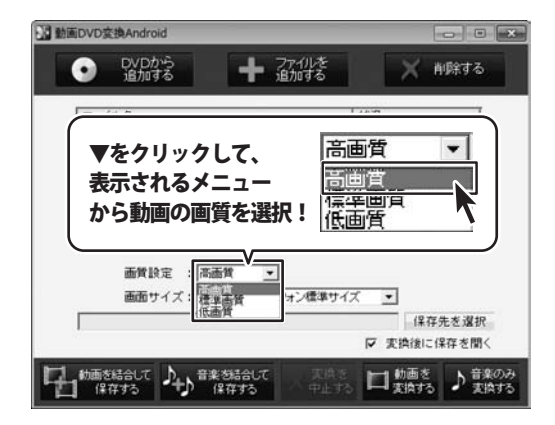

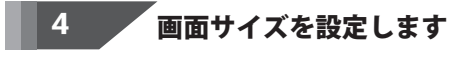

▼をクリックして、[画面サイズ]から画面サイズ を選択します。

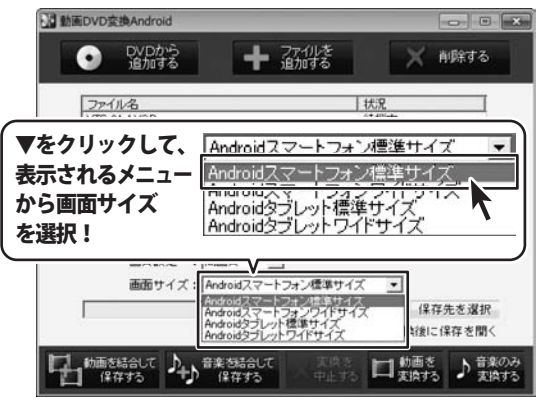

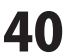

#### 変換する動画の保存場所を設定します。

保存先を選択 ボタンをクリックすると、 フォルダーの参照画面が表示されますので、 動画の保存先を選択して、OK ボタンをクリック します。

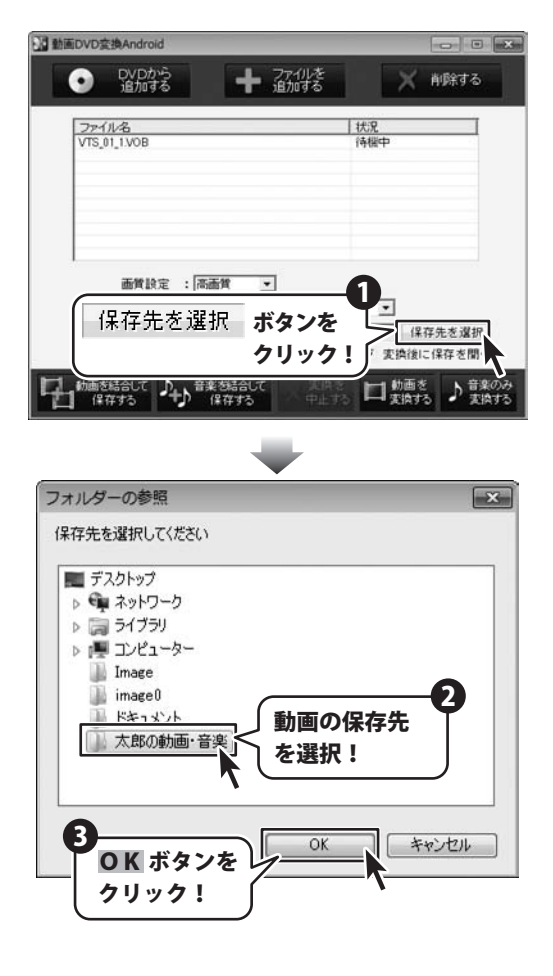

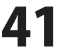

### 動画を変換して転送・保存します

動画を変換して、Android端末に転送する

<mark>動画を</mark> 素快す ボタンをクリックし、表示される メニューから [Android端末に転送する]を 選択します。

6

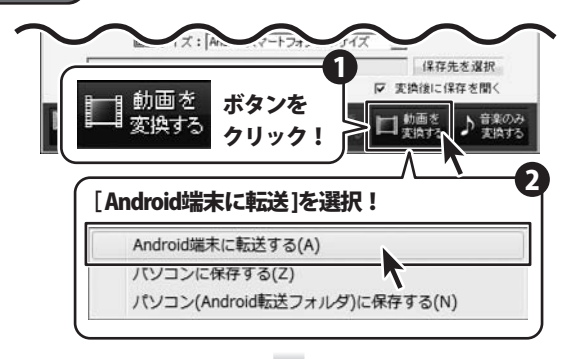

変換された動画が、 Android端末へ転送されました。

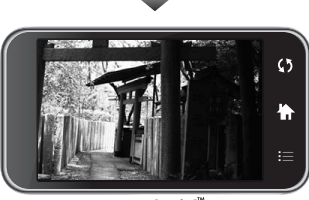

Android<sup>™</sup>

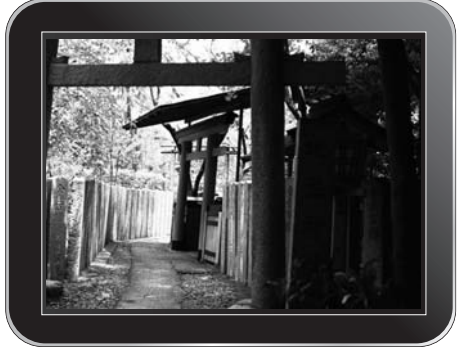

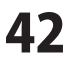

#### 動画DVD変換Androidを使って変換・結合する 動画を変換して、パソコンに<u>保存する</u> 動画を 変換する ボタンをクリックし、表示される に何ちする1を 7 : [An 保存先を選択 ▶ 実換後に保存を聞く 動画を ボタンを メニューから [パソコンに保存する]を ♪ 音楽のみ 山動画を 変換する クリック! 変換する 選択します。 [パソコンに保存する]を選択! Android端末に転送する(A) パソコンに保存する(Z) パソコン(Android転送フォルダ)に低いする(N) x 情報 変換が完了すると、情報画面が表示されます。 OK ボタンをクリックします。 変換が完了しました **OK** ボタン をクリック! OK 0.0.0 変換された動画が、 指定した保存先に保存されました。 整理・ ライブラリに追加・ 共有・ 新しいフォルダー E . D 0

☆ お気に入り ▲ グランロード ■ デスクトップ ■ 最近表示した場所 ■ ライブラリ ■ ドキュメント ■ ドキュメント ■ ドキュメート 1 個の項目

※保存形式は、mp4になります。

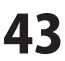

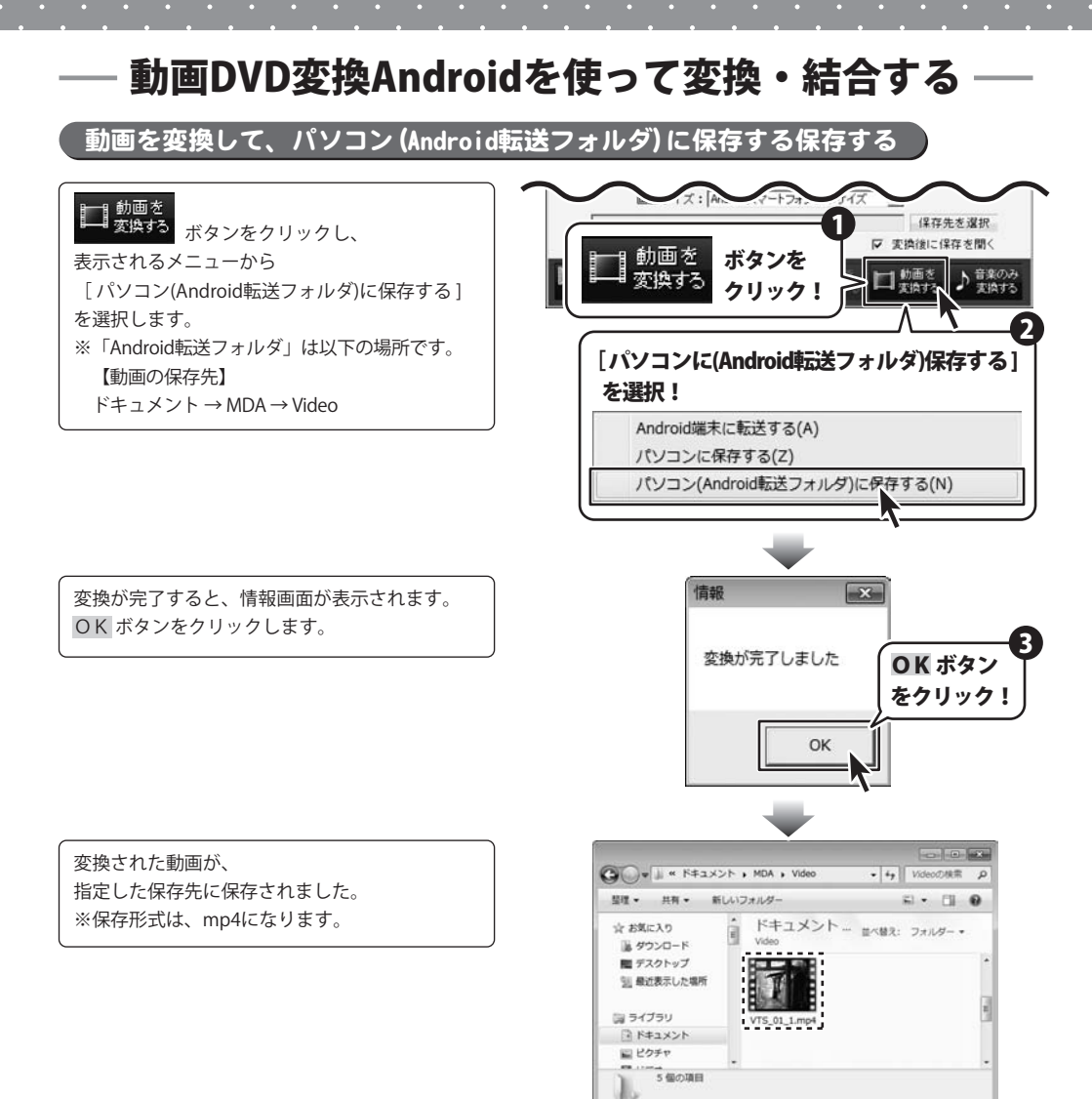

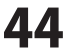

### 音楽のみ変換して転送・保存します

音楽のみ変換して、Android端末に転送する

▶ <sup>音楽のみ</sup> 変換する メニューから [Android端末に転送する]を 選択します。

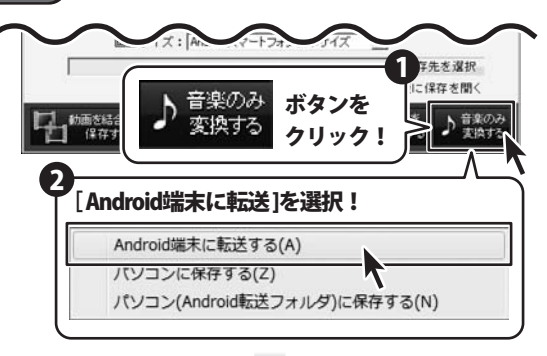

変換された音楽が、 Android端末へ転送されました。

7

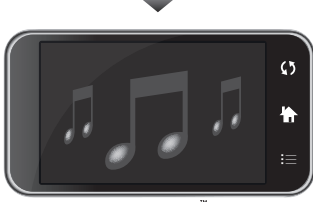

Android

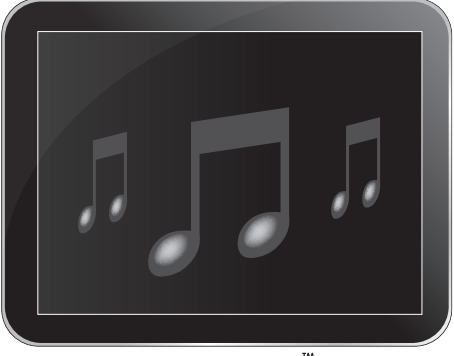

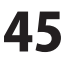

#### 音楽のみ変換して、パソコンに保存する)

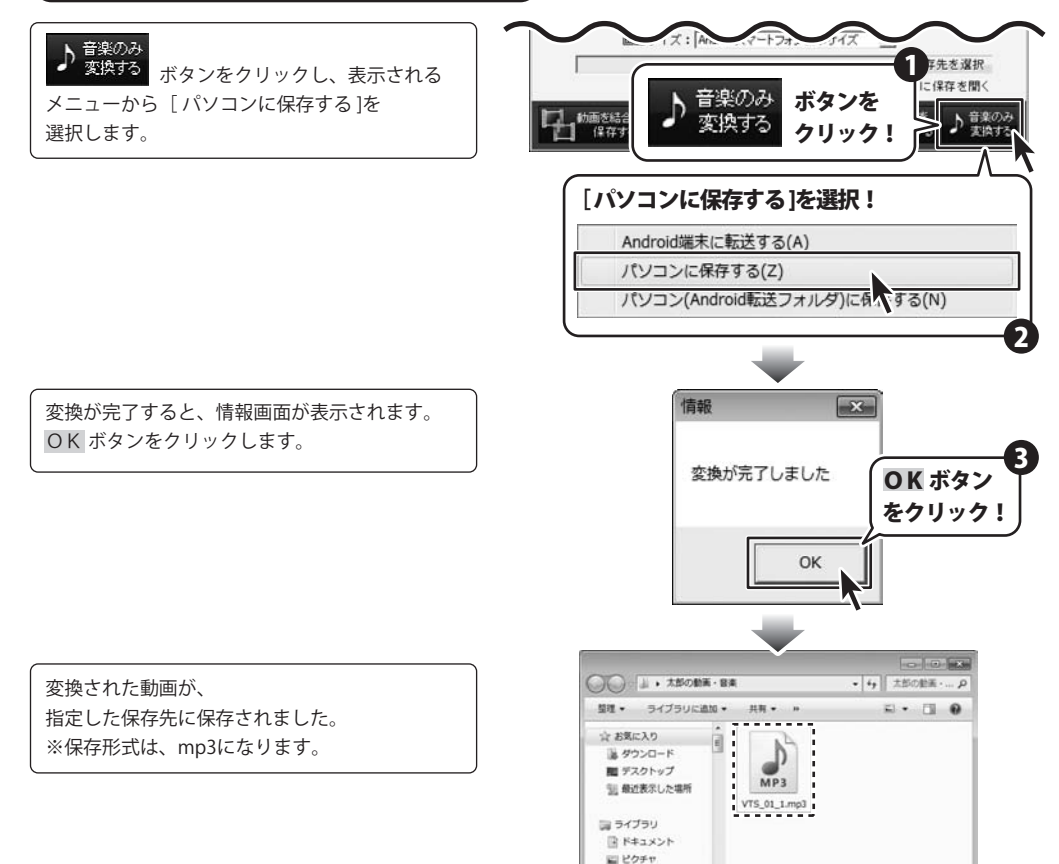

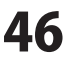

1個の項目

音楽のみ変換して、パソコン (Android転送フォルダ)に保存する保存する

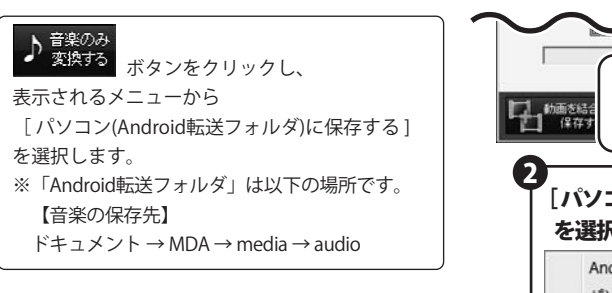

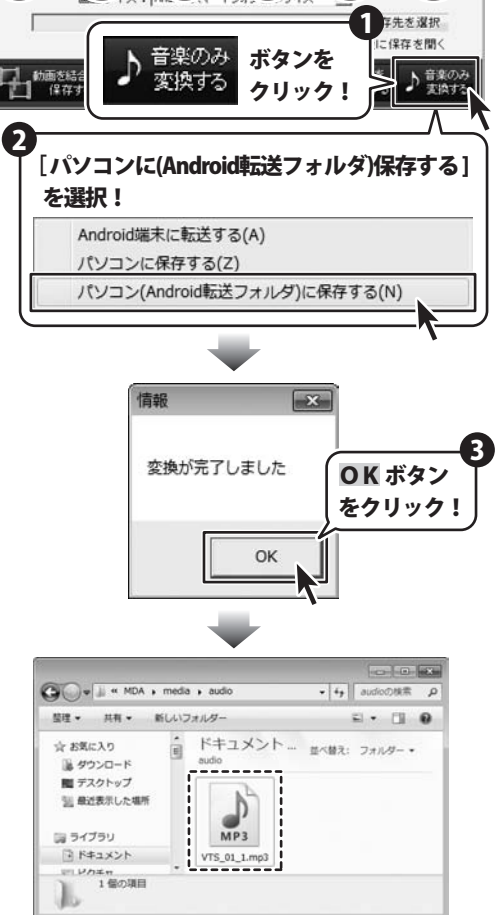

変換が完了すると、情報画面が表示されます。 OK ボタンをクリックします。

変換された音楽が、 指定した保存先に保存されました。 ※保存形式は、mp3になります。

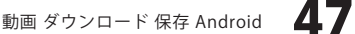

パソコンの動画ファイル・音楽ファイルを変換して転送・保存する

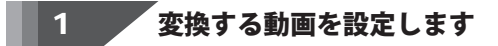

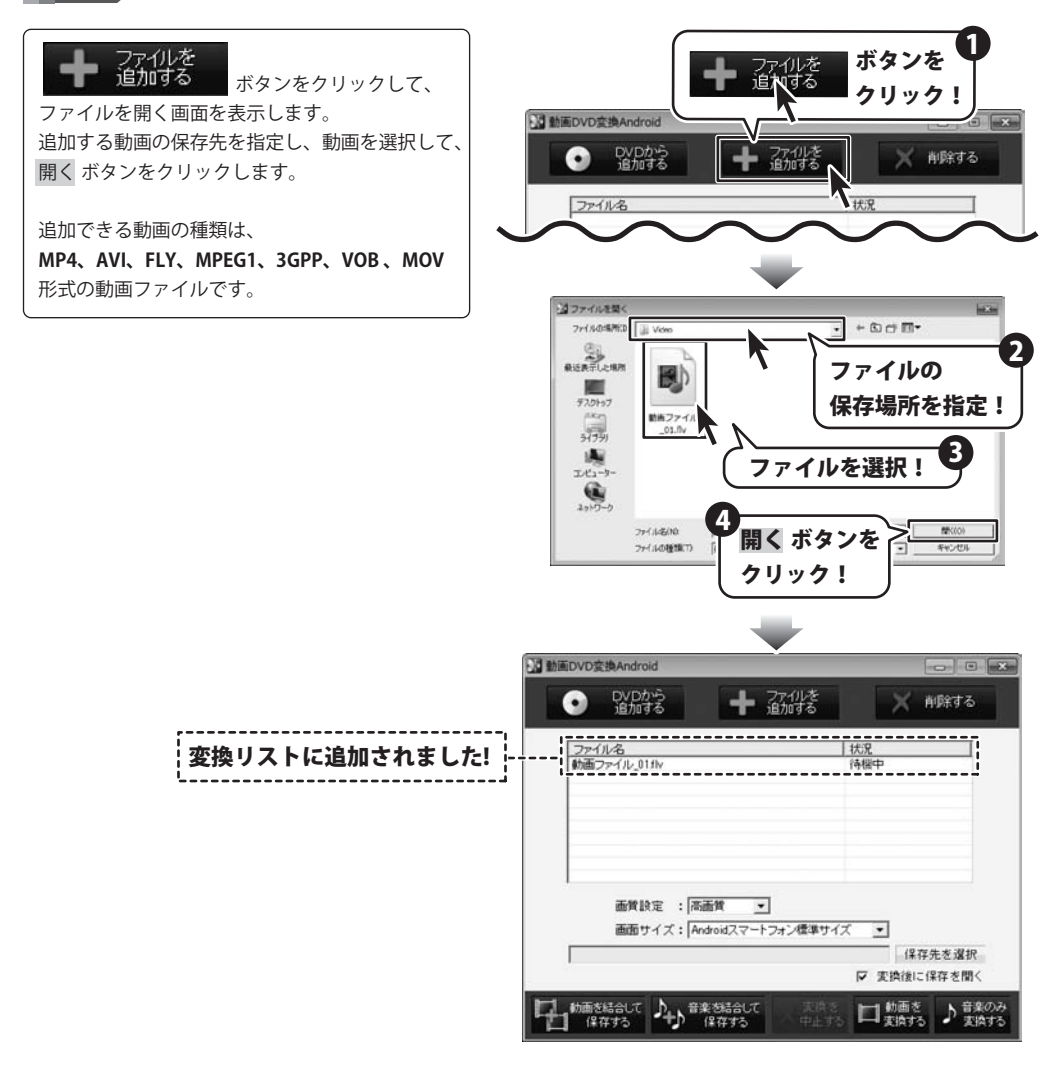

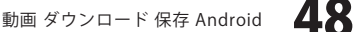

2

変換する動画の画質を設定します

▼をクリックして、[画質設定]から画質を 選択します。

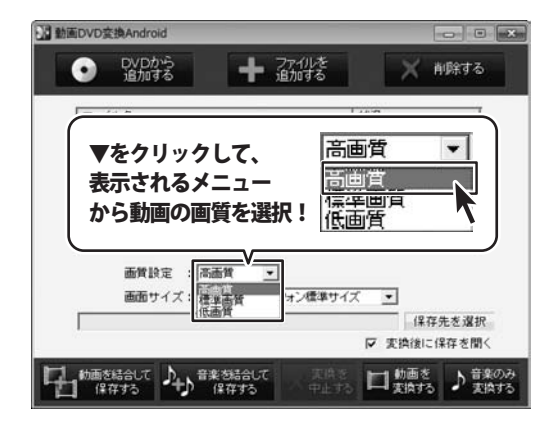

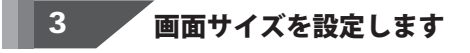

▼をクリックして、[画面サイズ]から画面サイズ を選択します。

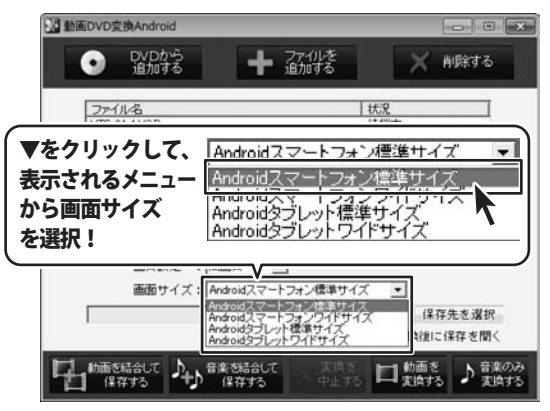

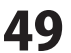

#### 変換する動画の保存場所を設定します。

保存先を選択 フォルダーの参照画面が表示されますので、 動画の保存先を選択して、OK します。

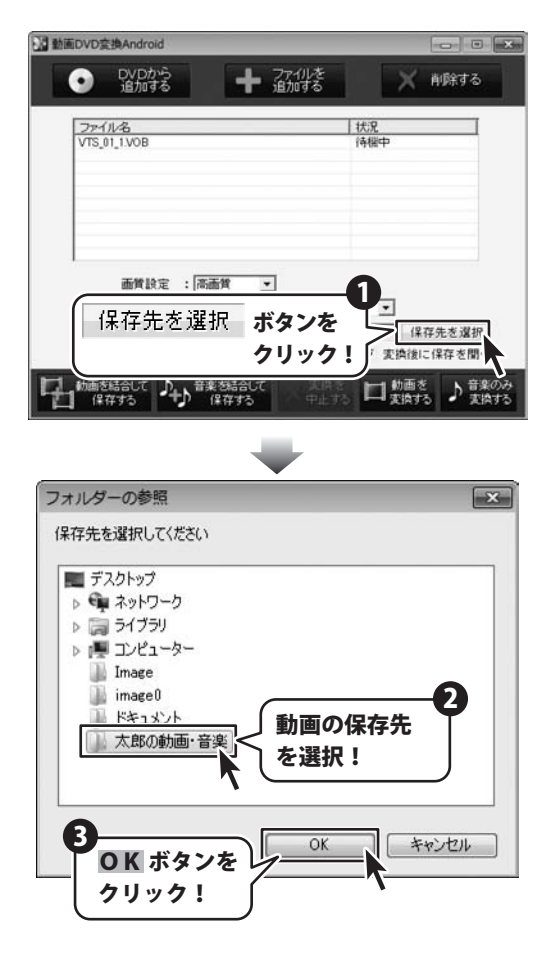

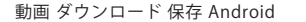

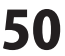

#### 5

**໌動画を変換して転送・保存します** 

動画を変換して、Android端末に転送する

<mark>動画を</mark> 素快する ボタンをクリックし、表示される メニューから [Android端末に転送する]を 選択します。

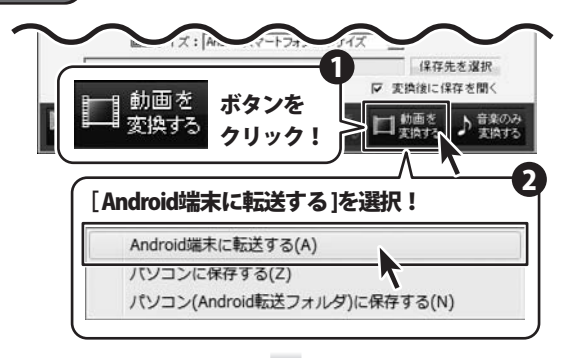

変換された動画が、 Android端末へ転送されました。

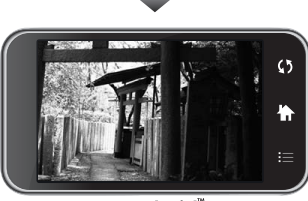

Android<sup>™</sup>

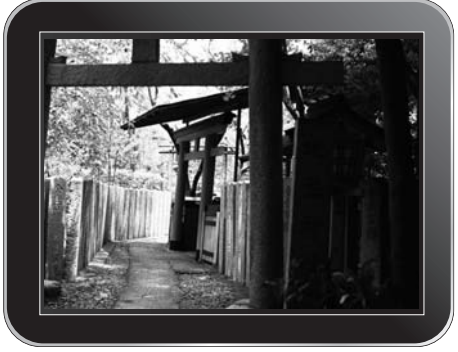

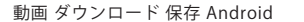

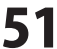

#### 動画DVD変換Androidを使って変換・結合する 動画を変換して、パソコンに<u>保存する</u> 動画を 変換する ボタンをクリックし、表示される に何ちする1を 7 : [An 保存先を選択 ▶ 実換後に保存を聞く 動画を ボタンを メニューから [パソコンに保存する]を ♪ 音楽のみ 山動画を 変換する クリック! 変換する 選択します。 「パソコンに保存する]を選択! Android端末に転送する(A) パソコンに保存する(Z) パソコン(Android転送フォルダ)に低いする(N) x 情報 変換が完了すると、情報画面が表示されます。 OK ボタンをクリックします。 変換が完了しました **OK** ボタン をクリック! OK 0.0.0 変換された動画が、 整理・ ライブラリに追加・ 共有・ 新しいフォルダー E . D 0

合 お気に入り 湯 ダウンロード ■ デスクトップ 11 厳近表示した場所 国 ライブラリ □ ドキュメント ビアクチャ 1個の項目 £.

指定した保存先に保存されました。 ※保存形式は、mp4になります。

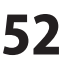

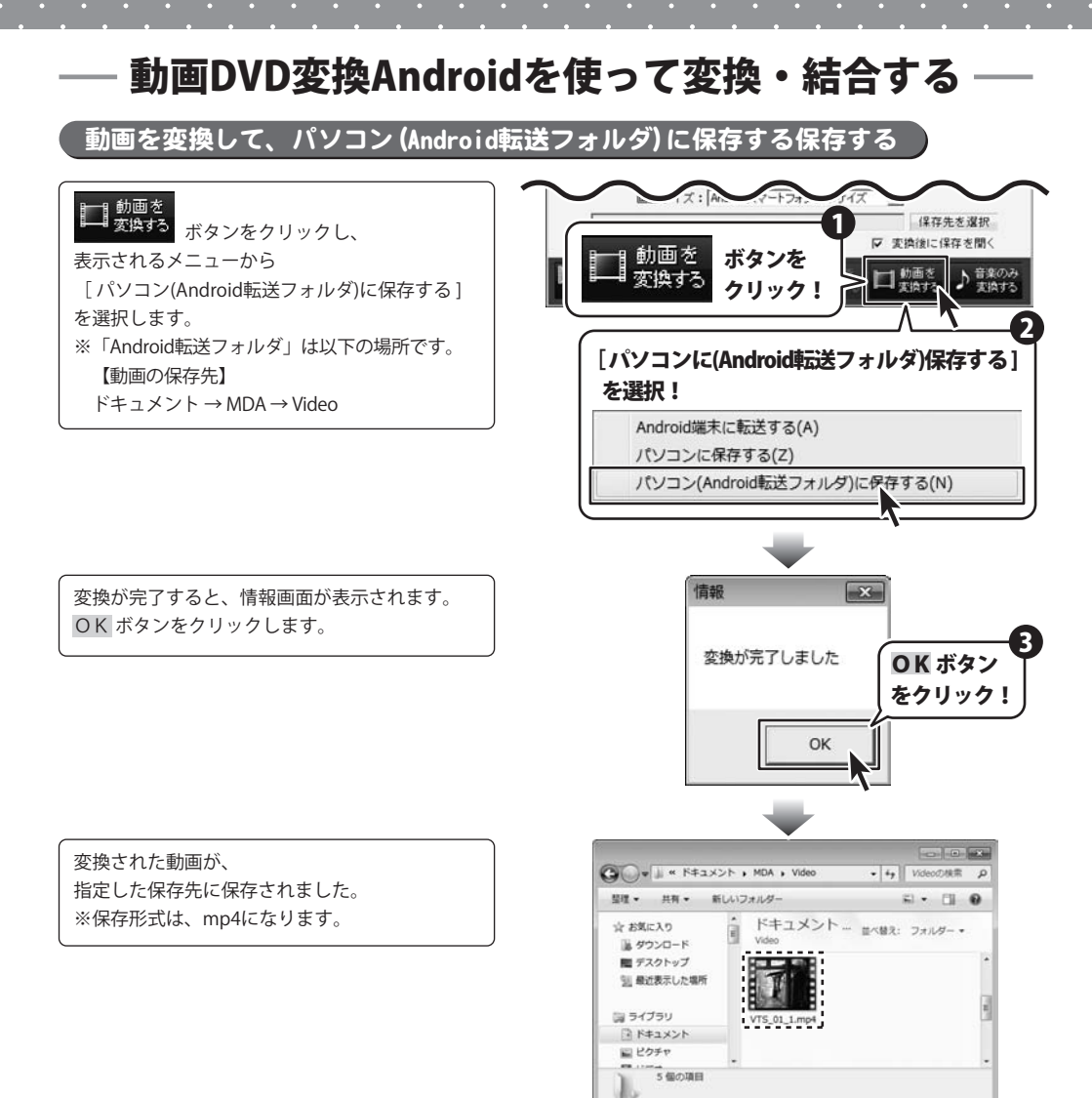

### 音楽のみ変換して転送・保存します

音楽のみ変換して、Android端末に転送する

▶ <sup>音楽のみ</sup> 変換する メニューから [Android端末に転送する]を 選択します。

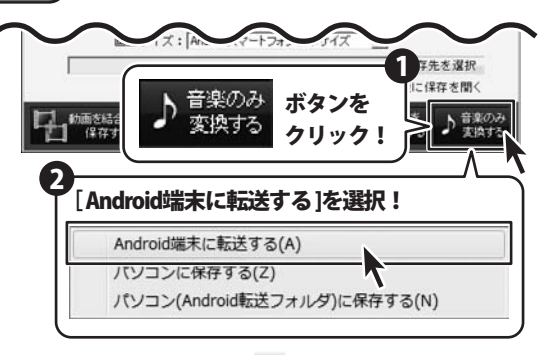

変換された音楽が、 Android端末へ転送されました。

7

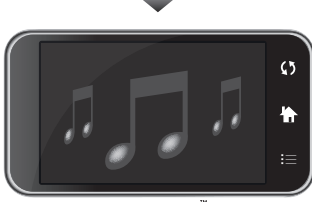

Android

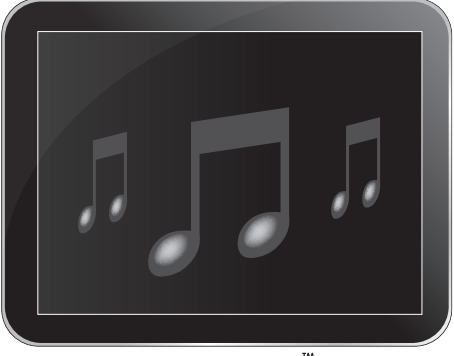

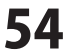

#### 音楽のみ変換して、パソコンに保存する)

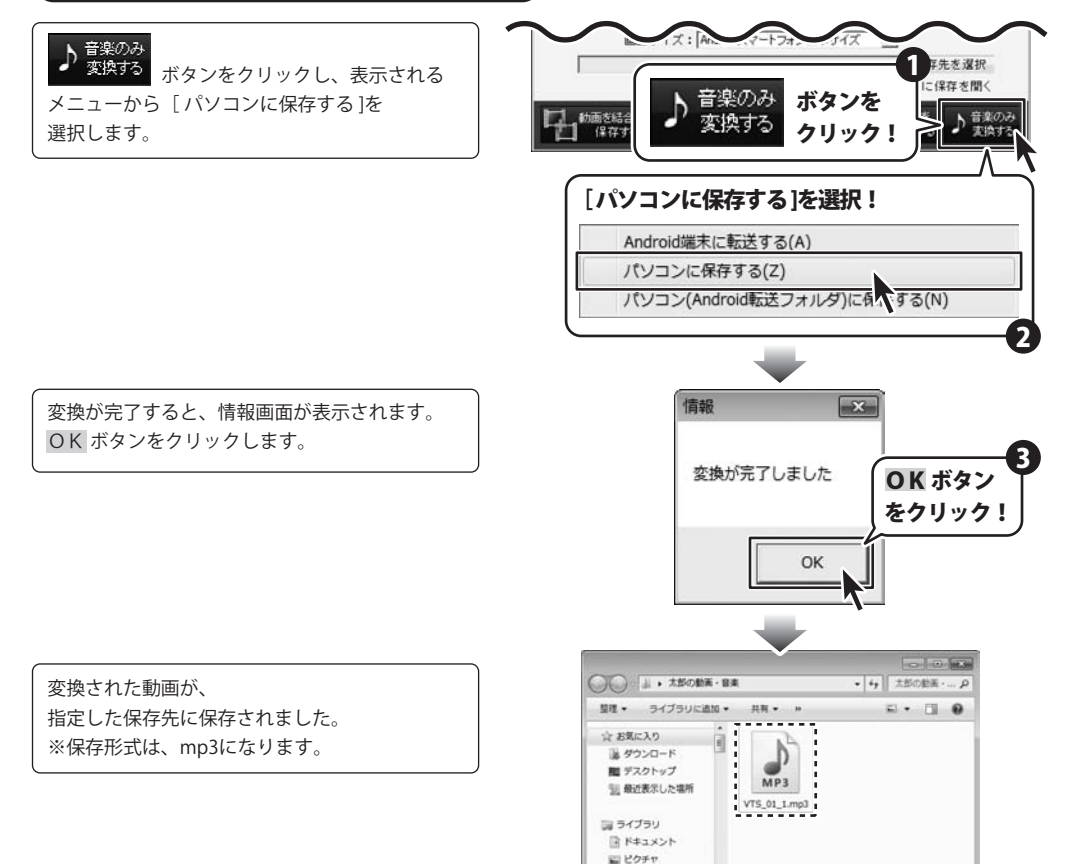

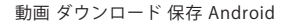

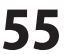

1個の項目

音楽のみ変換して、パソコン (Android転送フォルダ)に保存する保存する

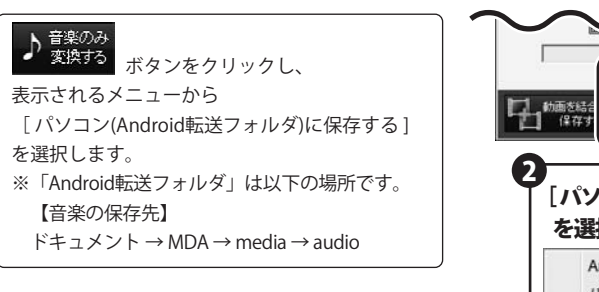

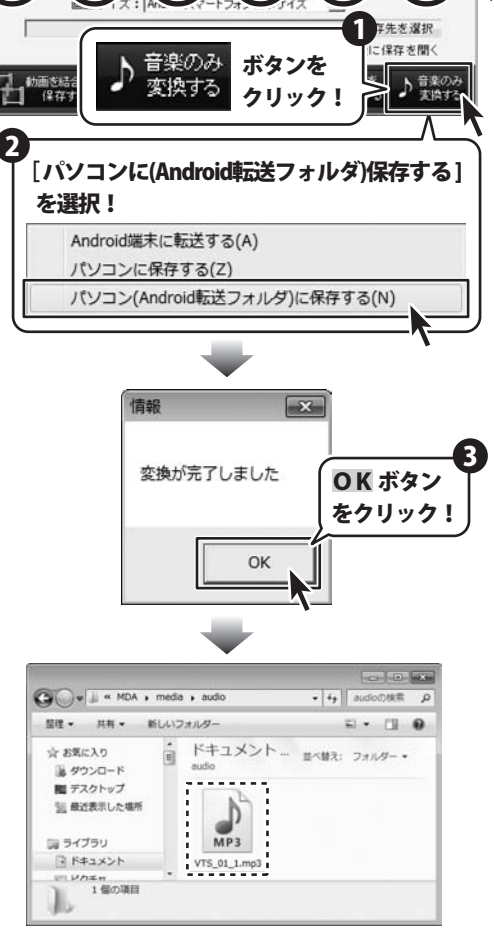

変換が完了すると、情報画面が表示されます。 OK ボタンをクリックします。

変換された音楽が、 指定した保存先に保存されました。 ※保存形式は、mp3になります。

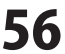

### パソコンの動画ファイル・音楽ファイルを結合して転送・保存する

DVDの動画を直接、結合して転送・保存することはできません。 DVDの動画を結合したい場合は、一度、パソコン上に変換保存をしてから結合してください。

### 1 1つ目の結合する動画を設定します

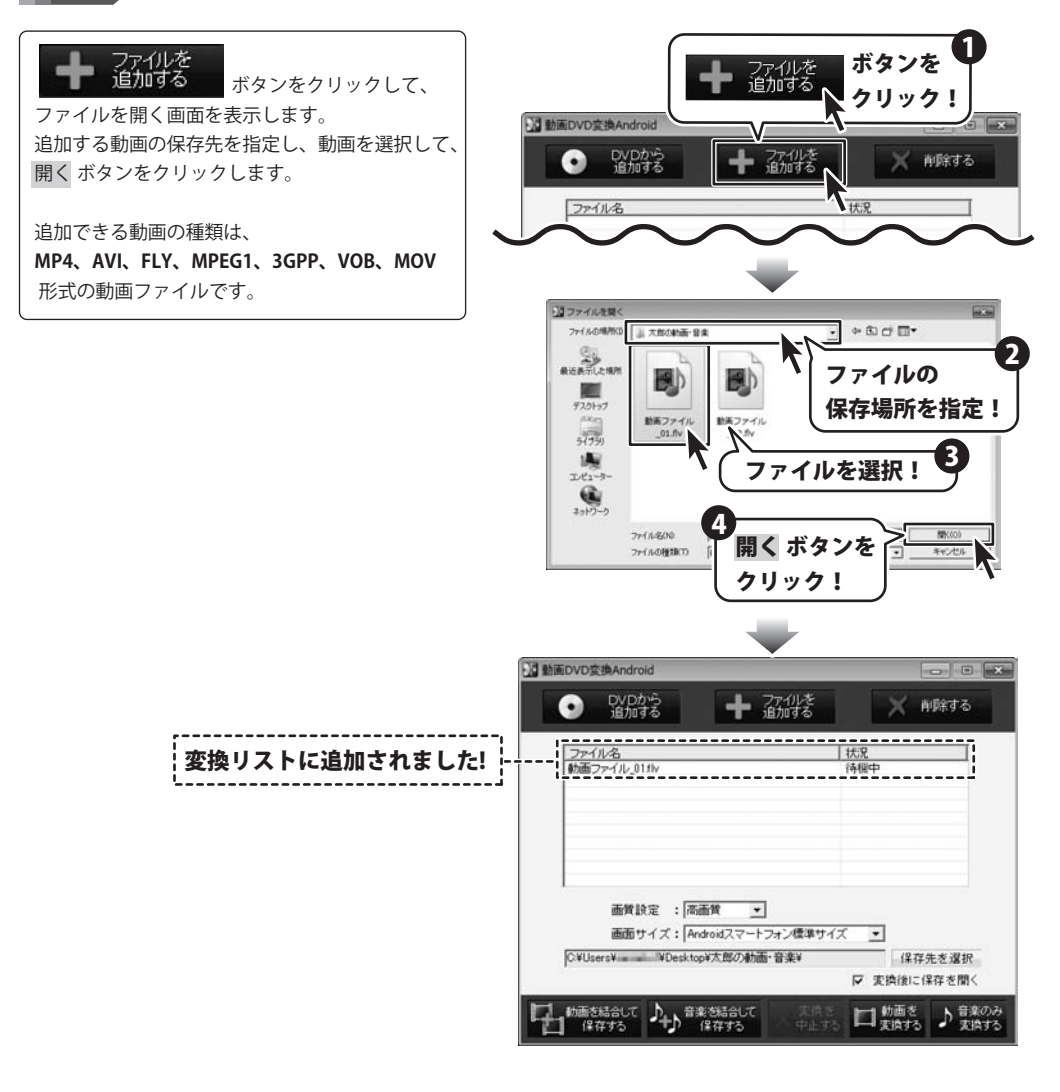

57

動画DVD変換Androidを使って変換・結合する

2つ目の結合する動画を設定します

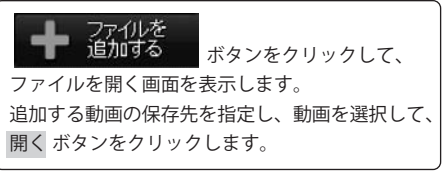

2

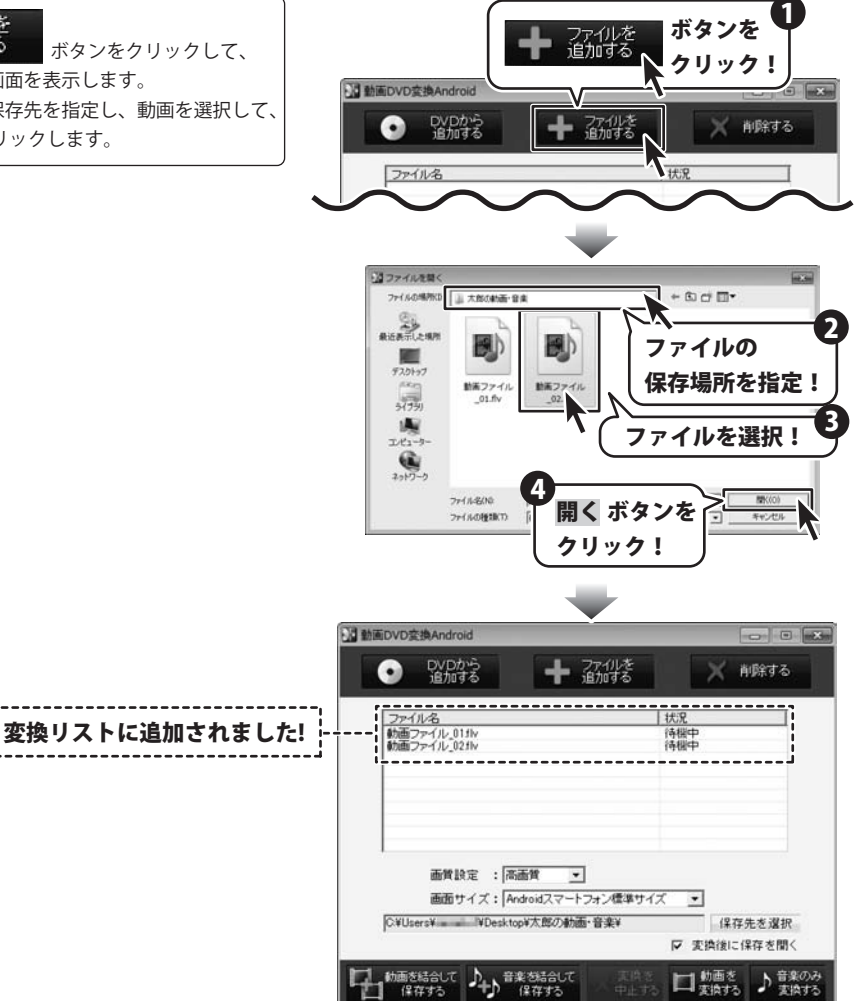

動画 ダウンロード 保存 Android

#### 結合する動画の画質を設定します

▼をクリックして、[画質設定]から画質を 選択します。

3

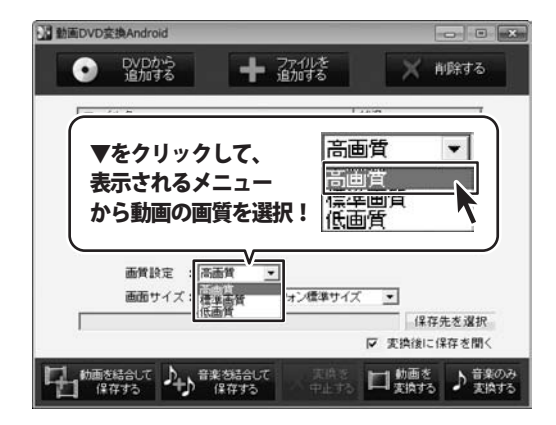

# 4 画面サイズを設定します

▼をクリックして、[画面サイズ]から画面サイズ を選択します。

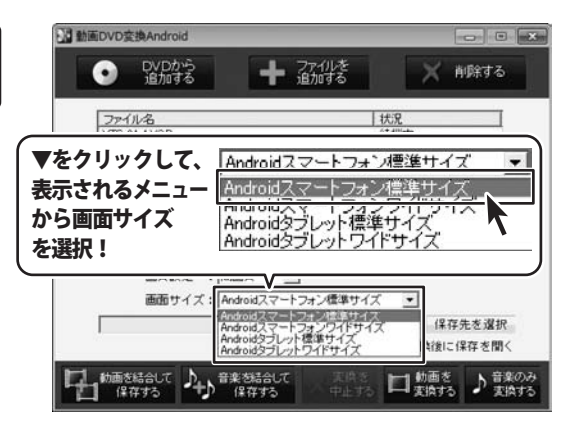

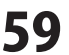

#### 変換する動画の保存場所を設定します

保存先を選択 ボタンをクリックすると、 フォルダーの参照画面が表示されますので、 動画の保存先を選択して、OK ボタンをクリック します。

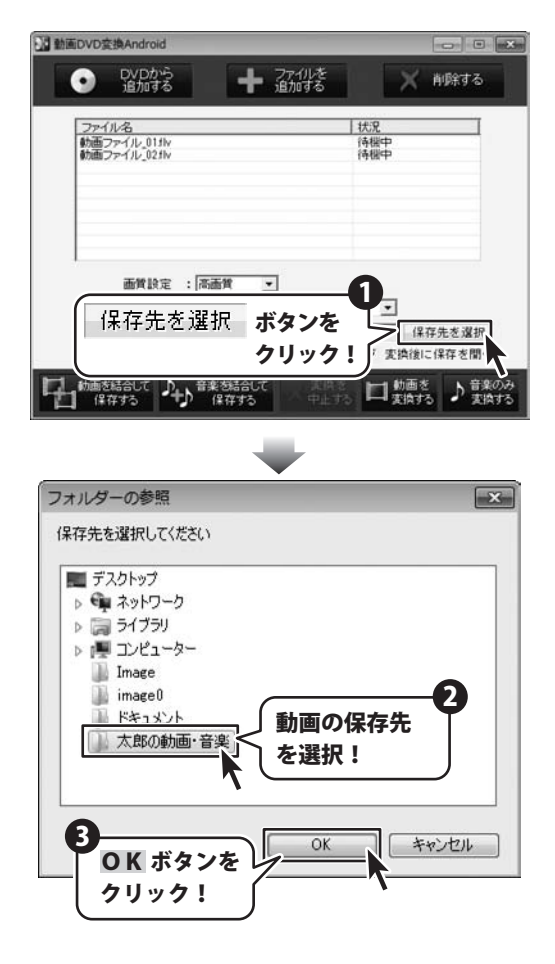

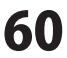

### 動画を転送・保存します

6

動画を結合して、Android端末に転送する

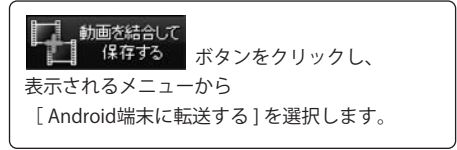

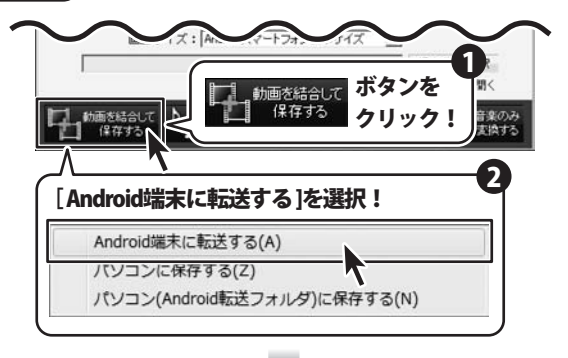

変換された動画が、 Android端末へ転送されました。

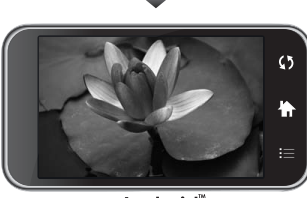

Android<sup>™</sup>

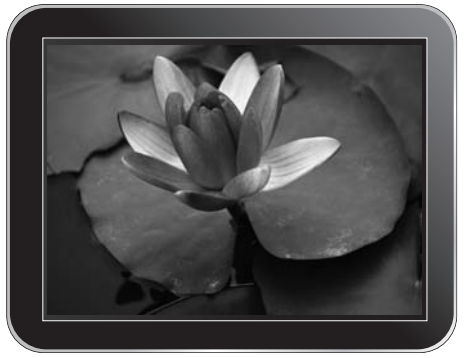

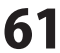

動画を結合して、パソコンに保存する

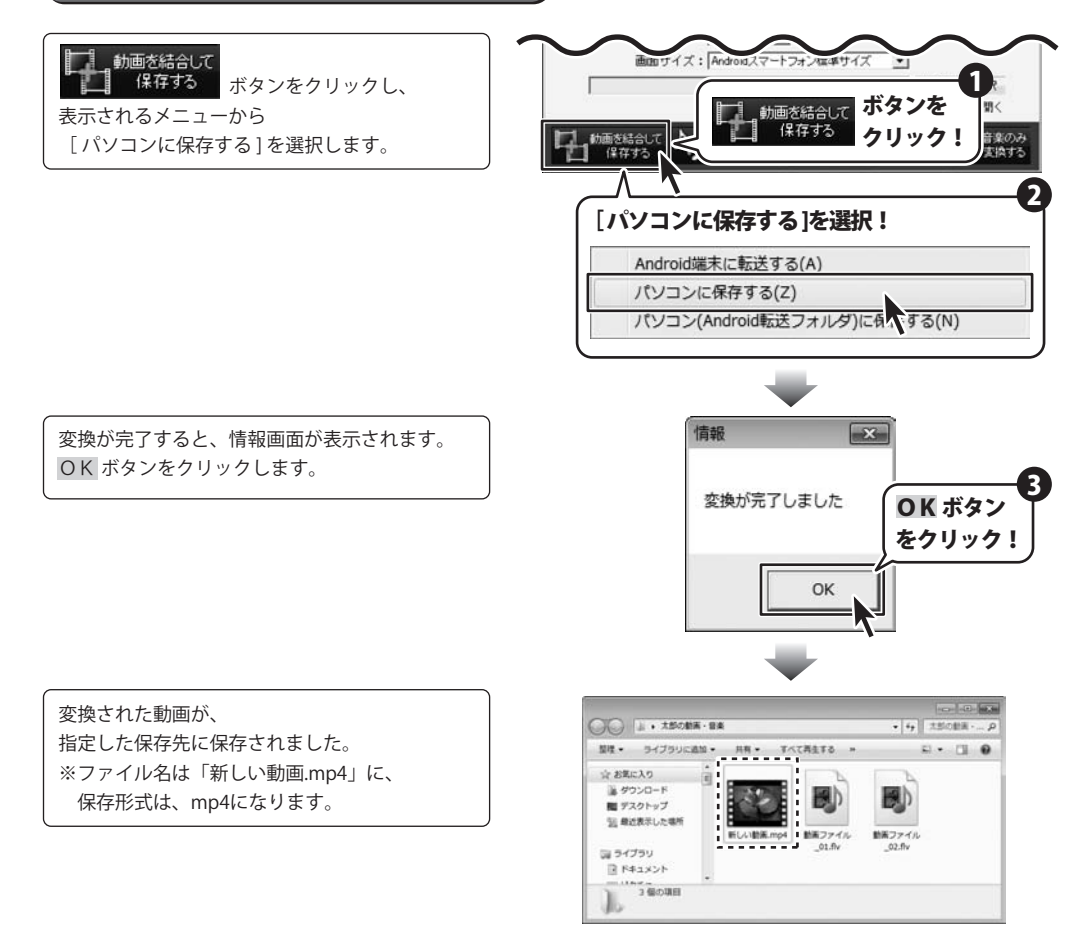

#### 動画を結合して、パソコン (Android転送フォルダ)に保存する

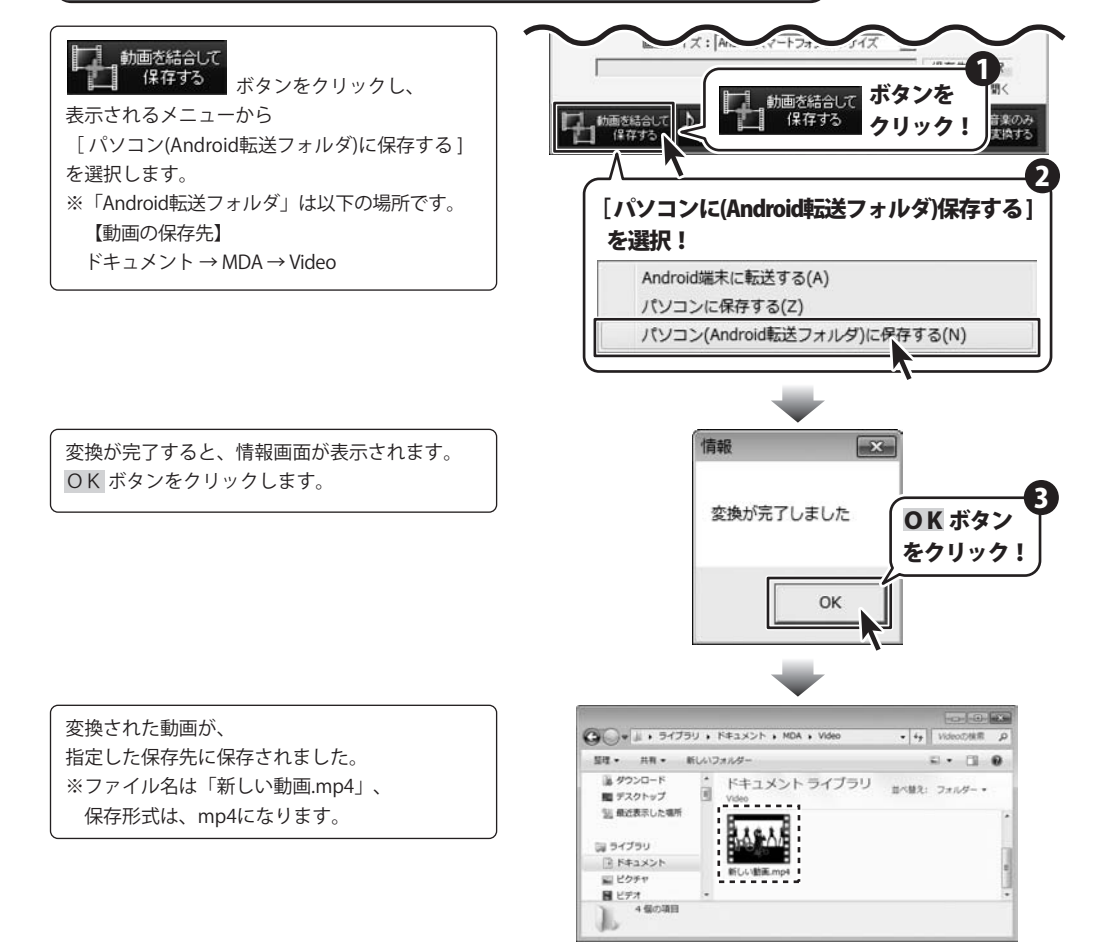

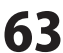

### 音楽を結合して転送・保存します

音楽を結合して、Android端末に転送する

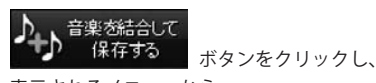

表示されるメニューから [Android端末に転送する]を選択します。

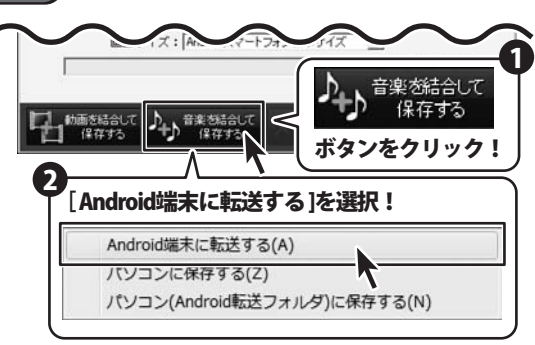

結合された音楽が、 Android端末へ転送されました。

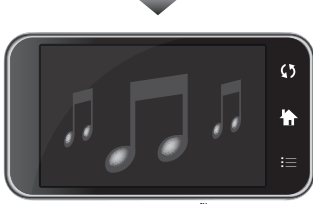

Android

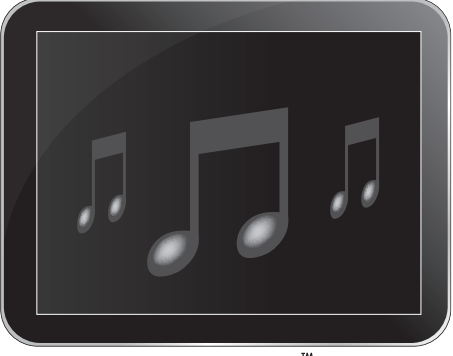

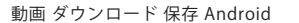

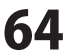

音楽を結合して、パソコンに保存する

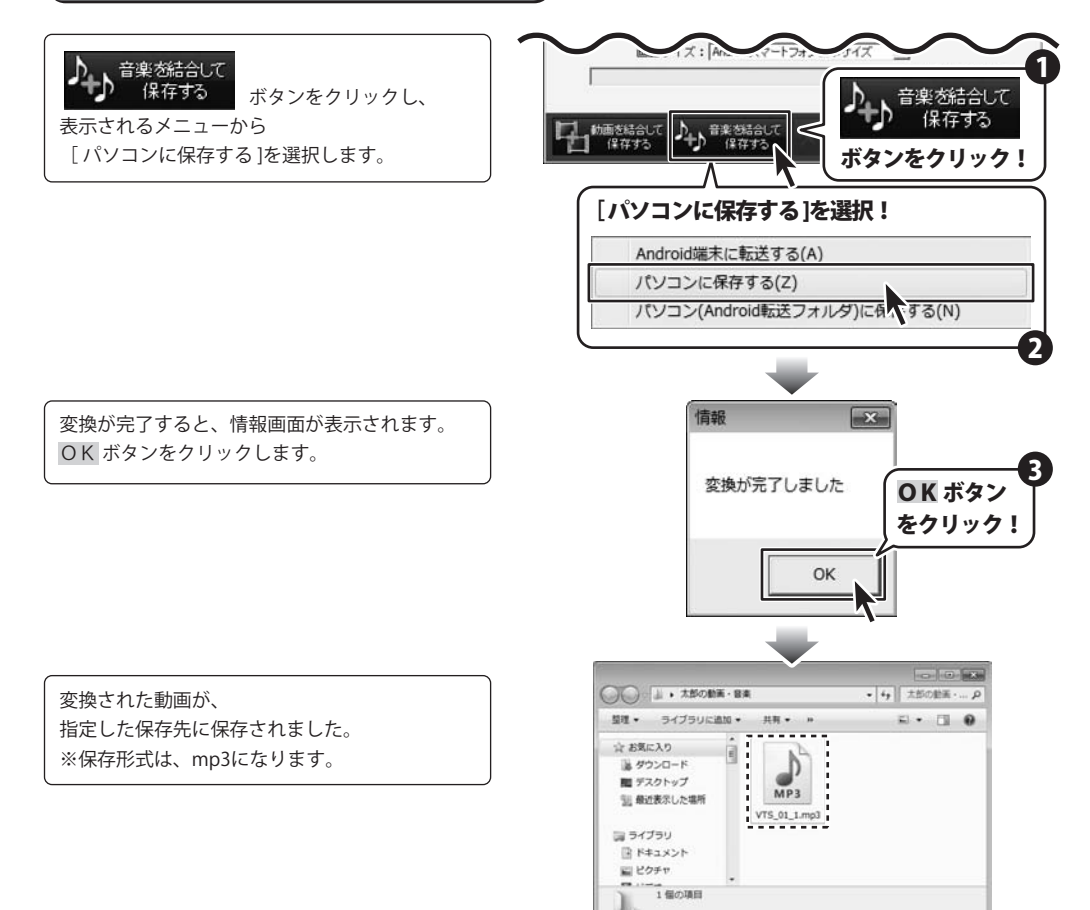

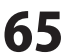

### 管理画面から動画・音楽をAndroid端末に転送する

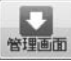

ここでは、動画ダウンロード保存 Androidの

管理画面 ボタンをクリックすると表示される管理画面から パソコンにある、お気に入りの動画・音楽をAndroid端末に転送する機能の説明をします。

※動画 ダウンロード保存 Android 管理画面には下記のフォルダのファイルが表示されます。

動画は、ドキュメント  $\rightarrow$  MDA  $\rightarrow$  Video フォルダの中のファイル、

音楽は、ドキュメント → MDA → media → audio フォルダの中のファイルが表示されます。

動画を一括転送したい場合

### 動画ダウンロード保存 Android 管理画面を表示します

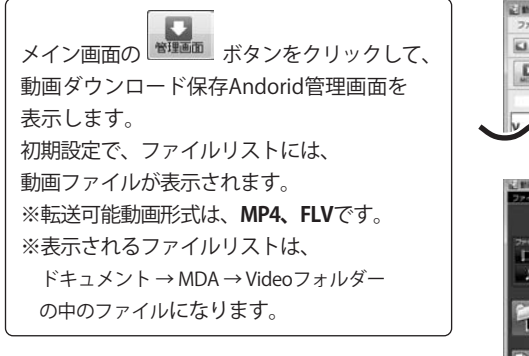

| ~ 管理画面                                                              | クロック                                                                                                    | 51 100000                                                                                                    | 921688                                                                                                    |
|---------------------------------------------------------------------|----------------------------------------------------------------------------------------------------|----------------------------------------------------------------------------------------------------|----------------------------------------------------------------------------------------------------|
|                                                                     |                                                                                                    |                                                                                                    |                                                                                                    |
|                                                                     |                                                                                                    |                                                                                                    |                                                                                                    |
|                                                                     |                                                                                                    |                                                                                                    |                                                                                                    |
|                                                                     |                                                                                                    | 日七門川                                                                                                    | 1J-2011                                                                                                    |
| フォルダー<br>【すべてのフォルダー】                                                | - h                                                                                                    | • BTEH                                                                                                    | 1000 · 42                                                                                                    |
| TACEBRES TO                                                         | CHINANES                                                                                                    | E 0.29 AR                                                                                                    | -7-1A-#-11                                                                                                    |
| 12/20/2011                                                          | 12546943                                                                                                    | 2=0000355                                                                                                    | 7744410                                                                                                    |
| Pr(,), VENBLog-1<br>movie, 502 ap4<br>movie, 302 ap4<br>VTD 81 Land | 61MB<br>3MD<br>3MD<br>3MD                                                                                                    | 2011/06/22 17.14.34<br>2011/06/21 11:28:15<br>2011/06/28 17:29.42<br>2011/06/28 18:40.40                                                                                                    | CHUserphaness PrDs.<br>CHUserphaness PrDs.<br>CHUserphaness PrDs.<br>CHUserphaness PrDs.                                                                                                    |
| CONTRACTOR .                                                        |                                                                                                    |                                                                                                    |                                                                                                    |
|                                                                     |                                                                                                    |                                                                                                    |                                                                                                    |
|                                                                     | 管理画面<br>2455-<br>17くでのため-1<br>アイでのため-1<br>アイでのため-1<br>アイでのためます。<br>第7の<br>17、10<br>17、10<br>17<br>17<br>17<br>17<br>17<br>17<br>17<br>17<br>17<br>17<br>17<br>17<br>17<br>1 | ホタン<br>管理画面 クリッ・<br>クリッ・<br>マイロット<br>マイロット<br>マーロ<br>マーロ<br>マーロ<br>マーロ<br>マーロ<br>マーロ<br>マーロ<br>マーロ | ホッシンを<br>クリック!<br>「<br>「マービクスログー」<br>「マービクスログー」 |

パソコンにAndroid端末を接続します

パソコンにAndroid端末を接続します。 接続されていないと右の確認画面が 表示されますので、 OK ボタンを クリックして、接続を確認します。

2

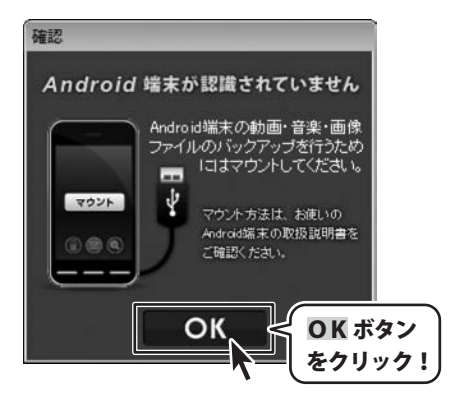

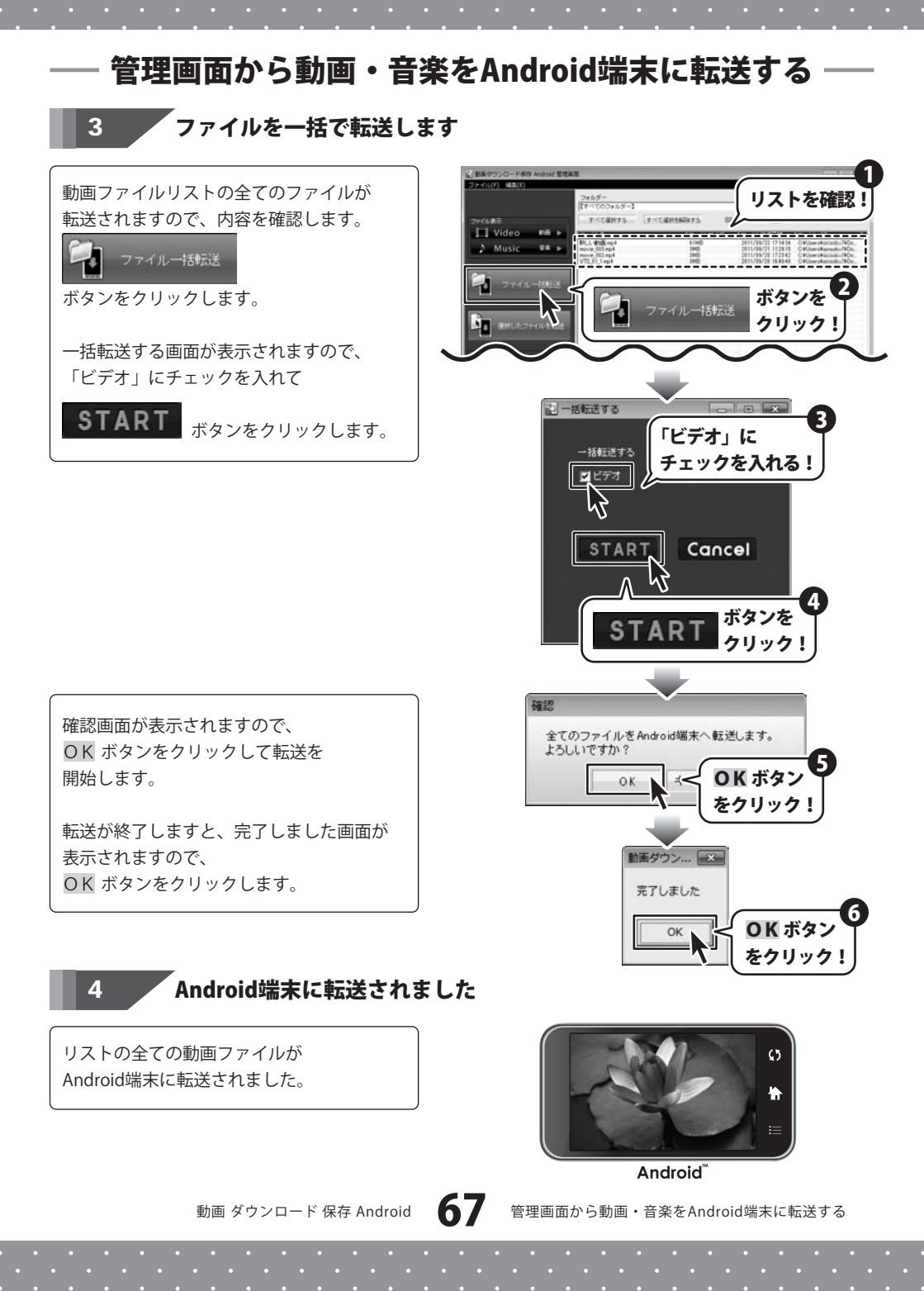

# ── 管理画面から動画・音楽をAndroid端末に転送する ── 音楽を一括転送したい場合

### 1 動画ダウンロード保存 Android 管理画面を表示します

66ページを参照して進めてください。

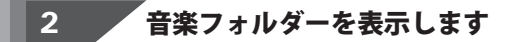

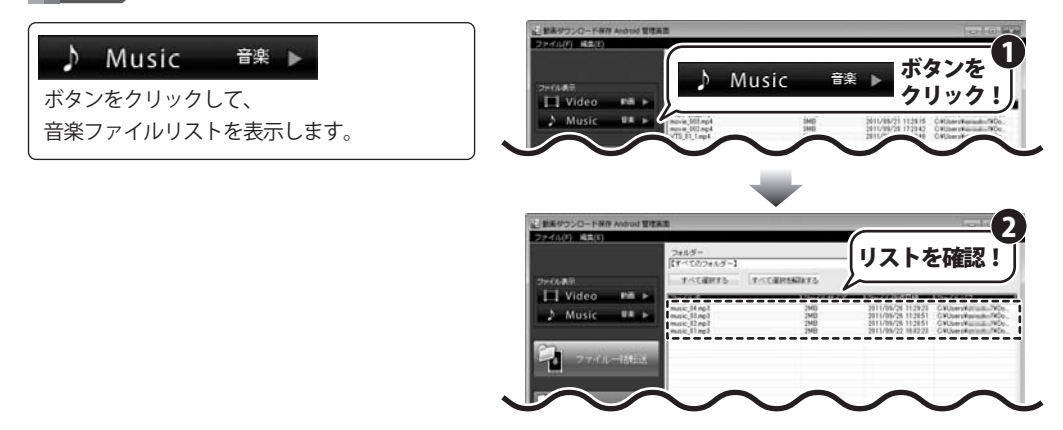

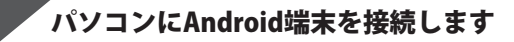

パソコンにAndroid端末を接続します。 接続されていないと右の確認画面が 表示されますので、OK ボタンを クリックして、接続を確認します。

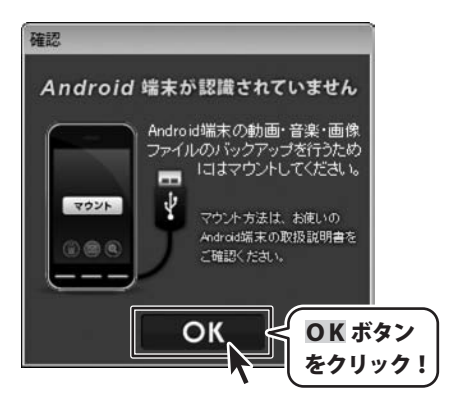

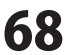

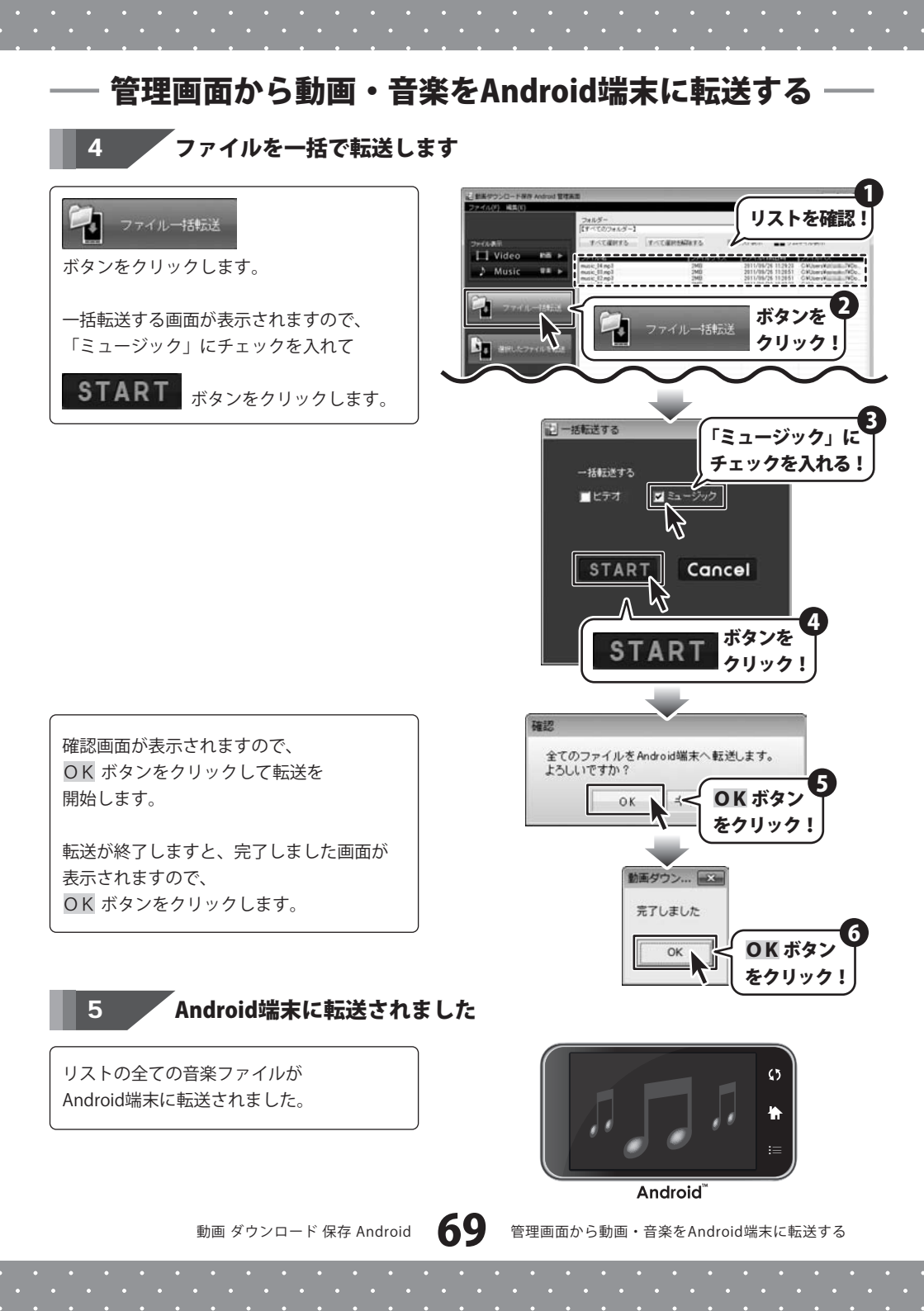

### 管理画面から動画・音楽をAndroid端末に転送する

選択したファイルを転送する場合

### 1 動画ダウンロード保存 Android 管理画面を表示します

66ページを参照して進めてください。

### 2 ファイルを選択して転送します

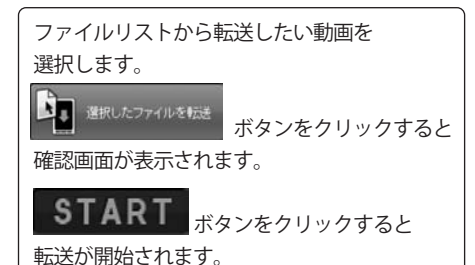

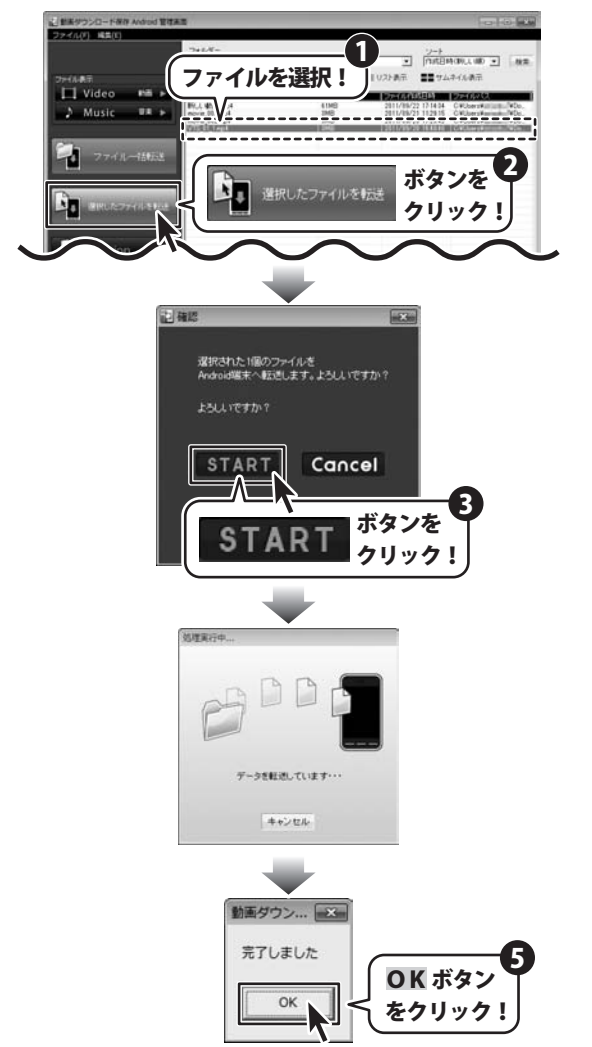

転送が終了しますと、完了しました画面が 表示されますので、 〇K ボタンをクリックします。

動画 ダウンロード 保存 Android

70

管理画面から動画・音楽をAndroid端末に転送する

### 管理画面から動画・音楽をAndroid端末に転送する

#### 3

### Android端末に転送されました

選択した動画ファイルが Android端末に転送されました。

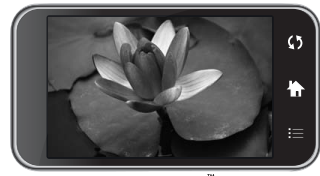

Android

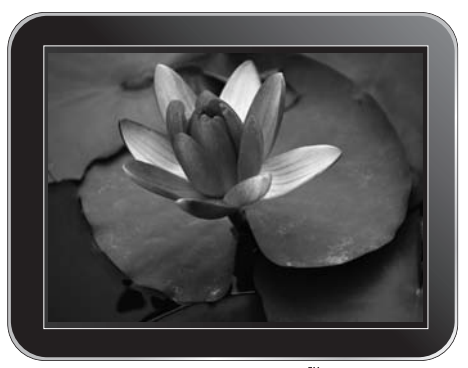

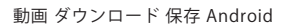

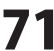
## 管理画面から動画・音楽をAndroid端末に転送する

## 削除の方法

動画ダウンロード保存 Android 管理画面では、動画ファイル・音楽ファイルの管理をすることができます。 ここでは、不要なファイルを削除する方法を説明します。

※一度削除したファイルは、動画フォルダから削除され、復活させることは出来ませんので、ご注意ください。

## 1 動画ダウンロード保存 Android 管理画面を表示します

66ページを参照して進めてください。

## 2 削除したいファイルを選択します

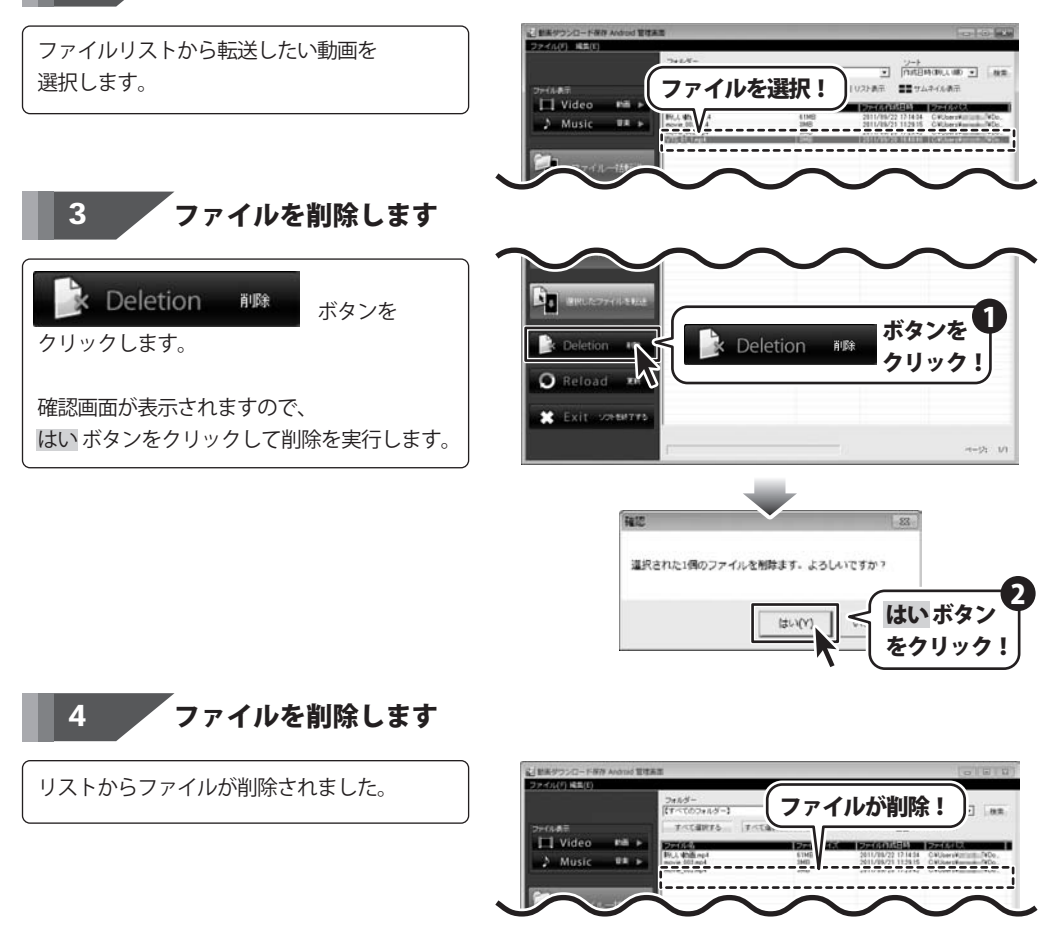

72

動画 ダウンロード 保存 Android

# ・ソフトウェアをダウンロードする

「動画ダウンロード保存 Android」を購入し、ユーザー登録をしていただいたお客様には、 弊社ホームページから「動画ダウンロード保存 Android」を5回までダウンロードすることができます。 ネットブックご利用のお客様、CD、DVDドライブがないパソコンをご利用のお客様はソフトウェアを ダウンロードしてお使いいただくことができます。

# ■ユーザー登録時のメールアドレスが必要です。 ■製品のシリアルナンバーをご用意ください。

※ダウンロードはお客様のパソコンに外部のファイルが保存されることをいいます。 ※ユーザー登録がお済みでない場合には、弊社ホームページからユーザー登録を行ってください。 ※本サービスは、サービスの一部または全てを終了することがあります。

これによりユーザーおよび第三者に損害が生じた場合、理由の如何を問わず

一切の責任を負わないものとします。

## 弊社のホームページを表示します

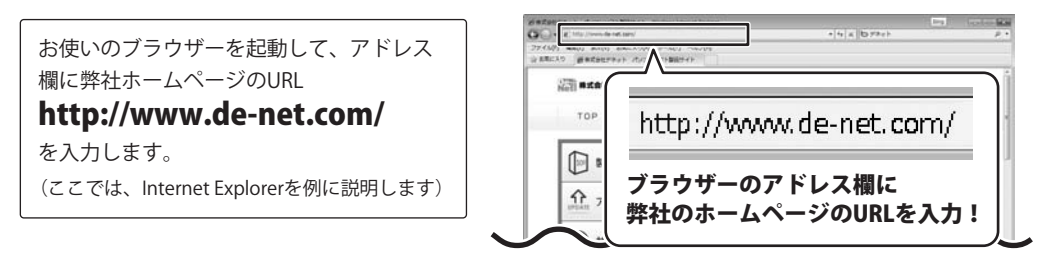

## 2 「ユーザー向けソフトダウンロード」ページを表示します

弊社のホームページが表示されましたら、 [サポート]ボタンをクリックし、表示され るページの[ソフトウェアダウンロードサービス] をクリックしてください。

# ・ソフトウェアをダウンロードする

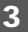

## 「「ユーザー向けソフトダウンロード」ページ内の各項目を設定、入力します

「ユーザー向けソフトダウンロード」ページ が表示されましたら、注意事項をご確認いた だき、各項目を設定、入力してください。 すべての設定、入力が終わりましたら、 [発行]ボタンをクリックします。

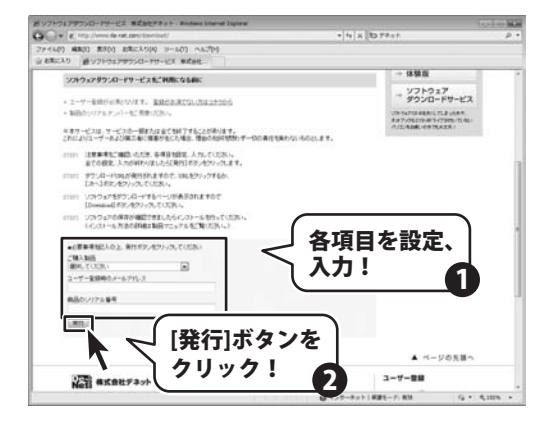

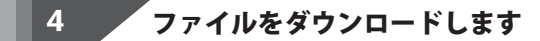

ダウンロードURLが発行されますので、 URLをクリックするか、[次へ]ボタンを クリックしてください。

ソフトウェアをダウンロードするページが 表示されますので、[Download]ボタンを クリックしてください。

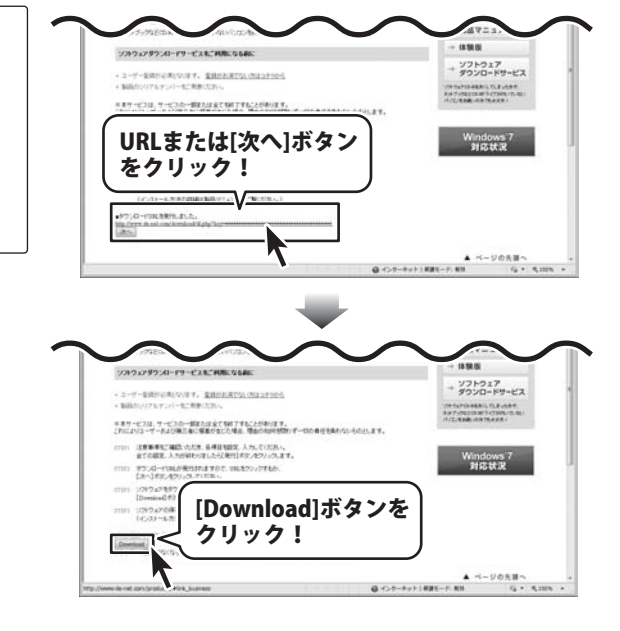

74 ソフトウェアをダウンロードする

# ソフトウェアをダウンロードする

ファイルのダウンロード画面が表示 されましたら、[保存]ボタンを クリックします。 名前を付けて保存画面が表示されますので、 ソフトウェアの保存場所を選択して、 [保存]ボタンをクリックしてください。 ソフトウェアの保存が確認できましたら 必要に応じてインストールを行ってください。 (インストール方法の詳細は 3~4ページをご覧ください。)

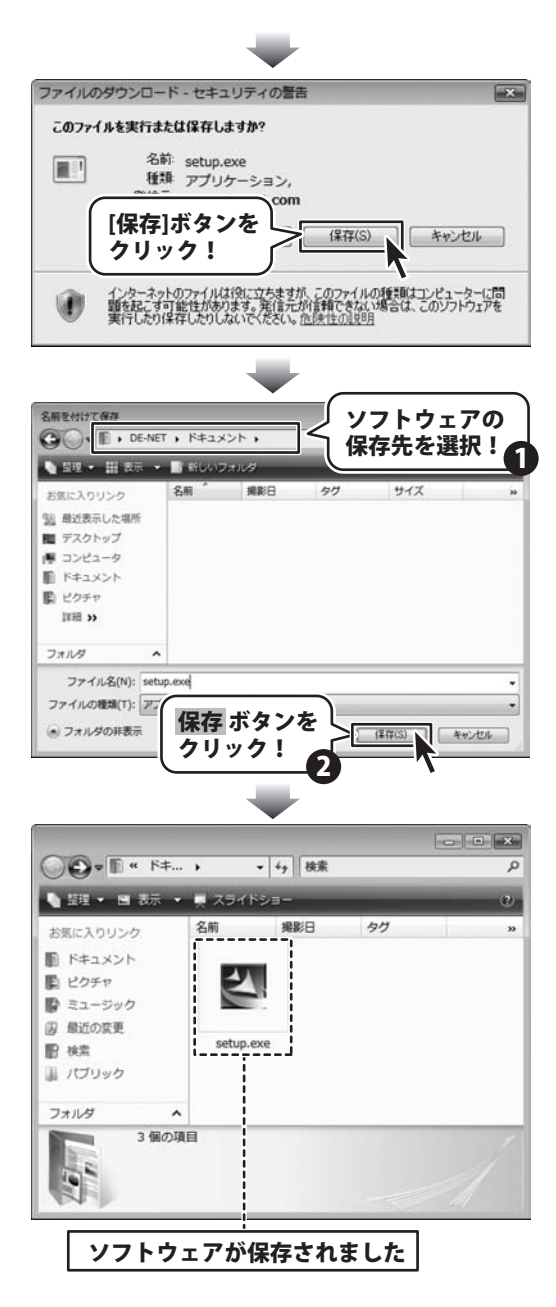

## インストール・起動関連

#### Q:ソフトのインストールや起動ができません

A: 本ソフトをインストールする際、ウィルス対策などの常駐ソフトや他のアプリケーションが 起動していませんか?必ず、すべて終了してからインストール作業を行ってください。 また、HDD(ハードディスクドライブ)の空き容量が極端に少ない状態、Windowsのシステムが不安定 になってますと、インストール作業を行うことや本ソフトが正常に起動することができない場合も あります。お使いのパソコンのWindows OSは、Windows Update等で常に最新の状態を保ってください。

また、インストール時にシリアル番号が正常に認識されない時は以下の内容をご確認ください。

- 1:入力されているすべての文字は「半角サイズ」である。
- 2:アルファベット(英字)は「半角サイズ」「大文字」である。
- 3:ハイフンが「半角サイズ」で と入力されている。
- ※「一(長音)」や「-(全角サイズのマイナス)」で入力されている場合上記の条件とは異なりますので ご注意ください。
- ○正しい入力例:DEXXX-AAAAAAAAA(英字は大文字であり、すべての文字が半角サイズの状態)
- ×誤った入力例: DEXXX-AAAAAAAAA(すべて全角になっている)

dexxx-aaaaaaaaa(英字が小文字になっている)

DEXXX-AAAAAAAAA(ハイフンが全角の長音記号になっている)

.....

### Q:インストールしようとすると『・・・にアクセスする権限がありません。インストールを継続できません。』 といったメッセージ (Windows XP) や画面 (Windows 7、Vista) が表示されてインストールができません 例:Windows Vista

| 2-9-700            | 12 MILLIN               |                       |
|--------------------|-------------------------|-----------------------|
| () unce            | れいプログラムがこのつ             | コンピュータへのアクセスを要求しています  |
| 発行元がわか<br>ラムは実行し   | っている場合や以利使用<br>ないでください。 | したことがある場合を除き、このプログ    |
|                    | 100703-0075             |                       |
| 統行するには<br>ください。    | 筆種巻アカウントのパス             | ワードを入力して、[0K] をクリックして |
| 4:2                | 出根戶 太郎                  |                       |
|                    | 1007-1-                 |                       |
| (2) BHR (2)        |                         | OK #tots              |
| ユーザー アか<br>のを助ぎます。 | ウント制御は、おなたの             | 許可なくコンピュータに変更が適用される   |

A:管理者権限を持っていないユーザーアカウントでパソコンを起動していませんか? 本ソフトをご利用の際には予め管理者権限を持ったユーザーアカウントでパソコンを起動してからインストール 作業を行ってください。

## 操作関連

- Q:アンインストールして再インストールしたのに、設定の情報が初期の状態に戻らない
- A:設定の情報を消去するには、4ページ内のアンインストール手順の後、 「ドキュメント(※)」→「MDA」フォルダー内の「MDA.log」「settings.ini」ファイルを 削除してから、再インストールを行ってください。 ※Windows XPの場合は、「マイドキュメント」と表示されます。

## 動画サイト表示・閲覧

### Q:「取り消されたアクション」と表示される

- (「YouTube」「ニコニコ動画」「Google Video」「FC2動画」のサイトが表示されない)
- A:本ソフトがセキュリティソフトなどによって、制限がかけられている可能性が考えられます。
  - お使いのパソコンのセキュリティソフトを一時停止や設定内容をご確認ください。

(セキュリティソフトについては各メーカー様にお問い合わせください。)

.....

### Q:「ログインエラー」と画面に表示されて「ニコニコ動画」にログインできません

A:本ソフトの画面左上にある「ファイル」→「設定」から「ニコニコ動画のユーザーIDとパスワード」の設定を 行ってください。また、設定に誤りがある場合はログインすることができません。

.....

### Q:「このページのスクリプトでエラーが発生しました」と表示される

- A:表示しようとしている動画サイトのページに埋め込まれているスクリプトにより、表示されることがあります。 この場合、通常「はい・いいえ」どちらかをクリックすることでも、問題なくページの表示が可能です。
- Q:「YouTube」の動画を見ようとすると「JavaScript がオフになっているか、古いバージョンのAdobe Flash Player を使用しています。最新の Flash Player を入手してください。」と表示されて動画を観ることができない
- A:古いバージョンのAdobe Flash Playerを使用されていると考えられます。
  古いバージョンのAdobe Flash Playerをアンインストールしてから、
  最新版のAdobe Flash Playerをインストールしてください。
  (Adobe Flash Playerのインストール方法に関しましてはFlash PlayerメーカーのAdobe社様にお問い合わせください。)

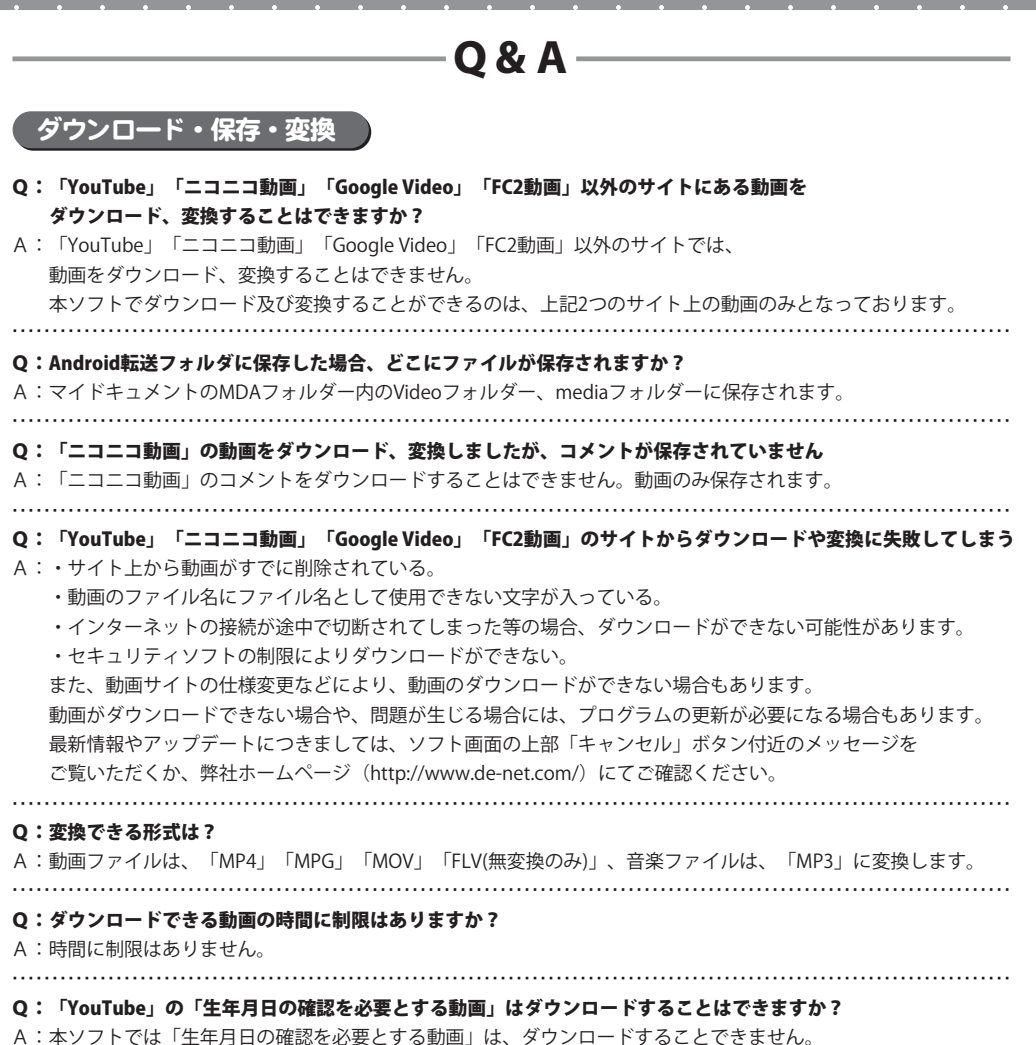

#### Q:変換中の際、進行状況を示す緑の線が表示されない

A:動画や、パソコンの環境によっては緑色の線が表示されないまま、ダウンロードや変換が終わることが ありますが、ダウンロード及び変換自体が行われていれば問題ありません。

78 Q&A

### 「Android」への転送について

#### Q:「Android」端末が認識されない

A:「Android」端末がマウントされているかご確認ください。 又、スマートフォンの設定で、「メディア転送モード」になっている場合、 リムーバブル記憶域にあるデバイスに正しく認識されません。 その場合は「ファイル転送モード」に変更をしてください。 詳しくは「Android」端末の各メーカー様へお問い合わせください。

#### Q:「Android」がパソコン上で認識されていません」という画面が表示されて、動画がダウロードできません

A:「動画ダウンロード保存 Android」は接続先に「ドライブ名:\Android」が存在しているドライブを 「Android」として認識しております。

その為、「Android」を初期化しますと「ドライブ名:\Android」が削除されてしまいます。

その場合は下記操作手順により「ドライブ名:\Android」を作成してください。

Android の作成手順

- 「Android」を接続して[コンピューター(Windows Vista の場合は[コンピュータ]、Windows XP の場合は [マイコンピュータ])]→[Android]の順番でダブルクリックします。
- 「Android」の中が表示されます。
  右クリックをしますといくつかの項目が表示されますので「新規作成」→「フォルダ」の順にクリックします。
  ニャールズボケボナヤナナのマータボケ「シャナマ」という名前に本市します。
- 3.新しいフォルダが作成されますので、名前を「Android」という名前に変更します。

### 動画の確認(再生)について

#### Q:ダウンロードした動画を「Android」以外のプレーヤーで再生したい

A:ダウンロードした動画を、MP4対応の各種プレーヤーに入れることで再生することができます。 但し、プレーヤーによっては再生できないものもあります。 詳細はプレーヤーの各メーカー様へお問い合わせください。

#### Q:動画をダウンロードする際、高画質を選択してダウンロードしているのに、再生すると画質が下がってる

A:品質はダウンロード元(「YouTube」、「ニコニコ動画」「Google Video」「FC2動画」)の動画状態に 依存します。実際の画質や容量は内容によって異なります。

「YouTube」上のHD画質(高画質)の動画をダウンロードする際、HD画質(高画質)が存在しない場合は それ以下の高画質動画か、通常の動画がダウンロードされます。

#### .....

#### Q:サイズ変更無しで直接転送したらAndroid端末で再生できませんでした。

A:サイズ変更無しは動画サイトの動画を変換せずに転送しているため、 Android端末では正常に再生できない場合がございます。 それ以外の転送方法を選択して下さい。

.....

#### Q:ダウンロードした動画を見ることができない

A:ダウンロードした動画ファイル(ファイル名称やファイル形式等)が、動画プレーヤーやプレーヤー機器に 対応しているかご確認ください。

また、動画のファイル自体が破損している可能性もありますので改めて動画の再ダウンロードを行ってください。

# — Q & A

#### Q:『無効なURLです』と表示されてしまいます

A:ダウンロードしたい動画のページを開いていますか? 「YouTube」「ニコニコ動画」「Google Video」「FC2動画」以外の動画サイトや、動画サイトのTOPページからは、 動画をダウンロードすることはできません。 また、「YouTube」のサイト上にある国と言語の設定が日本以外に設定してある場合、ダウンロードすることが

できませんので、設定を日本にしてください。

#### Q:『ビデオのダウンロードに失敗しました 入力したURLを再確認してください』と表示されてしまいます

A:本ソフトがセキュリティソフトなどによって、制限がかけられている可能性が考えられます。 お使いのパソコンのセキュリティソフトを一時停止や設定内容をご確認ください。 (セキュリティソフトについては各メーカー様にお問い合わせください。) また、動画サイトの仕様変更が行われた場合は、ダウンロードに失敗することがありますので弊社ホームページ よりアップデートしてください。(http://www.de-net.com/)

#### Q:『無効なURLです』と表示されてしまいます

A:ダウンロードしたい動画のページを開いていますか? 「YouTube」「ニコニコ動画」「Google Video」「FC2動画」以外の動画サイトや、動画サイトのTOPページからは、 動画をダウンロードすることはできません。

.....

### Q:変換した動画ファイルや音楽ファイルを再生すると、音が割れている

A:ボリュームコントロールで音を大きくしすぎた場合に発生することがあります。 ボリュームコントロールの設定を確認してください。 詳細は、10ページの設定画面を参照してください。

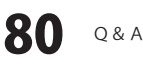

## その他

#### Q:「動画ダウンロード保存 Android」は、他のパソコンと共有して使用できますか?

A:本ソフトは、インストールを行ったパソコン上で操作してください。 ネットワーク経由等でご利用いただくことはできません。

## ------

### Q:ボタンや文字などがずれていたり、画面の表示がおかしい

A:お使いのパソコン画面の設定をご確認ください。

#### 確認方法

#### [Windows Vista]

- 1. デスクトップの何も無い所で右クリック→個人設定を右クリックします。
- 2. フォントサイズ (DPI) の調整をクリックします。
- 「あなたの許可が必要です」と許可を求められますので「続行」をクリックします。
  既定のスケール(96DPI)にチェックを付け、「OK」をクリックします。
- 4. パソコンを再起動した後、本ソフトを起動させて画面表示をご確認ください。

#### [Windows 7]

- 1. スタートメニューより「コントロールパネル」をクリックします。
- 2. 「デスクトップのカスタマイズ」をクリックし、

「テキストやその他の項目の大きさを変更します」をクリックします。

- 3. 小-100%(規定)にチェックを入れ「適用」をクリックします。
- 「これらの変更を適用するには、コンピューターからログオフする必要があります。」と 確認を求められますので、「今すぐログオフ」をクリックします。
- 5. パソコンからログオフされますので、再度ログインすると設定完了です。

DPI設定につきましては、Windows OSでの設定となるため、詳細についてはMicrosoft社様へお尋ねください。 また、「iTunes」等のプレーヤーソフトやその他のソフト、パソコン本体や周辺機器につきましても 各メーカー様へお尋ねください。

弊社では「動画ダウンロード保存 Android」以外に関する詳細につきましては一切の責任を負いかねます。

# ・ユーザーサポート

### お問い合わせについて

お客様よりいただいたお問い合わせに返信できないということがあります。 問い合わせを行っているのにも関わらず、サポートからの返事がない場合、弊社ユーザーサポートまで ご連絡が届いていない状態や、返信先が不明(正しくない)場合が考えられます。 FAX及びe-mailでのお問い合わせの際には、『ご連絡先を正確に明記』の上、サポートまでお送りください ますようよろしくお願い申し上げます。 弊社ホームページ上から問い合わせの場合、弊社ホームページ上からサポート宛にメールを送ることが 可能です。 弊社ホームページ http://www.de-net.com 問い合わせページ http://www.de-net.com/support.htm 『ご購入後のお問い合わせ』をお選びください。 直接メール・FAX・お電話等でご連絡の場合 ○ソフトのタイトル・バージョン 例:「動画 ダウンロード 保存 Android」 ○ソフトのシリアルナンバー ※表紙に貼付されています ○ソフトをお使いになられているパソコンの環境 ・OS及びバージョン 例:Windows 7、Windows Updateでの最終更新日〇〇年〇月〇日 ・ブラウザーのバージョン 例: Internet Explorer 8 ・パソコンの什様 例:NEC XXXX-XXX-XX / Pentium III 1GHz / HDD 500GB / Memory 2GB ○お問い合わせ内容 例:~の操作を行ったら、~というメッセージがでてソフトが動かなくなった □□□部分の操作について教えてほしい…etc ○お名前 例:○△太郎 ○ご連絡先(正確にお願いいたします) 例:example@example.com ※メールアドレス等送る前に再確認をお願いいたします。 ᆎ᠊᠊ᠷ ※通信料はお客様負担となります。 E-mail : ask99pc@de-net.com ※パソコン本体の操作方法やその他専門知識に関する Tel: 048-640-1002 お問い合わせにはお答えできない場合があります。 ※お客様のご都合による返品はできません。 Fax: 048-640-1011 ※お問い合わせ内容によっては返答までにお時間を いただくこともあります。 サポート時間:10:00~17:30 (土・日、祭日を除く)

動画 ダウンロード 保存 Android

. . . . . . . . . . . . . . . . . . . .